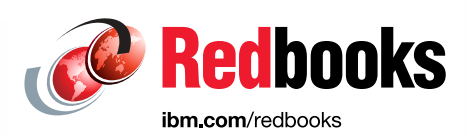

# IBM Power Systems Virtualization Operation Management for SAP Applications

Dino Quintero Enrico Joedecke Katharina Probst Andreas Schauberer

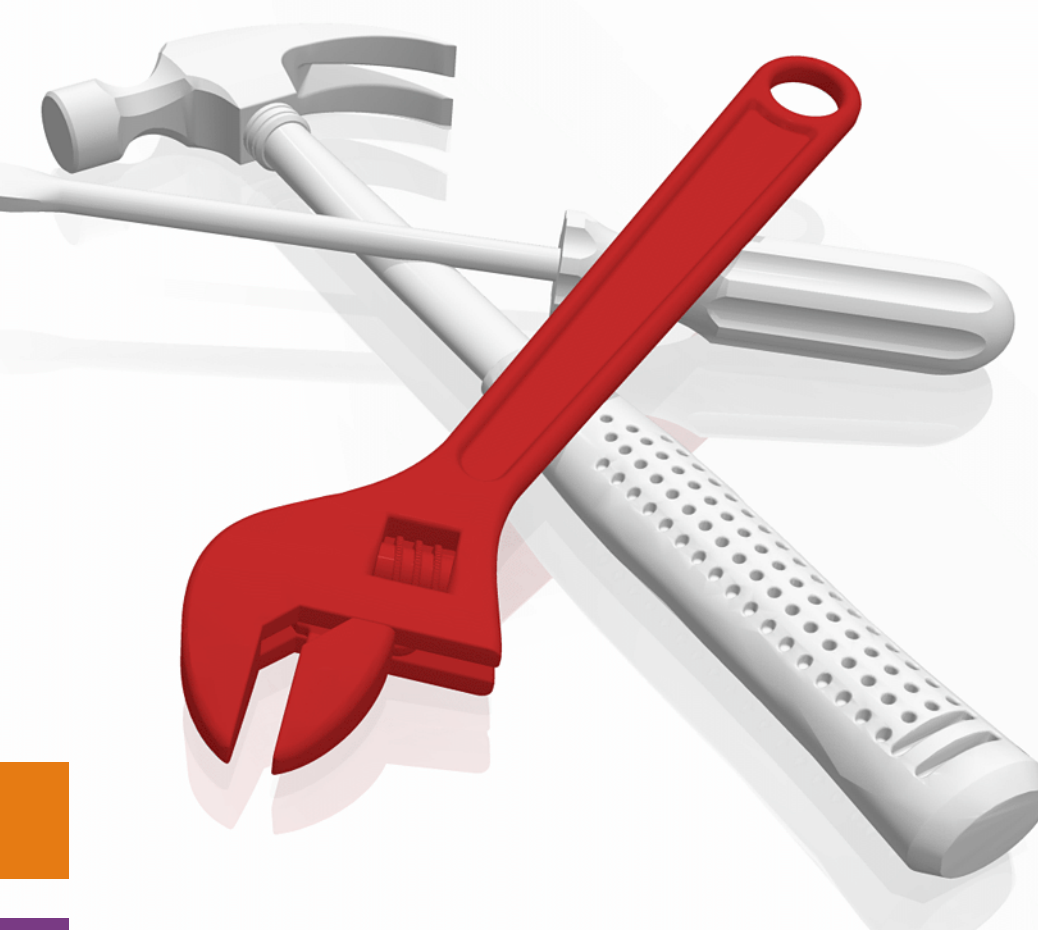

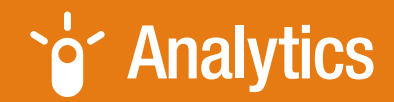

**Power Systems** 

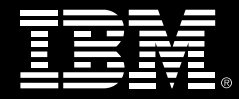

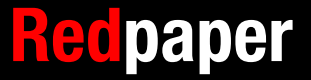

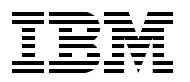

**IBM Redbooks** 

# IBM Power Systems Virtualization Operation Management for SAP Applications

March 2020

Note: Before using this information and the product it supports, read the information in "Notices" on page v.

#### First Edition (March 2020)

This edition applies to the following products:

- ► Red Hat Enterprise Linux 7.6
- Red Hat Virtualization 4.2
- ► SUSE Linux SLES 12 SP3
- ► HMC V9 R1.920.0
- Novalink 1.0.0.10
- ▶ ipmitool V1.8.18

#### © Copyright International Business Machines Corporation 2020. All rights reserved.

Note to U.S. Government Users Restricted Rights -- Use, duplication or disclosure restricted by GSA ADP Schedule Contract with IBM Corp.

# Contents

| Notices                                                                                                    | v<br>vi                                                                                     |
|----------------------------------------------------------------------------------------------------|---------------------------------------------------------------------------------------------|
| Preface         Authors         Now you can become a published author, too!         Comments welcome.         Stay connected to IBM Redbooks                                                                                                    | vii<br>vii<br>. viii<br>. viii<br>ix                                                        |
| Chapter 1. Introduction         1.1 Preface                                                                                                    | 1<br>2                                                                                      |
| Chapter 2. Server virtualization         2.1 Introduction         2.2 Server and hypervisor options         2.2.1 Power Systems models that support PowerVM versus KVM         2.2.2 Overview of POWER8 and POWER9 processor-based hardware models         2.2.3 Comparison of PowerVM and KVM / RHV         2.3 Hypervisors         2.3.1 Introducing IBM PowerVM         2.3.2 Kernel-based virtual machine introduction         2.3.3 Resource overcommitment         2.3.4 Red Hat Virtualization                                                                                                    | 3<br>4<br>4<br>7<br>8<br>8<br>15<br>16<br>17                                                |
| Chapter 3. IBM PowerVM management and operations         3.1 Shared processor logical partitions.         3.1.1 Configuring a shared processor LPAR         3.2 Selecting and adjusting simultaneous multithreading         3.3 Live Partition Mobility         3.3.1 Types of Live Partition Mobility         3.4 Dynamic Platform Optimizer and dynamic logical partition operations         3.4.1 Viewing the current topology information         3.4.2 Dynamic Platform Optimizer                                                                                                    | . 19<br>. 20<br>. 20<br>. 26<br>. 27<br>. 28<br>. 48<br>. 48<br>. 49<br>. 50                |
| <ul> <li>Chapter 4. Kernel-based virtual machine and Red Hat Virtualization management a operations.</li> <li>4.1 Bare metal installation: Getting started and preparing the server.</li> <li>4.1.1 Preparing the bare metal firmware.</li> <li>4.1.2 Petitboot bootloader .</li> <li>4.1.3 Configuring the baseboard management controller IP address .</li> <li>4.1.4 Setting up password controls for the BMC .</li> <li>4.1.5 Updating firmware by using ipmitool.</li> <li>4.1.6 Updating the firmware by using the OpenBMC CLI .</li> <li>4.1.7 Updating the system firmware by using the BMC Web GUI .</li> <li>4.1.8 IBM Power RAID Configuration Utility.</li> <li>4.1.9 Adaptec RAID Controller CLI .</li> </ul> | and<br>. 53<br>. 54<br>. 55<br>. 55<br>. 55<br>. 56<br>. 57<br>. 59<br>. 60<br>. 63<br>. 64 |
| 4.1.10 Supermicro HAID Controller configuration and firmware update                                                                                                    | . 65                                                                                        |

| 4.2.1 Attaching a bootable DVD by using the USB device and configuring Petitboot 73 |
|-------------------------------------------------------------------------------------|
| 4.2.2 Attaching an ISO image by using virtual media (BMC Web Front End) 74          |
| 4.3 Installing RHEL OS as a KVM host on bare metal Power Systems hardware 77        |
| 4.3.1 Red Hat Enterprise Linux installer options                                    |
| 4.3.2 Operating system requirements 78                                              |
| 4.4 Red Hat Virtualization                                                          |
| 4.4.1 Configuring the host OS 83                                                    |
| 4.4.2 Red Hat Virtualization Manager 85                                             |
| 4.4.3 Guest OS deployment and optimization 88                                       |
| 4.4.4 Guest OS monitoring                                                           |
| 4.4.5 SAP monitoring                                                                |
| Related publications                                                                |
| IBM Redbooks                                                                        |
| Online resources                                                                    |
| Help from IBM                                                                       |

# Notices

This information was developed for products and services offered in the US. This material might be available from IBM in other languages. However, you may be required to own a copy of the product or product version in that language in order to access it.

IBM may not offer the products, services, or features discussed in this document in other countries. Consult your local IBM representative for information on the products and services currently available in your area. Any reference to an IBM product, program, or service is not intended to state or imply that only that IBM product, program, or service may be used. Any functionally equivalent product, program, or service that does not infringe any IBM intellectual property right may be used instead. However, it is the user's responsibility to evaluate and verify the operation of any non-IBM product, program, or service.

IBM may have patents or pending patent applications covering subject matter described in this document. The furnishing of this document does not grant you any license to these patents. You can send license inquiries, in writing, to:

IBM Director of Licensing, IBM Corporation, North Castle Drive, MD-NC119, Armonk, NY 10504-1785, US

INTERNATIONAL BUSINESS MACHINES CORPORATION PROVIDES THIS PUBLICATION "AS IS" WITHOUT WARRANTY OF ANY KIND, EITHER EXPRESS OR IMPLIED, INCLUDING, BUT NOT LIMITED TO, THE IMPLIED WARRANTIES OF NON-INFRINGEMENT, MERCHANTABILITY OR FITNESS FOR A PARTICULAR PURPOSE. Some jurisdictions do not allow disclaimer of express or implied warranties in certain transactions, therefore, this statement may not apply to you.

This information could include technical inaccuracies or typographical errors. Changes are periodically made to the information herein; these changes will be incorporated in new editions of the publication. IBM may make improvements and/or changes in the product(s) and/or the program(s) described in this publication at any time without notice.

Any references in this information to non-IBM websites are provided for convenience only and do not in any manner serve as an endorsement of those websites. The materials at those websites are not part of the materials for this IBM product and use of those websites is at your own risk.

IBM may use or distribute any of the information you provide in any way it believes appropriate without incurring any obligation to you.

The performance data and client examples cited are presented for illustrative purposes only. Actual performance results may vary depending on specific configurations and operating conditions.

Information concerning non-IBM products was obtained from the suppliers of those products, their published announcements or other publicly available sources. IBM has not tested those products and cannot confirm the accuracy of performance, compatibility or any other claims related to non-IBM products. Questions on the capabilities of non-IBM products should be addressed to the suppliers of those products.

Statements regarding IBM's future direction or intent are subject to change or withdrawal without notice, and represent goals and objectives only.

This information contains examples of data and reports used in daily business operations. To illustrate them as completely as possible, the examples include the names of individuals, companies, brands, and products. All of these names are fictitious and any similarity to actual people or business enterprises is entirely coincidental.

#### COPYRIGHT LICENSE:

This information contains sample application programs in source language, which illustrate programming techniques on various operating platforms. You may copy, modify, and distribute these sample programs in any form without payment to IBM, for the purposes of developing, using, marketing or distributing application programs conforming to the application programming interface for the operating platform for which the sample programs are written. These examples have not been thoroughly tested under all conditions. IBM, therefore, cannot guarantee or imply reliability, serviceability, or function of these programs. The sample programs are provided "AS IS", without warranty of any kind. IBM shall not be liable for any damages arising out of your use of the sample programs.

# **Trademarks**

IBM, the IBM logo, and ibm.com are trademarks or registered trademarks of International Business Machines Corporation, registered in many jurisdictions worldwide. Other product and service names might be trademarks of IBM or other companies. A current list of IBM trademarks is available on the web at "Copyright and trademark information" at http://www.ibm.com/legal/copytrade.shtml

The following terms are trademarks or registered trademarks of International Business Machines Corporation, and might also be trademarks or registered trademarks in other countries.

| AIX®                | POWER7®  |
|---------------------|----------|
| IBM®                | POWER8®  |
| Micro-Partitioning® | POWER9™  |
| POWER®              | PowerVM® |

Redbooks® Redbooks (logo) 🔗 ®

The following terms are trademarks of other companies:

Intel, Intel logo, Intel Inside logo, and Intel Centrino logo are trademarks or registered trademarks of Intel Corporation or its subsidiaries in the United States and other countries.

The registered trademark Linux® is used pursuant to a sublicense from the Linux Foundation, the exclusive licensee of Linus Torvalds, owner of the mark on a worldwide basis.

Windows, and the Windows logo are trademarks of Microsoft Corporation in the United States, other countries, or both.

Java, and all Java-based trademarks and logos are trademarks or registered trademarks of Oracle and/or its affiliates.

Red Hat, are trademarks or registered trademarks of Red Hat, Inc. or its subsidiaries in the United States and other countries.

Other company, product, or service names may be trademarks or service marks of others.

# Preface

Businesses are using IBM® Power Systems servers and Linux to consolidate multiple SAP workloads onto fewer systems, increasing infrastructure utilization; reliability, availability, and serviceability (RAS); and scalability, and reducing cost.

This IBM Redpaper publication describes key hardware and software components of an SAP solution stack. Furthermore, this book addresses non-functional items like RAS, security, and issue handling. Practical help for planning, implementation, configuration, installation, and monitoring of a solution stack are provided.

This publication addresses topics for sellers, IT architects, IT specialists, and anyone who wants to implement and manage SAP workloads on IBM Power Systems servers. Moreover, this guide provides documentation to transfer how-to skills to the technical teams, and it provides solution guidance to the sales team. This publication complements documentation that is available at IBM Knowledge Center, and it aligns with educational materials that are provided by IBM Systems.

## Authors

This paper was produced in close collaboration by the IBM SAP International Competence Center (ISICC) in Walldorf, SAP Headquarters in Germany and IBM Redbooks®.

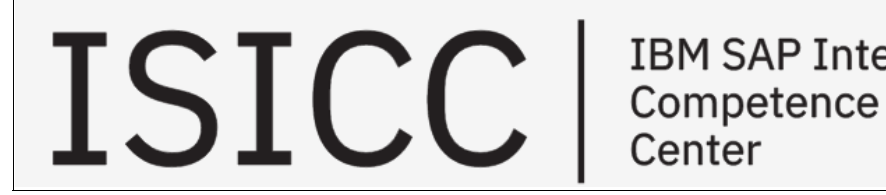

**IBM SAP International** Center

Dino Quintero is an IT Management Consultant and an IBM Level 3 Senior Certified IT Specialist with IBM Redbooks in Poughkeepsie, New York. He has 24 years of experience with IBM Power Systems technologies and solutions. Dino shares his technical computing passion and expertise by leading teams developing technical content in the areas of enterprise continuous availability, enterprise systems management, high-performance computing (HPC), cloud computing, artificial intelligence (AI) (including machine learning and deep learning), and cognitive solutions. He is a Certified Open Group Distinguished IT Specialist. Dino holds a Master of Computing Information Systems degree and a bachelor of science degree in computer science from Marist College.

Enrico Joedecke is a Senior Software Engineer working for the IBM Systems Lab in Germany. He has 20 years of experience with the IBM POWER® platform, IBM AIX®, Linux, which are provided for SAP applications. In earlier years, he worked in different software engineering roles for IBM high availability (HA) software for SAP applications. Currently, he is a member of the IBM HANA On POWER Development Team in Sankt-Leon-Rot. Enrico holds a German degree of "Diplom Informatiker" (comparable to Master of Computer Science) from the University of Leipzig.

**Katharina Probst** leads the IBM Development team inside the SAP Headquarters, which is responsible for the data center readiness and ecosystem enablement of SAP HANA on Power Systems. She has 15 years of experience with SAP on Power Systems in the areas of storage, business continuity, disaster recovery (DR), AIX, and Linux.

**Andreas Schauberer** is a Senior Software Engineer working for the IBM Systems Lab in Germany. He has 15 years of experience with the IBM POWER platform, IBM AIX, Linux, which are provided for SAP applications. In earlier years, he worked in different software engineering roles for IBM high availability (HA) software for SAP applications. In his current role, he leads the IBM development team that is responsible for SAP NetWeaver and S/4HANA Foundation on IBM POWER Linux platform. Andreas holds a German degree of "Diplom Informatiker (FH)" from Fachhochschule Giessen.

Thanks to the following people for their contributions to this project:

Wade Wallace IBM Redbooks, Austin Center

Markus Butsch, Walter Orb, Tanja Scheller **IBM Germany** 

Sahitya Kumar IBM India

### Now you can become a published author, too!

Here's an opportunity to spotlight your skills, grow your career, and become a published author—all at the same time! Join an IBM Redbooks residency project and help write a book in your area of expertise, while honing your experience using leading-edge technologies. Your efforts will help to increase product acceptance and customer satisfaction, as you expand your network of technical contacts and relationships. Residencies run from two to six weeks in length, and you can participate either in person or as a remote resident working from your home base.

Find out more about the residency program, browse the residency index, and apply online at:

ibm.com/redbooks/residencies.html

### **Comments welcome**

Your comments are important to us!

We want our papers to be as helpful as possible. Send us your comments about this paper or other IBM Redbooks publications in one of the following ways:

Use the online Contact us review Redbooks form found at:

ibm.com/redbooks

Send your comments in an email to:

redbooks@us.ibm.com

► Mail your comments to:

IBM Corporation, IBM Redbooks Dept. HYTD Mail Station P099 2455 South Road Poughkeepsie, NY 12601-5400

## Stay connected to IBM Redbooks

weekly newsletter:

- Find us on Facebook: http://www.facebook.com/IBMRedbooks
- Follow us on Twitter: http://twitter.com/ibmredbooks
- Look for us on LinkedIn:
- http://www.linkedin.com/groups?home=&gid=2130806
  Explore new Redbooks publications, residencies, and workshops with the IBM Redbooks

https://www.redbooks.ibm.com/Redbooks.nsf/subscribe?OpenForm

► Stay current on recent Redbooks publications with RSS Feeds:

http://www.redbooks.ibm.com/rss.html

# 1

# Introduction

This chapter provides a brief summary of the contents of the publication.

This chapter contains the following topic:

► Preface

## 1.1 Preface

Businesses are using IBM Power Systems servers and Linux to consolidate multiple SAP workloads onto fewer systems, increasing infrastructure utilization; reliability, availability, and serviceability (RAS); and scalability, and reducing cost.

This publication describes key hardware and software components of an SAP solution stack in Chapter 2, "Server virtualization" on page 3 and Chapter 4, "Kernel-based virtual machine and Red Hat Virtualization management and operations" on page 53. Furthermore, this book addresses non-functional items such as RAS and security in Chapter 3, "IBM PowerVM management and operations" on page 19.

Due to the complexity of the topic, this publication cannot cover all aspects of it in full detail. Instead, it provides an introduction to the topic and refers to other publications for more information.

# 2

# **Server virtualization**

This chapter describes the IBM Power Systems servers virtualization features.

This chapter contains the following topics:

- Introduction
- Server and hypervisor options
- Hypervisors

## 2.1 Introduction

Server virtualization is the process of using software (a so-called *hypervisor*) on a physical server to create multiple partitions or *virtual instances*, each of which can run independently, unlike a single dedicated server, where the entire machine has only one instance of an operating system (OS). On a virtual server, the same machine can be used to run multiple server instances, each with independent OS configurations and separate CPU core, memory, and disk configurations.

## 2.2 Server and hypervisor options

On IBM POWER8® and POWER9<sup>™</sup> processor-based systems, the customer must choose between two virtualization technologies and select the hardware model during the ordering process. The two virtualization technologies are IBM PowerVM® hypervisor and the open source kernel-based virtual machine (KVM). The virtualization technology cannot be changed after the hardware is sent to the customer.

#### 2.2.1 Power Systems models that support PowerVM versus KVM

The focus of the IBM PowerVM hypervisor is high performance, RAS, and scalability for the OSs IBM AIX, IBM i, and Linux. KVM is focused on providing fast virtualization for Linux guests on small- and medium-sized systems. IBM PowerKVM was the first product that supported KVM on Power Systems, and it had support for SAP solutions. However, this product is no longer supported by IBM (see IBM United States Withdrawal Announcement 916-17). At the time of writing, Red Hat Virtualization (RHV) supports SAP solutions that use KVM technology on Power Systems. Support for SAP NetWeaver on Red Hat KVM / RHV is documented in SAP Note 14009111.

#### 2.2.2 Overview of POWER8 and POWER9 processor-based hardware models

This section provides an overview of IBM POWER9 processor-based server models, as shown in Table 2-1.

| Power<br>Systems<br>server | Model<br>number | Processor | Max<br>cores | Max<br>RAM | IBM<br>PowerVM | KVM /<br>RHV | IBM Redbooks publication                                                                       |
|----------------------------|-----------------|-----------|--------------|------------|----------------|--------------|------------------------------------------------------------------------------------------------|
| E980                       | 9080-M9S        | POWER9    | 192          | 64 TB      | Х              |              | IBM Power System E980:<br>Technical Overview and<br>Introduction, REDP-5510                    |
| E950                       | 9040-MR9        | POWER9    | 48           | 16 TB      | x              |              | IBM Power System E950:<br>Technical Overview and<br>Introduction, REDP-5509                    |
| S924                       | 9009-42A        | POWER9    | 24           | 4 TB       | x              |              | IBM Power Systems<br>S922, S914, and S924<br>Technical Overview and<br>Introduction, REDP-5497 |

Table 2-1 POWER9 processor-based server models

| H924  | 9223-42H | POWER9 | 24 | 4 TB | × |   | <i>IBM Power Systems H922<br/>and H924 Technical<br/>Overview and<br/>Introduction,</i> REDP-5498        |
|-------|----------|--------|----|------|---|---|----------------------------------------------------------------------------------------------------|
| S922  | 9009-22A | POWER9 | 20 | 4 TB | x |   | <i>IBM Power Systems<br/>S922, S914, and S924<br/>Technical Overview and<br/>Introduction,</i> REDP-5497 |
| H922  | 9223-22H | POWER9 | 20 | 4 TB | x |   | <i>IBM Power Systems H922<br/>and H924 Technical<br/>Overview and<br/>Introduction,</i> REDP-5498        |
| S914  | 9009-41A | POWER9 | 8  | 1 TB | × |   | <i>IBM Power Systems<br/>S922, S914, and S924<br/>Technical Overview and<br/>Introduction,</i> REDP-5497 |
| L922  | 9008-22L | POWER9 | 24 | 4 TB | х |   | IBM Power System L922<br>Technical Overview and<br>Introduction, REDP-5496                               |
| LC921 | 9006-12P | POWER9 | 40 | 2 TB |   | х | IBM Power Systems<br>LC921 and LC922:<br>Technical Overview and<br>Introduction, REDP-5495               |
| LC922 | 9006-22P | POWER9 | 44 | 2 TB |   | x | IBM Power Systems<br>LC921 and LC922:<br>Technical Overview and<br>Introduction, REDP-5495               |

IBM POWER8 processor-based server models are shown in Table 2-2.

Table 2-2 POWER8 server models

| Power<br>Systems<br>server | Model<br>number | Processor | Max<br>cores | Max<br>RAM | IBM<br>PowerVM | KVM /<br>RHV | IBM Redbooks<br>publication                                                                          |
|----------------------------|-----------------|-----------|--------------|------------|----------------|--------------|----------------------------------------------------------------------------------------------------|
| E880C                      | 9080-MHE        | POWER8    | 192          | 32 TB      | x              |              | IBM Power Systems<br>E870C and E880C<br>Technical Overview and<br>Introduction, REDP-5413            |
| E870C                      | 9080-MME        | POWER8    | 64           | 16 TB      | x              |              | <i>IBM Power Systems<br/>E870C and E880C<br/>Technical Overview and<br/>Introduction</i> , REDP-5413 |
| E880                       | 9119-MHE        | POWER8    | 192          | 32 TB      | x              |              | <i>IBM Power Systems E870<br/>and E880 Technical<br/>Overview and<br/>Introduction</i> , REDP-5137   |
| E870                       | 9119-MME        | POWER8    | 80           | 16 TB      | x              |              | <i>IBM Power Systems E870<br/>and E880 Technical<br/>Overview and<br/>Introduction</i> , REDP-5137   |

| E850C  | 8408-44E             | POWER8 | 48 | 4 TB   | x |   | IBM Power System<br>E850C Technical<br>Overview and<br>Introduction, REDP-5412            |
|--------|----------------------|--------|----|--------|---|---|-------------------------------------------------------------------------------------------|
| E850   | 8408-E8E             | POWER8 | 48 | 4 TB   | х |   | IBM Power System E850<br>Technical Overview and<br>Introduction, REDP-5222                |
| S824   | 8286-42A             | POWER8 | 24 | 2 TB   | x |   | IBM Power Systems S814<br>and S824 Technical<br>Overview and<br>Introduction, REDP-5097   |
| S822   | 8284-22A             | POWER8 | 20 | 1 TB   | X |   | IBM Power System S822<br>Technical Overview and<br>Introduction, REDP-5102                |
| S814   | 8286-41A             | POWER8 | 8  | 1 TB   | x |   | IBM Power Systems S814<br>and S824 Technical<br>Overview and<br>Introduction, REDP-5097   |
| S824L  | 8247-42L             | POWER8 | 24 | 2 TB   | х | x | IBM Power System S824L<br>Technical Overview and<br>Introduction, REDP-5139               |
| S822L  | 8247-22L             | POWER8 | 24 | 1 TB   | x | X | IBM Power Systems<br>S812L and S822L<br>Technical Overview and<br>Introduction, REDP-5098 |
| S812L  | 8247-21L             | POWER8 | 12 | 512 GB | x | X | IBM Power Systems<br>S812L and S822L<br>Technical Overview and<br>Introduction, REDP-5098 |
| S822LC | 8335-GCA<br>8335-GTA | POWER8 | 20 | 1 TB   |   | x | IBM Power System<br>S822LC Technical<br>Overview and<br>Introduction, REDP-5283           |
| S822LC | 8001-22C             | POWER8 | 22 | 512 GB |   | x | IBM XIV Security with<br>Data-at-Rest Encryption,<br>REDP-5047                            |
| S812LC | 8348-21C<br>8001-12C | POWER8 | 10 | 1 TB   |   | X | IBM Power System<br>S812LC Technical<br>Overview and<br>Introduction, REDP-5284           |

### 2.2.3 Comparison of PowerVM and KVM / RHV

Example 2-1 compares IBM PowerVM and KVM / RHV features.

Example 2-1 PowerVM and KVM / RHV features

| Feature                                     | IBM PowerVM                                             | KVM/RHV                                                                             |
|---------------------------------------------|---------------------------------------------------------|-------------------------------------------------------------------------------------|
| Adding devices to the guest                 | Dynamic logical partition (DLPAR)                       | Hot plug                                                                            |
| Different editions                          | Yes (Standard and Enterprise)                           | Yes, Red Hat Enterprise Linux (RHEL)<br>(<= 4 guests) and RHV (1 - <i>n</i> guests) |
| DLPAR                                       | Yes                                                     | Yes                                                                                 |
| Guests running in Big and Little<br>Endian  | Yes                                                     | Yes                                                                                 |
| License                                     | Proprietary                                             | Open source                                                                         |
| Live Partition Mobility (LPM)               | Yes                                                     | Yes                                                                                 |
| Memory compression                          | Yes (IBM Active<br>Memory Expansion)                    | No (Zswap can be installed manually.)                                               |
| Memory page sharing                         | Yes (Described as Active Memory<br>Data Deduplication.) | Yes (Described as Kernel SamePage<br>Merging (KSM).)                                |
| IBM Micro-Partitioning® / Shared processors | Yes                                                     | Yes                                                                                 |
| Shared processor pools (SPPs)               | Yes                                                     | No                                                                                  |
| Guaranteed minimum entitlement              | Yes                                                     | No                                                                                  |
| Hard capping of virtual machines (VMs)      | Yes                                                     | No                                                                                  |
| Capacity on Demand (CoD)                    | Yes                                                     | No                                                                                  |
| N-Port ID Virtualization (NPIV)             | Yes                                                     | Yes                                                                                 |
| PCI pass-through                            | Yes                                                     | Yes                                                                                 |
| Shared storage pools                        | Yes                                                     | Yes                                                                                 |
| Sparse disk storage                         | Yes (thin provisioning)                                 | Yes (qcow2 image)                                                                   |
| Supported machines                          | All non-LC IBM Power<br>Systems                         | All LC model Power Systems servers<br>and some L model Power Systems<br>servers     |
| Supported OSs in the guest                  | IBM AIX, IBM i, and Linux                               | Linux                                                                               |

## 2.3 Hypervisors

This section describes the hypervisors that are available in Power Systems servers.

#### 2.3.1 Introducing IBM PowerVM

PowerVM is the virtualization technology that is offered by Power Systems. PowerVM server virtualization can consolidate multiple workloads onto fewer systems, increase server utilization, and reduce cost. PowerVM provides a secure and scalable server virtualization environment for AIX, IBM i, and Linux OSs that are built on the advanced Remote Access Service features and leading performance of the Power platform. Multiple different PowerVM features like LPM, Live Kernel Update (LKU), and single root input/output virtualization (SR-IOV) can be deployed by customers to meet their enterprise requirements. PowerVM easily handles all virtualization aspects that are needed in a data center.

The Hardware Management Console (HMC) can be used to easily create and administer logical partitions (LPARs) on Power Systems by using either a GUI or a simple command-line interface (CLI). The HMC also provides tools to monitor the performance and change resource allocations at any time. Advanced features like DLPAR configuration and Active Memory Expansion (AME) can be used to adjust the CPU and memory usage of an LPAR. Dynamic Processor Optimizer (DPO) can be used to manage the LPAR CPU and memory placements to improve their affinity. All of these functions can be managed easily through the HMC, and are described in more detail in the following sections.

A Virtual I/O Server (VIOS) is a special partition that is provided by PowerVM. This LPAR facilitates sharing of physical I/O resources among client LPARs within the server. The VIOS provides storage virtualization by using virtual SCSI and virtual Fibre Channel. Network virtualization is provided by using Shared Ethernet Adapter (SEA), SR-IOV, virtual Network Interface Controller (vNIC), or SR-IOV Virtual Functions (SR-IOV-VF). The VIOS is also used to provide the Active Memory Sharing capability to client LPARs within the system, and suspend/resume and remote restart features to AIX, IBM i, and Linux. It can be configured to provide failover and disaster recovery (DR) functions to LPARS. Physical storage and network adapters are typically assigned directly to the VIOS to make them available to all LPARs on the server, which is a prerequisite for LPM, remote/restart, and other DR functions that are used in PowerVM. A VIOS also reduces the number of physical adapters that are required for Power Systems servers because a single adapter can be used by multiple LPARs, which increases the utilization of an adapter and reduces data center infrastructure complexity.

The following sections describe important PowerVM features and how they relate to SAP and the Linux OS.

#### LPAR virtualization options

Logical partitioning is a feature that is provided by PowerVM, which is used to separate the resources of a physical system into subsets that are called LPARs. Processors, memory, and input/output devices can be individually assigned to LPARs, or LPARs can share the resources from a common pool. Each LPAR runs its own version of an OS because LPARs run as independent logical servers with the resources that are allocated to them.

PowerVM allows the creation of different types of LPARs that have unique characteristics. These types are dedicated LPARs or shared processor LPARs (SPLPARs) with or without Micro-Partitioning.

#### **Dedicated LPARs**

Dedicated LPARs allocate their CPU resources for exclusive use, One or more physical processors are fully owned by this LPAR. So, the number of dedicated LPARs on a Power Systems server is limited by the number of available physical processors. The processor capacity of dedicated LPARs must be high enough to fulfill the requirements of the expected peak load. If a peak load is higher than the configured CPU resources, other processing capacity in the server might remain unused.

CPUs in a dedicated LPAR are reserved for only this LPAR, but the LPAR can be configured so that it donates unused processor cycles to a configured SPP. You can set this configuration within the partition profile, as shown in Figure 2-1.

| Detailed below are the current processing settings for this partition profile.  Processing mode  Dedicated  Shared |  |
|----------------------------------------------------------------------------------------------------|--|
| Processing mode  O Dedicated  Shared                                                                               |  |
| Operated Operated Operated                                                                                         |  |
| ○ Shared                                                                                                    |  |
| De l'estat de services                                                                                             |  |
| Dedicated processors                                                                                               |  |
| Total managed system processors + 24.00                                                                            |  |
| Minimum dedicated processors :                                                                                     |  |
| Desired dedicated processors :                                                                                     |  |
|                                                                                                    |  |
| Maximum dedicated processors : 1                                                                                   |  |
| Processor Sharing                                                                                                  |  |
| Allow when partition is inactive                                                                                   |  |
| Allow when partition is active.                                                                                    |  |
|                                                                                                    |  |
| Processor compatibility mode: default                                                                              |  |
| OK Cancel Help                                                                                                    |  |

Figure 2-1 Partition profile window: Processing mode dedicated

You can specify to donate unused processor cycles only when the partition is not running (Figure 2-1) or when the partition is active.

#### Shared processor LPARs and Micro-Partitioning

SPLPARs are designed to maximize available physical processor resources. All processor resources that are not configured for dedicated, non-donating LPARs are available in the SPP. The processing capacity of an SPLPAR can be sized as small as 1/20th of a processor, with increments of 1/100th of a processor, allowing you to define more SPLPARs on a Power Systems server compared to dedicated LPARs. Besides the fine granularity in processor capacity sizing, SPLPARs do not exclusively own the processing capacity, which means that SPLPARs *always* donate unused capacity to the SPP. However, those LPARs can be configured as *uncapped* to use more processing capacity from the SPP when it is needed to fulfill peak load requirements, as shown in Figure 2-2.

| General   | Processors                                                                     | Memory       | I/O     | Virtual<br>Adapters | Power<br>Controlling | Settings |  |  |  |  |  |
|-----------|--------------------------------------------------------------------------------|--------------|---------|---------------------|----------------------|----------|--|--|--|--|--|
| Detailed  | Detailed below are the current processing settings for this partition profile. |              |         |                     |                      |          |  |  |  |  |  |
| Processin | ig mode                                                                        |              |         |                     |                      |          |  |  |  |  |  |
| ODed      | icated                                                                         |              |         |                     |                      |          |  |  |  |  |  |
| • Sha     | red                                                                            |              |         |                     |                      |          |  |  |  |  |  |
| Processin | g units                                                                        |              |         |                     |                      |          |  |  |  |  |  |
| Total m   | anaged system                                                                  | n processi   | ng uni  | ts: 80.00           |                      |          |  |  |  |  |  |
| Minimur   | n shared proc                                                                  | essing unit  | is :    | 1.0                 |                      |          |  |  |  |  |  |
| Desired   | I shared proce                                                                 | ssing units  | 3:      | 3.0                 |                      |          |  |  |  |  |  |
| Maximu    | m shared proc                                                                  | essing uni   | ts :    | 8.0                 |                      |          |  |  |  |  |  |
| Shared    | processor poo                                                                  | ol:          |         | DefaultPool         | (0)                  |          |  |  |  |  |  |
|           |                                                                                |              |         |                     |                      |          |  |  |  |  |  |
| Minimur   | n processing L                                                                 | inits requir | red for | each virtual pro    | cessor: 0.10         |          |  |  |  |  |  |
| Newer     | operating syst                                                                 | em levels    | suppo   | rt :                | 0.05                 |          |  |  |  |  |  |
| Minimur   | m virtual proce                                                                | ssors : 1    | .0      |                     |                      |          |  |  |  |  |  |
| Desired   | l virtual proces                                                               | sors : 4     | .0      |                     |                      |          |  |  |  |  |  |
| Maximu    | m virtual proce                                                                | essors : 1   | 6.0     |                     | 7                    |          |  |  |  |  |  |
|           |                                                                                |              |         |                     |                      |          |  |  |  |  |  |
| Sharing n | node                                                                           |              |         |                     |                      |          |  |  |  |  |  |
| ☑ Unca    | apped                                                                          | Weight :     | 128     | ÷                   |                      |          |  |  |  |  |  |
| Processo  | or compatibility                                                               | mode: de     | efault  | •                   |                      |          |  |  |  |  |  |
| OK Ca     | ncel Help                                                                      |              |         |                     |                      |          |  |  |  |  |  |

Figure 2-2 Partition profile window: Processing mode share

#### Shared processor pools

All processor resources that are not configured for dedicated LPARs are assigned to a global SPP. Initially, all shared processor resources belong to the DefaultPool, as shown in Figure 2-3, but can be configured in up to 64 SPPs. Those SPPs are subsets of and contained within the global SPP. Assigning SPLPARs to an SPP allows you to limit the processing capacity that is available to the SPLPAR, for example, to have control over license fees based on processor capacity.

| Select a pool na | ame from th | ie table to modify pool attribute | S                          |        |
|------------------|-------------|-----------------------------------|----------------------------|--------|
| *** ***          | 1           | Select Action 🗸                   |                            |        |
| Pool Name ^      | Pool ID ^   | Reserved Processing Units ^       | Maximum Processing Units ^ | _      |
| DefaultPool      | 0           | N/A                               | N/A                        | ^      |
| SharedPool01     | 1           | 0                                 | 0                          |        |
| SharedPool02     | 2           | 0                                 | 0                          |        |
| SharedPool03     | 3           | 0                                 | 0                          |        |
| SharedPool04     | 4           | 0                                 | 0                          |        |
| SharedPool05     | 5           | 0                                 | 0                          |        |
| SharedPool06     | 6           | 0                                 | 0                          |        |
| SharedPool07     | 7           | 0                                 | 0                          |        |
| SharedPool08     | 8           | 0                                 | 0                          |        |
| SharedPool09     | 9           | 0                                 | 0                          |        |
| SharedPool10     | 10          | 0                                 | 0                          |        |
| SharedPool11     | 11          | 0                                 | 0                          |        |
| SharedPool12     | 12          | 0                                 | 0                          |        |
| SharedPool13     | 13          | 0                                 | 0                          |        |
| SharedPool14     | 14          | 0                                 | 0                          |        |
| SharedPool15     | 15          | 0                                 | 0                          |        |
| SharedPool16     | 16          | 0                                 | 0                          |        |
| SharedPool17     | 17          | 0                                 | 0                          |        |
| SharedPool18     | 18          | 0                                 | 0                          |        |
| SharedPool19     | 19          | 0                                 | 0                          | $\sim$ |
|                  | T           | stal: 64 Eiltorod: 64             |                            |        |

Figure 2-3 Shared Processor Pools window: Available pools

#### Simultaneous multithreading

Simultaneous multithreading (SMT) is a hardware feature of the POWER processor that provides the ability for a single physical processor to simultaneously dispatch instructions from more than one instruction thread context. POWER8 and POWER9 processor-based servers provide up to eight parallel threads (SMT8).

For these processors, when SMT mode is activated, a single physical processor appears to the OS as eight logical processors in the case of SMT8 or four logical processors in the case of SMT4, independent of the partition type. For example, in SMT4 mode, a partition with one dedicated physical processor operates with four logical processors. Similarly, in SMT8 mode, a shared processor partition with two virtual processors appear as a logical 16 processor partition. SMT is active by default.

SMT provides a capacity increase because it can interleave instructions from multiple instruction streams (run queues) on a single core. For example, process A stores a value, without SMT and process B's instruction must wait until the storage is complete. If the storage takes 5 cycles, 4 cycles go unused until process B can run. With SMT, process A's storage runs and is processed, and on the second processor cycle, process B's instruction runs. In essence, process B runs four cycles earlier than without SMT.

The performance improvement of SMT is application-dependent, but most commercial applications see a performance increase. For SAP environments, it is a best practice to enable SMT because the mixture of many parallel online users, RFC, and batch tasks benefits from this feature.

The PowerVM Management and Operations feature provides useful examples of HMC functions that simplify the operations to virtualize SAP landscapes on PowerVM.

#### **Dynamic logical partition**

DLPAR provides the capability to manually move resources (such as processors, memory, and I/O devices) to, from, and among running LPARs without shutting down or restarting the partitions. This feature was first introduced with POWER4 processor-based systems.

By allowing LPARs to redefine available system resources while online, DPLAR supports customers' needs to avoid potentially costly planned downtimes.

The following examples describe situations in which customers might consider employing DLPAR:

- Moving processors from a test partition to a production partition in periods of peak demand, then moving them back again as demand decreases.
- Moving memory to a partition that is doing excessive paging.
- Moving an infrequently used I/O device between partitions, such as a CD-ROM for installations or a tape drive for backups.
- Releasing a set of processor, memory, and I/O resources into the available pool so that a new partition can be created from those resources.
- Configuring a set of minimal LPARs to act as backup to primary LPARs and keeping some set of resources available.
- Assigning resources from a failed primary LPAR to a backup LPAR to continue workload processing.
- Temporarily assigning more capacity to an LPAR during an upgrade or migration to reduce SAP system downtime.

A DLPAR-safe program is one that does not fail as a result of DLPAR operations. Applications that are aware of the system topology can encounter problems if they do not expect the topology to be dynamic. For example, if the application is non-uniform memory access (NUMA)-aware but discovers the topology only at startup and NUMA nodes appear or disappear through DLPAR operations, unexpected results can occur. However, most programs are DLPAR-safe.

Note: For the support status of DLAR operations with SAP HANA, see SAP Note 2055470.

A program is DLPAR-aware if it anticipates that are system topology is dynamic and adjusts its use of resources. For example, to reduce NUMA effects, an application can create a pool of NUMA node-bound worker threads. DLPAR operations can increase or reduce the number of LPAR CPUs on NUMA nodes. So, the application can choose to adjust the number of worker threads in a NUMA node pool. A new NUMA node might also be introduced to the LPAR topology. In that case, the application might create a worker thread pool.

#### Dynamic Platform Optimizer

Introduced on IBM POWER7® processor-based servers, DPO is a PowerVM virtualization feature that aims to reduce NUMA effects by optimizing the placement of LPAR processor and memory resources on the server. By increasing processor-to-memory affinity and reducing the distances to memory, applications can experience performance improvements, depending on the workload.

LPAR topologies can be suboptimal (Figure 2-4) due to the following examples:

- Dynamic creation and deletion of partitions
- DLPAR operations that add and remove processors or memory
- Restarting with processor or memory configuration changes
- ► Hibernation (suspend or resume) operations
- LPM operations
- ► Central electronics complex (CEC) hot add, repair, and maintenance (CHARM)

| Memory |  |  |  |  |  |  |        |
|--------|--|--|--|--|--|--|--------|
|        |  |  |  |  |  |  |        |
|        |  |  |  |  |  |  |        |
| Core   |  |  |  |  |  |  |        |
| 1      |  |  |  |  |  |  |        |
| 2      |  |  |  |  |  |  | LPAR 1 |
| 3      |  |  |  |  |  |  | LPAR 2 |
| 4      |  |  |  |  |  |  | LPAR 3 |
| 5      |  |  |  |  |  |  | LPAR 4 |
| 6      |  |  |  |  |  |  | LPAR 5 |
| 7      |  |  |  |  |  |  | LPAR 6 |
| 8      |  |  |  |  |  |  |        |
| 9      |  |  |  |  |  |  |        |
| 10     |  |  |  |  |  |  |        |
| 11     |  |  |  |  |  |  |        |
| 12     |  |  |  |  |  |  |        |
|        |  |  |  |  |  |  |        |

Figure 2-4 Suboptimal topology layout

Figure 2-4 shows some examples of suboptimal LPAR topologies that can be improved:

- ► LPAR 1 has processors and memory that is physically separated on different sockets.
- ► LPAR 2 has processors and memory that is allocated over multiple sockets.
- ► LPAR 3 has processors and memory that is allocated over multiple system nodes.

To assist with assessing the current topology, DPO can calculate an affinity score for each LPAR, which provides a quantified assessment of the LPAR layout ranging from 0 (poor) to 100 (best).

To improve the LPAR affinity, DPO determines an optimal resource placement strategy and runs a series of memory and processor relocations. For an estimate of improvement before running a DPO rebalance, a predicted affinity score can also be queried.

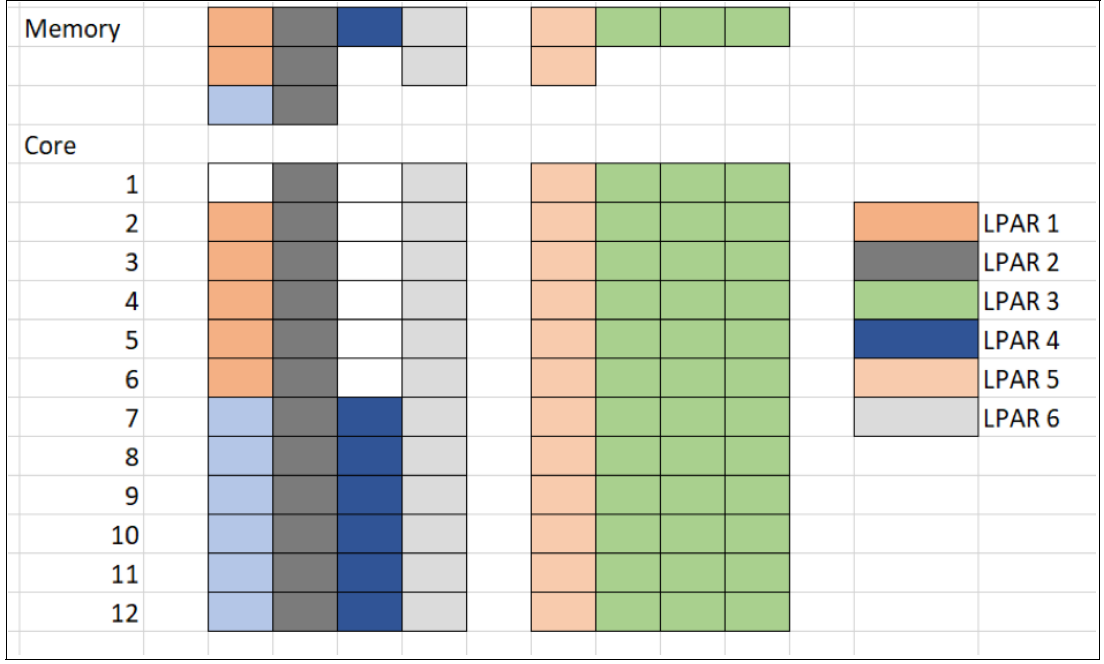

Figure 2-5 shows an improved topology after a DPO operation.

Figure 2-5 DPO optimized topology

DPO can be applied to individual LPARs or to the entire system. Specific LPARs can be listed and prioritized in a DPO operation. Likewise, LPARs can also be explicitly listed to be excluded from the operation. Those LPARs do not experience a topology change. LPARs that are not explicitly included or excluded are implicitly included but not prioritized for optimization, which means that those LPARs might be negatively impacted.

A DPO operation can be run on online and offline partitions. Online optimization allows for continued operation without planned downtimes. However, for applications that are NUMA-aware, both the OS and the application must react to a new LPAR topology to take advantage of the operation.

**Note:** For the support status of online DPO operations with SAP HANA, see SAP Note 2055470.

A DPO operation can take a significant amount of time, during which system performance is degraded and all LPARs can be impacted, including the ones that were excluded from operation.

#### 2.3.2 Kernel-based virtual machine introduction

A KVM is a part of the open source virtualization infrastructure that turns the Linux kernel into an enterprise-class hypervisor. Quick Emulator (QEMU) is another part of this infrastructure. When the term KVM is used, it usually refers to the QEMU and KVM stack of software. To work efficiently, KVM requires hardware virtualization extensions. Hardware-assisted virtualization is a platform feature that enables the KVM hypervisor to take advantage of the underlying hardware when virtualizing guest OSs. Power Systems servers introduced virtualization assisted hardware with the POWER5 processor-based family of servers.

For more information, see IBM PowerKVM: Configuration and Use, SG24-8231.

KVM is composed of the following software stack:

- KVM performance
- ► QEMU
- ► IBM OpenPOWER Abstraction Layer

#### **KVM performance**

Because KVM is a thin layer over the firmware, it can deliver enterprise-grade performance to virtual machines (VMs) and consolidate a large amount of work on a single server. An important advantage of virtualization is the possibility of using resource overcommitment.

#### QEMU

QEMU is open source software that administers the VMs on a KVM hypervisor. It manages and monitors the VMs, and it performs the following basic operations:

- Create virtual image disks.
- Change the state of a VM:
  - Start a VM.
  - Stop a VM.
  - Suspend a VM.
  - Resume a VM.
  - Take and restore snapshots.
  - Delete a VM.
- ► Handle the I/O among guests and the hypervisor.
- ► Migrate VMs.

In a simplified view, the QEMU acts as the user space process for handling virtualization, and KVM acts as the kernel space module. QEMU can also work as an emulator, but this topic is beyond the scope of this publication.

#### **IBM OpenPOWER Abstraction Layer**

IBM OpenPOWER Abstraction Layer (OPAL) is a small layer of firmware that is available on POWER8 and POWER9 processor-based servers. It supports the KVM software stack and for partitions running without a hypervisor (bare metal). OPAL is part of the POWER firmware and provides an interface between the hardware and the KVM hypervisor. OPAL development is done by the public GitHub community. The code can be found at GitHub.

#### 2.3.3 Resource overcommitment

Overcommitment is a mechanism to expose more CPU, I/O, and memory to the guest machine than exists on the real server, increasing server resource use and improving overall server utilization.

#### **CPU** virtualization

CPU virtualization is a technique that allows a virtual CPU to run on top of another CPU (virtual or physical). On Power Systems servers, the CPU virtualization of the guest instructions runs directly on the physical CPU, which reduces conversion overhead.

#### CPU overcommitment

CPU overcommitment allows an underutilized CPU to be shared with other VMs. The CPU overcommit is usually enabled when the VMs are not expected to use all of the CPU resources concurrently. Therefore, when one VM is not using its share of the CPU, another VM can use it. A CPU that is assigned to a VM is called a virtual central processing unit (vCPU). In an overcommitment scenario, the number of vCPUs is larger than the number of physical CPUs that is available.

#### Non-uniform memory access

NUMA describes an environment where memory access to different portions of memory can take significantly different amounts of time. In a NUMA environment, a processor usually has direct (local) access to memory that is connected to it. To access memory that is connected to a different but close processor, a longer data access path must be taken (remote memory). In the case of memory that is allocated from a processor in a different enclosure, an even longer path is taken (distant memory). The longer the path, the longer it takes to retrieve data from memory, so for best performance a KVM guest must use local memory. Within KVM, it is possible to define a NUMA environment for a guest. If a defined NUMA environment fits the physical architecture of the system, it results in increased performance. To link the vCPUs of a NUMA guest to the underlying physical CPU, use CPU pinning.

#### CPU pinning

*CPU pinning* allows the virtual CPUs of a guest VM to be *pinned* to a physical CPU or set of CPUs. The hypervisor schedules the work of a guest VM only on CPUs that the guest is pinned to (by default, the guest can be scheduled on any CPU). The advantage of pinning a VM is to reduce the time to access memory, and when the CPU's execution threads share data or instructions in the processors cache, the run time improves due to the reduced number of memory accesses.

#### **CPU** shares

In a KVM, the VMs run as processes on the host, which means that they are scheduled to run on host CPUs like any other process. The implication is that CPUs are shared by default. This CPU sharing allows CPU overcommitment, that is, creating more vCPUs than there are CPUs on the system. The Linux scheduler spreads the vCPUs among the CPU cores. However, when there is overcommitment, multiple vCPUs can share a CPU core. Shares are configured to balance the amount of time a VM is allotted compared to another VM.

#### Memory allocation

Guest memory is allocated by the host according to the guest configuration. It is possible to set a maximum amount of memory and a current amount. The guest has the maximum amount of memory that is available, but it can choose to use only the current amount and release the remaining amount to the host.

#### Memory ballooning

Memory ballooning is a technique that allows the guest memory to be increased or decreased cooperatively, depending on the amount of memory that is available on the guests and host. When memory ballooning is enabled on the guest, the hypervisor can remove and add memory to the guest dynamically.

This technique can be used if the memory is overcommitted, which means assigning the guests in sum more memory that the system provides. If a guest needs more memory and another guest needs less memory concurrently, the memory is used more efficiently. But, if all guests need their assigned overcommitted memory, this situation can degrade performance because the host starts swapping memory to disk.

#### 2.3.4 Red Hat Virtualization

RHV is a virtualization management solution for virtualized servers and desktops. RHV enables central and effective management of the entire virtual environment, including virtual data centers; virtual clusters; hosts; guest servers and guest desktops; networking; and storage. The RHV hypervisor is based on KVM technology and supports VLANs, network bonding, and a wide range of network devices. RHV supports all storage systems that are certified on RHEL.

For more information, see Red Hat Virtualization.

#### **RHV Manager introduction**

RHV Manager (RHV-M) provides a centralized management system with a web-based GUI. The self-service user portal enables users to self-provision VMs, define templates, and administer their own environments.

#### Workload management

More memory and CPU resources can be added without disrupting applications. The built-in advanced service-level agreement (SLA) manager lets administrators define VM policies for CPU, memory, and network. These policies ensure quality of service (QoS). Administrators can also define per-user quotas for disk space, CPU usage, and memory.

#### Live migration

Guest live migration allows a seamless move of VMs from one host to another within an RHV cluster. Storage live migration allows for a single (or multiple concurrent) running VM disks to be moved within the storage infrastructure without interruption to users or the VM.

#### Resiliency, recovery, and maintenance

The high availability (HA) feature allows critical VMs to be restarted on another host in the event of hardware failure with three levels of priority. Snapshots allow cold or live snapshots to preserve a VM's current state. The maintenance mode allows one-click VM migration to put an RHV host into maintenance mode for upgrade or hardware updates. Affinity and anti-affinity workload grouping can be used to define workload affinity policies on how VMs run, either together on the same host or separately on different hosts.

# 3

# IBM PowerVM management and operations

This chapter discusses PowerVM management and operation.

This chapter contains the following topics:

- Shared processor logical partitions
- Selecting and adjusting simultaneous multithreading
- ► Live Partition Mobility
- Dynamic Platform Optimizer and dynamic logical partition operations

## 3.1 Shared processor logical partitions

This section describes how to configure shared processor logical partitions (SPLPARs).

#### 3.1.1 Configuring a shared processor LPAR

It is fairly simple to change a dedicated logical partition (LPAR) to an SPLPAR. All that you must do is make a small change in the existing profile followed by a restart of the LPAR. SPLPARs share their resources with other SPLPARs, but not all of these LPARs have the same importance to the business. If a *test* partition requests all shared resources, a production LPAR might suffer performance degradation and money is lost.

To protect the business, PowerVM supports the creation of a policy to protect running workloads. This policy determines the relative weights, guaranteed entitlements, and the number of virtual processors (virtual central processing units ((VCPUs)) for each LPAR.

The number of VCPUs is set so that it reflects the expected peak workload requirements. The entitlement (which is equal to the processing units) represents the minimum processing capacity that is allotted to an SPLPAR. The weight determines the relative priority among SPLPARS in the same pool. Examples are online versus batch, production versus non-production, and others.

Dynamic tools (dynamic logical partition (DLPAR) operations) can be used to fine-tune this policy during operation to address a load change. SAP monitoring reports and other monitoring tools can be used to determine the LPAR resource requirements for each SAP system.

A new profile or a change to an existing profile can be used to change an LPAR from dedicated to shared. The following steps show how to alter an existing profile, save it, and restart the partition:

- Log in to the Hardware Management Console (HMC) and go to the LPAR. From the menu on the left, select Partition Actions → Profiles → Manage Profiles to access the Manage Profiles window.
- Select the profile to be changed and select Actions → Edit. Alternatively, create a copy of the profile, and then change the new profile, as shown in Figure 3-1.

| tions 🕶             |                                                              |
|---------------------|--------------------------------------------------------------|
| New                 |                                                              |
| Save Current Config | resource configuration for the partition. You can modify the |
| Edit                | er assignments for a profile by editing the profile.         |
| Сору                | pn 🗸                                                         |
| Delete              |                                                              |
| Activate            | Profile, Last Activated                                      |

Figure 3-1 Managing Profiles window: Creating a copy of a profile

3. The profile opens, as shown in Figure 3-2. Select the **Processors** tab, select the **Shared** option, and change the resources according to your requirements.

| Logical<br>ish337- | Partition Pro<br>HANAP-911 | file Prop<br>9-MME-SI | erties:<br>N6566 | default_profil<br>66B - Ish30320 | e @ lsh30320-60<br>)-603c3e01-000 | 3c3e01-00<br>00099 | 000099 @ |
|--------------------|----------------------------|-----------------------|------------------|----------------------------------|-----------------------------------|--------------------|----------|
| General            | Processors                 | Memory                | I/O              | Virtual Adapters                 | Power Controlling                 | Settings           |          |
| Detailed           | below are the              | current p             | rocessi          | ng settings for th               | nis partition profile.            |                    |          |
| Processin          | ig mode                    |                       |                  |                                  |                                   |                    |          |
| ODed               | icated                     |                       |                  |                                  |                                   |                    |          |
| Sha                | red                        |                       |                  |                                  |                                   |                    |          |
| Processin          | ig units                   |                       |                  |                                  |                                   |                    |          |
| Total m            | anaged syster              | n processi            | ng unit          | s: 80.00                         |                                   |                    |          |
| Minimu             | m shared proc              | essing unit           | s:               | 1.0                              |                                   |                    |          |
| Desired            | I shared proce             | ssing units           | 3:               | 3.0                              |                                   |                    |          |
| Maximu             | im shared proc             | essing uni            | ts :             | 8.0                              |                                   |                    |          |
| Shared             | processor poo              | ol:                   |                  | DefaultPool (                    | (0)                               |                    |          |
| Virtual pr         | ocessors                   |                       |                  |                                  |                                   |                    |          |
| Minimu             | m processing u             | inits requi           | red for          | each virtual proc                | essor: 0.10                       |                    |          |
| Newer              | operating syst             | em levels             | suppor           | t:                               | 0.05                              |                    |          |
| Minimu             | m virtual proce            | ssors : 1             | .0               |                                  |                                   |                    |          |
| Desired            | l virtual proces           | sors: 4               | .0               |                                  |                                   |                    |          |
| Maximu             | im virtual proc            | essors : 1            | 6.0              |                                  |                                   |                    |          |
| Sharing n          | node                       |                       |                  |                                  |                                   |                    |          |
| Unca               | apped                      | Weight :              | 128              | <b>A</b>                         |                                   |                    |          |
| Processo           | or compatibility           | mode: de              | efault           | •                                |                                   |                    |          |
| OK Ca              | ancel Help                 |                       |                  |                                  |                                   |                    |          |

Figure 3-2 Processor window: Setting up the partition settings

Figure 3-2 shows the partition requesting three physical CPUs. The partition is guaranteed a minimum of one and a maximum of 8 physical CPUs. The operating system (OS) in the partition sees four CPUs, and DLPAR operations can reduce them to one or increase them to 16 CPUs. The LPAR is configured as Uncapped, which means that it can use more processing resources if it requires them and if free resources in the pool are available. Uncapped is the recommended sharing mode for SAP environments with PowerVM.

4. Shut down the LPAR and start it by activating the new or altered profile.

#### **Micropartition design options**

The SPLPARs come in two main types:

- Strict resource definitions
- Flexible limits

Strict resource definitions are achieved by defining the entitlement of the LPAR and capping the LPAR. The entitlement is the resource capacity that is guaranteed to the LPAR and is always available to it. Capping the LPAR restricts it from using any resources beyond this entitlement, so the chosen entitlement must be large enough to fulfill the processing requirements of the peak workload.

LPARs with strict limits are similar to dedicated LPARs with two exceptions:

- Other SPLPARs can use the resources when they are not used by this partition (the implementation is more flexible than dedicated donating partitions).
- Fractions of processors can be assigned, but dedicated LPARS always require whole processors.

LPAR entitlements act like reserved capacity: The sum of the entitlements of all the SPLPARs sharing the pool cannot exceed the number of physical processors in the pool so that the entitlements can be guaranteed. Therefore, large SPLPAR entitlements can limit the number of SPLPARs that are active in the shared processor pool (SPP).

To achieve the best processor sharing, keep the entitlements small and the partitions uncapped. Uncapped partitions can use resources in the shared pool beyond their own guaranteed entitlement. This is the most common approach for combined SAP landscapes because the SPLPARs can adapt to the workload requirements and the resource distribution can adapt to the changing workload patterns in multiple SPLPARs. The SPP can experience contention if workloads are heavily competing for resources.

There are several options to enforce a priority policy and relative importance of the SPLPARs, which are referred to as *implicit capping*. They provide the means to control the resource allocation, although still providing the flexibility and efficiency of resource sharing.

#### Implicit capping of SPLPARs

Most LPAR settings can be dynamically altered during run time by DLPAR operations that use the HMC. Using this function, the behavior of the LPARs can be changed.

The number of VCPUs that are available to a partition limit the number of whole physical processors that this LPAR can use because one vCPU represents at maximum one physical processor. The LPAR is effectively *capped* at a maximum physical processor utilization that is equal to its number of configured VCPUs.

By reducing the SPLPAR weight, the LPAR is not capped; only its ability to compete for more resources over its actual entitlement is reduced. If there is no competition for these resources, the SPLPAR is restricted only by its number of configured VCPUs, which allows it to be both flexible and not harmful to other workloads with higher priority (greater weights).

The advantages of implicit capping versus explicit capping are:

- The flexibility that is gained by low reserved entitlement, which allows more SPLPARs to be defined on the same number of physical processors versus a second *implicit entitlement* that can be guaranteed.
- SPLPARs with low weights can be protected from uncapped SPLPAR with higher weights using all the resources.

- > You can limit the maximum processors in hosting environments.
- Implicit capping can be adjusted by using dynamic LPAR operations.

**Note:** A partition that is capped and a partition that is uncapped with a weight of 0 are functionally identical. In terms of performance, the results are the same because the processor utilization can go up to only the partition entitled capacity. The monitoring of an SAP system can be impacted because a partition shows up as uncapped but behaves like a capped partition. When monitoring an uncapped SPLPAR, always check the weight value.

#### Managing multiple SPPs

Multiple SPPs are useful in SAP landscapes in several ways, including the ability to separate workloads and to create subpools, which can be used to limit software license costs when they are based on the number of available processors.

Complete the following steps:

 To configure an SPP, click Shared Processor Pool from the HMC task list on the left, as shown in Figure 3-3. A new window opens and shows the configuration of the available SPPs.

|                                     | Shared Processor Pool           | Shared Processor Poo                                                                                                    | l: ish337-HANAP-9119-MME  | -SN656666B                          |            |  |
|-------------------------------------|---------------------------------|----------------------------------------------------------------------------------------------------|---------------------------|-------------------------------------|------------|--|
| ish337-HANAP-9119-MME-SN6<br>56666B | Learn more →                    | Pools     Partitions       Select a pool name from the table to modify pool attributes       ***     **       ***     **       ***     **       ***     **       ***     **       ***     **       ***     **       ***     **       ***     **       ***     ** |                           |                                     |            |  |
|                                     | Relation shared processor pools | Pool Name ^ Pool ID                                                                                                    | Reserved Processing Units | Maximum Processing Units            | ^          |  |
| 1 6                                 |                                 | DefaultPool 0                                                                                                    | N/A                       | N/A                                 | ^          |  |
| () Operating                        |                                 | SharedPool01 1                                                                                                    | 0                         | 0                                   |            |  |
| × Capacity                          |                                 | SharedPool02 2                                                                                                    | 0                         | 0                                   |            |  |
| <ul> <li>Capacity</li> </ul>        |                                 | SharedPool03 3                                                                                                    | 0                         | 0                                   |            |  |
| Virtual Networks                    |                                 | SharedPool04 4                                                                                                    | 0                         | 0                                   |            |  |
| Virtual NICs                        |                                 | SharedPool05 5                                                                                                    | 0                         | 0                                   |            |  |
| Thug thus                           |                                 | SharedPool06 6                                                                                                    | 0                         | 0                                   |            |  |
| Virtual Storage                     |                                 | SharedPool07 7                                                                                                    | 0                         | 0                                   |            |  |
| Hardware Virtualized I/O            |                                 | SharedPool09 9                                                                                                    | 0                         | 0                                   | -          |  |
| Deserved Storage Real               |                                 | SharedPool10 10                                                                                                    | 0                         | 0                                   |            |  |
| Reserved Storage Poor               |                                 | SharedPool11 11                                                                                                    | 0                         | 0                                   |            |  |
| Shared Processor Pool               |                                 | SharedPool12 12                                                                                                    | 0                         | 0                                   |            |  |
| Shared Memory Pool                  |                                 | SharedPool13 13                                                                                                    | 0                         | 0                                   |            |  |
| Capacity On Demand                  |                                 |                                                                                                    |                           | <ul> <li>Manage profiles</li> </ul> | 05-26-2019 |  |

Figure 3-3 Configuring the shared processor pool

2. As shown in Figure 3-3 on page 23, initially all processors (processing units) are available in the DefaultPool. To create another SPP, for example, SharedPool01, processing units must be assigned, as shown in Figure 3-4.

| Modify Pool Attributes - ish337-HANAP-9119-MME-SN656666B |              |   |  |  |
|----------------------------------------------------------|--------------|---|--|--|
| Enter the attributes to mod                              | lify pool    |   |  |  |
| Pool name:                                               | SharedPool01 | 7 |  |  |
| Pool ID:                                                 | 1            | - |  |  |
| Reserved processing units:                               | 0            |   |  |  |
| Maximum processing units:                                | 5            | 1 |  |  |
| OK Cancel Help                                           |              |   |  |  |

Figure 3-4 Creating a shared processor pool

3. Click **OK**. Figure 3-5 shows the new SPP that is named SharePool01.

| Pools Partitio  | ns          | : ISN337-HANAP-9119-MME-          | -SN656666B                 |   |
|-----------------|-------------|-----------------------------------|----------------------------|---|
| Select a pool n | ame from th | he table to modify pool attribute | 25                         |   |
| *** *           | 22          | Select Action V                   |                            |   |
| Pool Name ^     | Pool ID ^   | Reserved Processing Units ^       | Maximum Processing Units ^ |   |
| DefaultPool     | 0           | N/A                               | N/A.                       | ^ |
| SharedPool01    | 1           | 0                                 | 5                          |   |
| SharedPool02    | 2           | 0                                 | 0                          |   |
| SharedPool03    | 3           | 0                                 | 0                          |   |
| SharedPool04    | 4           | 0                                 | 0                          |   |
| SharedPool05    | 5           | 0                                 | 0                          |   |
| SharedPool06    | 6           | 0                                 | 0                          |   |
| SharedPool07    | 7           | 0                                 | 0                          |   |
| SharedPool08    | 8           | 0                                 | 0                          |   |
| SharedPool09    | 9           | 0                                 | 0                          |   |
| SharedPool10    | 10          | 0                                 | 0                          |   |
| SharedPool11    | 11          | 0                                 | 0                          |   |
| SharedPool12    | 12          | 0                                 | 0                          |   |
| SharedPool13    | 13          | 0                                 | 0                          |   |

Figure 3-5 Showing the new shared processor pool

4. After the SPP is created, a partition can be assigned to the pool by using the same interface. Click the **Partitions** tab and select the partition name, as shown in Figure 3-6 on page 25.
| ools Partitions         |                |                 |                            |         |                      |
|-------------------------|----------------|-----------------|----------------------------|---------|----------------------|
| Select a partition name | from the table | to move the par | tition to a different pool |         |                      |
|                         | Select         | Action V        | Assigned Decession Units   | Chata A | Workland Cooperation |
| vartition Name (1D)     | P (57)         | voor Name (ID)  | Assigned Processing Units  | State ^ | Workload Group ^     |
|                         |                |                 |                            |         |                      |

Figure 3-6 Assigning a shared processor pool to a partition

5. Select the SPP to be assigned to this partition, as shown in Figure 3-7.

| Assign Partition to a Pool - ish337-HANAP-9119-MME-SN656666B                                      |
|---------------------------------------------------------------------------------------------------|
| Select a pool from the list to move the partition into                                            |
| Partition name: Ish30320-603c3e01-00000099<br>Partition ID: 55<br>Pool name (ID): SharedPool01(1) |

Figure 3-7 Selecting the shared processor pool to assign to the partition

The partition can now use only the processor capacity that is available in SharedPool01, as shown in Figure 3-8.

| ools Partitions            |                   |                |                 |                  |         |                  |
|----------------------------|-------------------|----------------|-----------------|------------------|---------|------------------|
| elect a partition name fro | om the table to r | nove the parti | tion to a diffe | rent pool        |         |                  |
| +++<br>+                   | Select Actio      | n 🗸            |                 |                  |         |                  |
| artition Name (ID)         | ^ Pool            | Name (ID) ^    | Assigned Pr     | ocessing Units ^ | State ^ | Workload Group ^ |
| h30322-baeb11c2-0000       | 009b(57) Defau    | ltPool(0)      | 6.00            |                  | Running | None             |
| h30320-603c3e01-0000       | 0099(55) Share    | dPool01(1)     | 2.00            |                  | Running | None             |
|                            |                   |                |                 |                  |         |                  |

Figure 3-8 Shared processor pool resources for the partition

### Enabling the pool utilization authority

In an SPP environment, the pool utilization authority (PUA) can be used to restrict the visibility of the monitoring data of an LPAR, which can be useful, for example, in hosted environments where customers cannot collect information about the hosting system. However, monitoring processor usage in SAP systems likely requires more metrics from the SPP.

The PUA is configured separately for each partition. To explicitly grant the PUA to an SPLPAR, click **Enable Performance Information Collection** on the HMC.

Select the SPLPAR in the HMC and open the **General Properties** page. Click **Advanced** to show the advanced properties of the partition and scroll down. Click **Enable Performance Information Collection**, and click **Save** to immediately activate the change, as shown in Figure 3-9.

|                                                                                 | General                                                                                                    |                                                       | Save Cancel                                                                                                    | x**1 |
|---------------------------------------------------------------------------------|----------------------------------------------------------------------------------------------------|-------------------------------------------------------|----------------------------------------------------------------------------------------------------|------|
| Ish30320-603c3e01-00000099                                                      | View and modify the client partition name and enable<br>specify advanced settings based on the operating sy<br>Learn More →        | e the advanced and virtua<br>ystem for the partition. | lization capability for the partition. You can also                                                                                                    | ced  |
| i G                                                                             | Description: (?)                                                                                                    |                                                       |                                                                                                    |      |
| () Running                                                                      |                                                                                                    |                                                       |                                                                                                    |      |
|                                                                                 | Group Tags: (?)                                                                                                    | •                                                     |                                                                                                    |      |
| ➢ Partition Actions ▲                                                           |                                                                                                    |                                                       |                                                                                                    |      |
| Properties  General Properties  Processors Memory  Bhysical I/O Adoptage        | Virtualization Capabilities (?)<br>Suspend / Resume<br>Simplified Remote Restart                                                   |                                                       |                                                                                                    |      |
| Virtual I/O                                                                     | Advanced Conference (19)                                                                                                    |                                                       |                                                                                                    |      |
| Virtual Networks<br>Virtual NICs<br>Virtual Storage<br>Hardware Virtualized I/O | Advanced Settings    Enable Connection Monitoring  Enable Redundant Error Path Reporting  Enable Time Reference  Disable Micration |                                                       | Enable Virtualized Trusted Platform Module (VTPM)<br>Enable Performance Information Collection<br>Automatically Start When Managed System is Powered On |      |
| A Topology                                                                      | Conice Datilian                                                                                                    |                                                       |                                                                                                    |      |

Figure 3-9 General window: General Properties section

### 3.2 Selecting and adjusting simultaneous multithreading

Simultaneous multithreading (SMT) was introduced as two-way multithreading (SMT-2) with POWER5 processors, followed by SMT4 in POWER7 processors and SMT8 in POWER8 processors.

With POWER9 processors, most workloads perform best when using SMT-8, which is also the default when a Linux LPAR starts. There are a few single-threaded applications that benefit from lower SMT levels.

The SMT level is set with OS commands. It can be turned on or off, and the number of hardware threads can be set explicitly. Changes to the SMT mode affect the whole partition and take effect immediately.

After a restart, a Linux LPAR always defaults to the maximum supported SMT level regardless of the SMT level that was active before the LPAR shut down. If the LPAR must run with a lower SMT level, then it must be set manually upon each restart, for example, within a **boot.local** startup script.

The SMT mode of a Linux LPAR is managed by the **ppc64\_cpu** command that uses the parameter **--smt**. The SMT mode can be set to either on or off, and it can be set directly.

To turn on SMT, run one of the following commands:

- # ppc64\_cpu --smt=on
- # ppc64\_cpu --smt=8

To turn off SMT, run one of the following commands:

- # ppc64\_cpu --smt=off
- # ppc64\_cpu --smt=1

To select SMT-4 explicitly, run the following command:

# ppc64\_cpu --smt=4

The current SMT setting is displayed by running the following command:

# ppc64\_cpu --smt
SMT=4

### 3.3 Live Partition Mobility

Live Partition Mobility (LPM) is a component of PowerVM Enterprise Edition that can move AIX, IBM i, and Linux LPARs from one physical system to another one.

LPM is used in SAP Landscapes to reduce planned downtime. SAP includes LPM operations into their products, such as SAP Landscape Management (SAP LaMa) to take advantage of the mobility capability.

The mobility process transfers the system environment, including the processor state, memory, attached virtual devices, and connected users. When the mobility process is ongoing, users of an LPAR are not affected and are not exposed to what is happening in the background. Often, LPM is considered when the administrator of the Power Systems servers does maintenance of the system, performs a planned outage, or sets resources.

When performing LPM, you must have another Power Systems server that is configured almost the same as the initial Power Systems server in terms of network and storage. Errors in setup or connectivity can cause the LPM to fail.

Here are a few prerequisites that must be considered when performing an LPM.

**Note:** The destination firmware level must be the same as the source firmware level, or later if compatible. To check for compatibility, see IBM Knowledge Center.

Check the logical memory block (LMB) matches on both systems. Log in to the HMC and use the following command:

lshwres -r mem -m <machine name> --level sys -F mem\_region\_size

- Check that the destination system has enough memory to support the mobile partition.
- Check that the destination system has enough processors to support the mobile partition.
- Check the source and destination Virtual I/O Server (VIOS) levels.
- Check that the mover service partition (MSP) attribute is selected on at least one VIOS in both systems.
- Check that Shared Ethernet Adapter (SEA) VLAN is used for the LPAR to be moved and present on the destination system.
- Check that all disks:
  - If mapped by using VSCSI, are shared with one of the VIOSs at the destination.
  - If using N-Port ID Virtualization (NPIV), the WWPN for virtual client adapter is both masked and zoned properly on the switch and the storage.
- LPARs must not have any physical hardware that is attached to them. All the storage and network connections to the LPAR must be virtual.

For more information about the checklist, see the following resources:

- Live Partition Mobility Setup Checklist
- ► IBM Power Systems: Live Partition Mobility

### 3.3.1 Types of Live Partition Mobility

There are two types of LPM that can be performed on an LPAR:

- Active partition mobility
- Inactive partition mobility

Active partition mobility is performed on a running LPAR. Running applications on the LPAR are not interrupted, but all the resources of the LPAR are moved to a different server.

*Inactive partition mobility* moves an LPAR that is in *not* in an activated state. It is often used to preserve LPAR features like storage, OS images, data disks, and the partition profile, which can be used to activate the LPAR again. This option is used to decongest a Power Systems server.

When LPM is performed, the minimum requirement of migrating the LPAR must be checked. Before LPM is performed, a validation check is run, which checks for storage, network, OS level, and other aspects that can result in LPM failure. Before migrating an LPAR, run a validation, and if errors occur they must be corrected. Otherwise, the migration might fail and in extreme cases LPAR data might be corrupted.

Installations of SAP HANA can use LPM if the target infrastructure is supported and all prerequisites from SAP Note 2055470 are fulfilled. Before the LPM process is run, SAP HANA must be stopped. Perform a valid full backup before moving LPARs among host systems and follow all recommendations of the solution vendor.

SAP HANA must be stopped because the LPAR placement can *change* after an LPM operation. For more information about LPAR placement, see "Non-uniform memory access" on page 16.

Concerns about functional issues can arise after LPM is performed on an active SAP HANA database. The non-uniform memory access (NUMA) placement of an LPAR is likely to change after migration. The SAP HANA database is a NUMA-aware application, so SAP requires a restart of SAP HANA in production systems after LPM completes to adapt to the new topology.

Before attempting LPM on a Linux LPAR, ensure that the Linux version is at least the minimum supported level for LPM on Power Systems:

- SUSE Linux V10 SP1
- Red Hat Linux Version 5.1

The following sections demonstrate LPM for an SAP HANA LPAR. Screen captures from the HMC console are used to visualize the process.

Throughout this demonstration, the name of the LPAR to be migrated by using LPM is Ish30021-3ac0eacd-000000f6. This is the name of the managed system on the HMC. Its host name on OS level is Ish30021, which is used as a short name going forward. As shown in Figure 3-10 on page 29, the LPAR Ish30021 allocated 12 CPUs and 1000 GB memory and is in a running state. An active LPM is performed, and to run an inactive LPM, the LPAR must be shut down first.

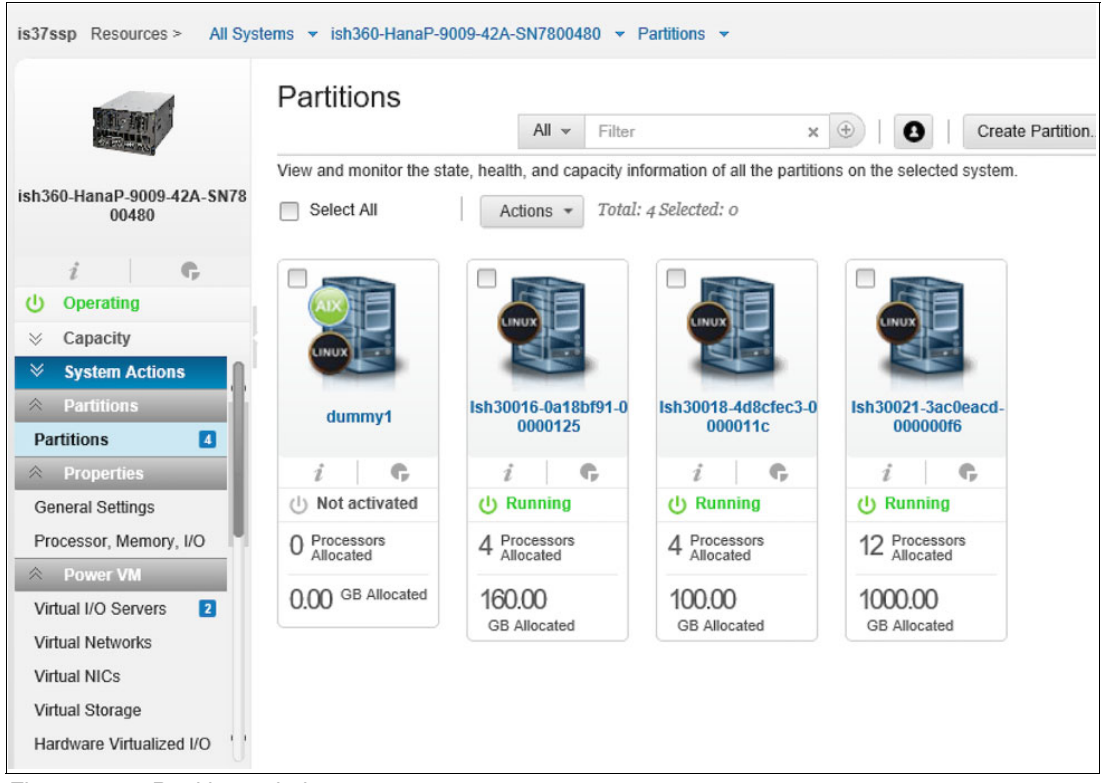

Figure 3-10 Partitions window

Figure 3-11 shows a snapshot of the properties of Ish30021. It is connected to the network by using a SEA, and all attached disks use NPIV. The OS is SUSE Linux SLES 12 SP3.

| is37ssp Resources > All Syst | tems • ish360-HanaP-9009-42A-SN7800480 • Partitions                                                                                          | ✓ Ish30021-3ac0eacd-00000016    ✓ General Properties    ✓                                     |
|------------------------------|----------------------------------------------------------------------------------------------------|-----------------------------------------------------------------------------------------------|
|                              | General                                                                                                    | Save Cancel 🖈 🗉                                                                               |
|                              | View and modify the client partition name and enable the adv<br>can also specify advanced settings based on the operating sy<br>Learn More → | anced and virtualization capability for the partition. You Advanced system for the partition. |
| Isi150021-Sacteacu-0000000   | Partition Name:                                                                                                    | lsh30021-3ac0eacd-00000016                                                                    |
| () Running                   | OS Type / Environment:                                                                                                    | AIX/Linux                                                                                     |
|                              | OS Version:                                                                                                    | Linux/SuSE 4.4.162-94.72-default 12                                                           |
| ➢ Partition Actions          | IP Address:                                                                                                    | 10.17.103.20                                                                                  |
|                              | Boot Mode: (?)                                                                                                    | Normal                                                                                        |
| General Properties           | Resource Configuration: (?)                                                                                                    | Configured                                                                                    |
| Processors                   | Key Lock Position:                                                                                                    | Manual   Normal                                                                               |
| Physical I/O Adapters        | System Machine Type * Serial Number:                                                                                                    | 9009-42A*7800480                                                                              |
| ☆ Virtual I/O                | Description: (?)                                                                                                    | 0                                                                                             |
| Virtual Networks             | Group Tags: 🕐                                                                                                    | ·                                                                                             |
| Virtual NICs                 |                                                                                                    |                                                                                               |
| Virtual Storage              |                                                                                                    |                                                                                               |
| Hardware Virtualized I/O     | Virtualization Capabilities (?)                                                                                                    |                                                                                               |
| ☆ Topology                   | Simplified Remote Restart                                                                                                    |                                                                                               |

Figure 3-11 Snapshot of partition Ish30021

| is37ssp Resources > All Sys | tems 👻                                       | ish360-HanaP-9009-42A-S                                                                                                    | N7800480 👻 F                                                       | Partitions 👻 Ish30021                                                             | -3ac0eacd-000000f6 👻 Virtual N                                                                                         | letworks 👻 All 👻                                                                                                |
|-----------------------------|----------------------------------------------|----------------------------------------------------------------------------------------------------|--------------------------------------------------------------------|-----------------------------------------------------------------------------------|----------------------------------------------------------------------------------------------------|----------------------------------------------------------------------------------------------------|
|                             | Virt                                         | tual Networks                                                                                                    |                                                                    |                                                                                   |                                                                                                    | *                                                                                                    |
| Ish30021-3ac0eacd-000000f6  | The ta<br>and th<br>virtual<br>menu<br>Learn | able lists all virtual networks to<br>the network bridge that are ass<br>I networks and associate addi<br>to detach from logical partition<br>More → | nat are associate<br>cociated with eac<br>tional virtual net<br>n. | ed with the selected log<br>ch virtual network. Click<br>works to the logical par | ical partition. You can view the virt<br>k Attach Virtual Network to view all<br>tition. Select the virtual network ar | available Adapter View dick Action                                                                              |
| <i>i</i> 6                  |                                              |                                                                                                    |                                                                    |                                                                                   |                                                                                                    | Attach Virtual Natwork                                                                                          |
| () Running                  | Virtua                                       | al Networks                                                                                                    |                                                                    |                                                                                   |                                                                                                    | Allacit virtual ivelwork                                                                                        |
| ⊗ Capacity                  | virtue                                       | II NELWOIKS                                                                                                    |                                                                    |                                                                                   |                                                                                                    |                                                                                                    |
| ➢ Partition Actions         | Act                                          | ion ~                                                                                                    |                                                                    |                                                                                   |                                                                                                    |                                                                                                    |
| Properties                  |                                              | Virtual Network Name                                                                                                    | VIANID                                                             | Virtual Switch                                                                    | Virtual Network Bridge                                                                                                 | Virtual Ethernet Adapter ID                                                                                     |
| General Properties          | 1                                            |                                                                                                    | 10.000                                                             |                                                                                   |                                                                                                    | The second second second second second second second second second second second second second second second se |
| Processors                  | 0                                            | netz0                                                                                                    | 1                                                                  | ETHERNET0                                                                         | NetworkBridge_1                                                                                                    | 32                                                                                                    |
| Memory                      |                                              |                                                                                                    |                                                                    |                                                                                   |                                                                                                    |                                                                                                    |
| Physical I/O Adapters       |                                              |                                                                                                    |                                                                    |                                                                                   |                                                                                                    |                                                                                                    |
| Virtual I/O                 |                                              |                                                                                                    |                                                                    |                                                                                   |                                                                                                    |                                                                                                    |
| Virtual Networks            |                                              |                                                                                                    |                                                                    |                                                                                   |                                                                                                    |                                                                                                    |
| Virtual NICs                |                                              |                                                                                                    |                                                                    |                                                                                   |                                                                                                    |                                                                                                    |
| Virtual Storage             |                                              |                                                                                                    |                                                                    |                                                                                   |                                                                                                    |                                                                                                    |
| Hardware Virtualized I/O    |                                              |                                                                                                    |                                                                    |                                                                                   |                                                                                                    |                                                                                                    |
| * Topology                  |                                              |                                                                                                    |                                                                    |                                                                                   |                                                                                                    |                                                                                                    |

Figure 3-12 shows all virtual networks that are associated with the selected LPAR.

Figure 3-12 Virtual Networks table

Figure 3-13 shows the virtual storage channels that are assigned to the PowerVM configuration.

| is37ssp Resources > All Syst     | tems 🔻 ish360-HanaP-9   | 9009-42A-SN780048     | 80 - Partitions - I     | sh30021-3ac0eac   | d-000000f6 👻    | Virtual Storage 👻                                            | All 👻         |
|----------------------------------|-------------------------|-----------------------|-------------------------|-------------------|-----------------|--------------------------------------------------------------|---------------|
|                                  | Virtual Stora           | ge                    |                         |                   |                 |                                                              | <b>st 1</b> 8 |
| Ish30021-3ac0eacd-000000f6       | Channels that are assig | gned to the PowerVM   | A configuration are dis | played. You can a | dd the required | Adapter View                                                 | 1             |
|                                  | partition.              |                       |                         |                   |                 |                                                              |               |
| i G                              | Learn More 7            |                       |                         | Log In            | Log Off         | Add Virtual Fibre Channel Device                             |               |
| ⊗ Capacity                       | Action                  |                       |                         |                   |                 |                                                              |               |
| ✓ Partition Actions              | Action ~                |                       |                         |                   |                 |                                                              |               |
| ☆ Properties                     | Client Device Name      | Virtual I/O<br>Server | Physical Location       | 1                 |                 | WWPN(Status - Logged In By)                                  |               |
| General Properties<br>Processors | host1                   | ish360v2              | fcs1 (U78D2.001.)       | VZS002U-P1-C2-7   | Γ2)             | c050760a7f880030 (Unknown-Ur<br>c050760a7f880031 (Unknown-Ur | nk<br>nk      |
| Memory Physical I/O Adapters     | host2                   | ish360v2              | fcs0 (U78D2.001.)       | VZS002U-P1-C2-1   | [1]             | c050760a7f880032 (Unknown-Ur<br>c050760a7f880033 (Unknown-Ur | nk<br>nk      |
| Virtual Networks                 | host3                   | ish360v1              | fcs0 (U78D2.001.)       | VZS002U-P1-C4-1   | [1]             | c050760a7f880034 (Unknown-Un<br>c050760a7f880035 (Unknown-Un | nk<br>nk      |
| Virtual Storage                  | host4                   | ish360v1              | fcs1 (U78D2.001.)       | VZS002U-P1-C4-1   | F2)             | c050760a7f880036 (Unknown-Ur<br>c050760a7f880037 (Unknown-Ur | nk<br>nk      |
| Hardware Virtualized I/O         | <                       |                       |                         |                   |                 | >                                                            |               |

Figure 3-13 Virtual storage that is assigned to the PowerVM configuration

### Non-uniform memory access and SAP HANA status

Example 3-1 on page 31 shows the output of **numact1** --hardware, which documents the NUMA topology. The LPAR has 96 logical CPUs (SMT threads) and 1000 GB of memory, all on node 1. The same command is used to check the NUMA topology after the LPM is complete.

Example 3-1 Output of the current NUMA topology

```
[root@lsh30021 ~]# numactl --hardware
available: 2 nodes (0-1)
node 0 cpus:
node O size: O MB
node 0 free: 0 MB
node 1 cpus: 0 1 2 3 4 5 6 7 8 9 10 11 12 13 14 15 16 17 18 19 20 21 22 23 24 25 26 27 28
29 30 31 32 33 34 35 36 37 38 39 40 41 42 43 44 45 46 47 48 49 50 51 52 53 54 55 56 57 58
59 60 61 62 63 64 65 66 67 68 69 70 71 72 73 74 75 76 77 78 79 80 81 82 83 84 85 86 87 88
89 90 91 92 93 94 95
node 1 size: 1022928 MB
node 1 free: 774444 MB
node distances:
node 0
         1
 0: 10 40
 1: 40 10
[root@lsh30021 ~]# su - db1adm
db1adm@lsh30021:/usr/sap/DB1/HDB00> HDB info
USER
              PID
                      PPID %CPU
                                                   RSS COMMAND
                                        VSZ
db1adm
           21902
                     21901
                             0.2
                                     112960
                                                  5312 -sh
db1adm
           21982
                     21902
                            0.0
                                     112064
                                                  4096 \ /bin/sh /usr/sap/DB1/HDB00/HDB
info
           22013
                     21982
                             0.0
                                     118784
                                                  8576
                                                            \ ps fx -U db1adm -o
db1adm
user:8,pid:8,ppid:8,pcpu:5,vsz:10,rss:10,args
           23984
                         1
                            0.0
                                      10048
                                                  4928 sapstart
db1adm
pf=/hana/shared/DB1/profile/DB1 HDB00 lsh30021.sap.corp
db1adm
           23993
                     23984
                            0.0
                                     411456
                                                 77824
                                                        \
/usr/sap/DB1/HDB00/lsh30021.sap.corp/trace/hdb.sapDB1_HDB00 -d -nw -f
/usr/sap/DB1/HDB00/1sh30021.sap.corp/daemon.ini pf=/usr/sap/DB1/SY
                                                            \ hdbnameserver
db1adm
           24011
                     23993
                            1.3
                                   12814912
                                               8407040
                                                            \_ hdbcompileserver
db1adm
           24296
                     23993
                            0.3
                                    4630464
                                                450432
                                                            \_ hdbpreprocessor
db1adm
           24299
                     23993
                            0.4
                                    8646528
                                               6714688
                                                            \ hdbindexserver -port 30003
db1adm
           24346
                     23993 11.2 163612352 160016384
                                    7534400
db1adm
           24349
                     23993
                            0.9
                                               1728448
                                                            \_ hdbxsengine -port 30007
           25092
                     23993
                            0.3
                                    6098112
                                                689088
                                                            \ hdbwebdispatcher
db1adm
db1adm
           18094
                        1
                            0.0
                                    6894656
                                                 46080 hdbrsutil --start --port 30003
--volume 3 --volumesuffix mnt00001/hdb00003.00003 --identifier 1573188216
db1adm
           17518
                        1
                             0.0
                                     668672
                                                 40448 hdbrsutil --start --port 30001
--volume 1 --volumesuffix mnt00001/hdb00001 --identifier 1573188180
db1adm
           17139
                                     545024
                                                 39744 /usr/sap/DB1/HDB00/exe/sapstartsrv
                        1
                             0.0
pf=/hana/shared/DB1/profile/DB1_HDB00_lsh30021.sap.corp -D -u db1adm
db1adm@1sh30021:/usr/sap/DB1/HDB00>
```

The commands that are illustrated in Example 3-2 indicate that the SAP HANA database is running.

Example 3-2 Checking the status of the SAP HANA database

db1adm@lsh30021:/usr/sap/DB1/HDB00> sapcontrol -nr 00 -function GetProcessList

24.05.2019 08:25:09 GetProcessList OK

name, description, dispstatus, textstatus, starttime, elapsedtime, pid hdbdaemon, HDB Daemon, GREEN, Running, 2019 04 24 05:54:07, 1010:31:02, 23993 hdbcompileserver, HDB Compileserver, GREEN, Running, 2019 04 24 05:54:16, 1010:30:53, 24296 hdbindexserver, HDB Indexserver-DB1, GREEN, Running, 2019 04 24 05:54:16, 1010:30:53, 24346 hdbnameserver, HDB Nameserver, GREEN, Running, 2019 04 24 05:54:07, 1010:31:02, 24011 hdbpreprocessor, HDB Preprocessor, GREEN, Running, 2019 04 24 05:54:16, 1010:30:53, 24299 hdbwebdispatcher, HDB Web Dispatcher, GREEN, Running, 2019 04 24 05:55:11, 1010:29:58, 25092 hdbxsengine, HDB XSEngine-DB1, GREEN, Running, 2019 04 24 05:54:16, 1010:30:53, 24349 db1adm@lsh30021:/usr/sap/DB1/HDB00>

SAP HANA is now stopped in preparation for LPM, as shown in Example 3-3.

Example 3-3 Stopping SAP HANA

dbladm@lsh30021:/usr/sap/DB1/HDB00> HDB stop hdbdaemon will wait maximal 300 seconds for NewDB services finishing. Stopping instance using: /usr/sap/DB1/SYS/exe/hdb/sapcontrol -prot NI\_HTTP -nr 00 -function Stop 400 24.05.2019 08:40:43 Stop OK Waiting for stopped instance using: /usr/sap/DB1/SYS/exe/hdb/sapcontrol -prot NI\_HTTP -nr 00 -function WaitforStopped 600 2

24.05.2019 08:41:51 WaitforStopped OK hdbdaemon is stopped.

Example 3-4 and Example 3-5 show performing the checks to verify that SAP HANA stopped.

Example 3-4 Confirming that SAP HANA stopped

```
db1adm@1sh30021:/usr/sap/DB1/HDB00> HDB info
                                                  RSS COMMAND
             PID
USER
                     PPID %CPU
                                       VSZ
db1adm
            21902
                    21901 0.0
                                    112960
                                                 5440 -sh
db1adm
            30903
                    21902 0.0
                                    112064
                                                 4096 \ /bin/sh /usr/sap/DB1/HDB00/HDB info
db1adm
            30934
                    30903
                           0.0
                                    118784
                                                 8512
                                                           \ ps fx -U db1adm -o
user:8,pid:8,ppid:8,pcpu:5,vsz:10,rss:10,args
           18094
                                                46080 hdbrsutil --start --port 30003 --volume 3
db1adm
                        1 0.0
                                   6894656
--volumesuffix mnt00001/hdb00003.00003 --identifier 1573188216
db1adm
           17518
                        1 0.0
                                    668672
                                                40448 hdbrsutil --start --port 30001 --volume 1
--volumesuffix mnt00001/hdb00001 --identifier 1573188180
                                                39872 /usr/sap/DB1/HDB00/exe/sapstartsrv
db1adm
            17139
                        1
                            0.0
                                    610560
pf=/hana/shared/DB1/profile/DB1 HDB00 lsh30021.sap.corp -D -u db1adm
db1adm@1sh30021:/usr/sap/DB1/HDB00> HDB proc
USER
          PID PPID %CPU
                                 RSS COMMAND
                            VSZ
db1adm
        30949 21902 0.0 112064 4160 \_ /bin/sh /usr/sap/DB1/HDB00/HDB proc
        30982 30949 0.0 112064 1024
db1adm
                                           \ /bin/sh /usr/sap/DB1/HDB00/HDB proc
                  1 0.0 6894656 46080 hdbrsutil --start --port 30003 --volume 3 --volumesuffix
db1adm
        18094
mnt00001/hdb00003.00003 --identifier 1573188216
db1adm
       17518
                  1 0.0 668672 40448 hdbrsutil --start --port 30001 --volume 1 --volumesuffix
mnt00001/hdb00001 --identifier 1573188180
db1adm
       17139
                  1 0.0 610560 39872 /usr/sap/DB1/HDB00/exe/sapstartsrv
pf=/hana/shared/DB1/profile/DB1 HDB00 lsh30021.sap.corp -D -u dbladm
db1adm@lsh30021:/usr/sap/DB1/HDB00>
```

Example 3-5 More checks to confirm that SAP HANA stopped

db1adm@lsh30021:/usr/sap/DB1/HDB00> sapcontrol -nr 00 -function GetProcessList

24.05.2019 08:42:57 GetProcessList OK name, description, dispstatus, textstatus, starttime, elapsedtime, pid hdbdaemon, HDB Daemon, GRAY, Stopped, , , 23993 db1adm@lsh30021:/usr/sap/DB1/HDB00>

After confirming SAP HANA stopped, an LPM migration is performed by using the HMC GUI:

1. Select the partition to be migrated, and then select the **Migrate** option in the Partition Actions menu.

The Partition Migration dialog opens at the Migration Information step, as shown in Figure 3-14. Each step asks for migration-relevant information. The default is often sufficient, but you can always change it.

| is37ssp Resources > All Syste                                                                                                    | Partition Migration - ish360-HanaP-9009-42A-SN7800480 - I                                                                                                    |
|----------------------------------------------------------------------------------------------------|----------------------------------------------------------------------------------------------------|
| LINUX                                                                                                    | Partition Migration - ish360-HanaP-9009-42A-SN7800480 -<br>lsh30021-3ac0eacd-000000f6                                                                                                    |
| Ish30021-3ac0eacd-000000f6<br>i CRUNNING Capacity Capacity Partition Actions Restart Shutdown Schedule Operations Mobility Migrate Validate Recover | <ul> <li>Migration Information<br/>Profile Name<br/>Remote HMC<br/>Destination<br/>Validation Errors/Warnings<br/>Mover Service Partitions<br/>VLAN Configuration<br/>Virtual Storage Adapters<br/>Wait Time<br/>Summary</li> <li>Migration Information<br/>Migration migration wizard will guide you<br/>through the migration of this partition to another<br/>managed system.<br/>System name : ish360-HanaP-9009-42A-<br/>SN7800480<br/>Migrating partition : Ish30021-3acOeacd-<br/>000000f6<br/>Migration type : Active<br/>Override virtual network []<br/>errors when possible:<br/>Override virtual storage ]<br/>errors when possible:<br/>Override partition UUID: ]</li> <li>Recheck network<br/>communication between<br/>all MSPs:<br/>Redundant MSP: If possible</li> </ul> |
| <ul> <li>➢ Console</li> <li>➢ Templates</li> <li>➢ Profiles</li> </ul>                                                                              | < Back Next > Finish Cancel Help                                                                                                    |

Figure 3-14 Partition Actions: Migration Information

Figure 3-15 shows the Profile Name window to create a migration profile with the current state of the partition.

| Partition Migration - ish360-                                                                                                    | HanaP-9009-42A-SN7800480 - Internet Explorer — 🗆 🗙                                                                                                    |
|----------------------------------------------------------------------------------------------------|----------------------------------------------------------------------------------------------------|
| Partition Migration -<br>3ac0eacd-000000f6                                                                                                    | ish360-HanaP-9009-42A-SN7800480 - Ish30021-                                                                                                    |
| <ul> <li>Migration Information</li> <li>Profile Name</li> <li>Remote HMC</li> <li>Destination</li> <li>Validation Errors/Warnings</li> <li>Mover Service Partitions</li> <li>VLAN Configuration</li> <li>Virtual Storage Adapters</li> <li>Wait Time</li> <li>Summary</li> </ul> | Profile Name         As part of the migration process, the HMC will create a new migration profile containing the partition's current state. Unless you specify a profile name when you start the migration, this profile will replace the existing profile that was last used to activate the partition. Also, if you specify an existing profile name, the HMC will replace that profile with the new migration profile. If you do not want the migration profile to replace any of the partition's existing profiles, you must specify a new, unique profile name.         During the migration a new profile is created for the migrating partition. The new profile contains the partition's current configuration and any changes that are made during the migration. You can edit and change the profile name.         New destination profile name: |
| < Back Next > Fi                                                                                                    | nish Cancel Help                                                                                                    |

Figure 3-15 Profile Name window: Migration profile

2. Figure 3-16 shows that one HMC is managing the source and the destination system, so the **Remote Migration** check box in the Remote HMC step stays clear. If the destination system is managed by a different HMC, the destination HMC information must be entered in this step.

| Partition Migration - ish360-                                                                                                    | HanaP-9009-42A-SN7800480 - I —                                                                                                    |                                          | ×     |  |  |  |  |  |
|----------------------------------------------------------------------------------------------------|----------------------------------------------------------------------------------------------------|------------------------------------------|-------|--|--|--|--|--|
| Partition Migration - i<br>Ish30021-3ac0eacd-0                                                                                                    | Partition Migration - ish360-HanaP-9009-42A-SN7800480 -<br>lsh30021-3ac0eacd-000000f6                                                                               |                                          |       |  |  |  |  |  |
| <ul> <li>Migration Information</li> <li>Profile Name</li> <li>Remote HMC</li> <li>Destination</li> <li>Validation Errors/Warnings</li> <li>Mover Service Partitions</li> <li>VLAN Configuration</li> <li>Virtual Storage Adapters</li> <li>Wait Time</li> <li>Summary</li> </ul> | Remote HMC and user for p<br>migration. The destination system<br>least one managed system capable<br>migration.<br>Remote Migration<br>Remote HMC:<br>Remote User: | partition<br>should have<br>of partition | ve at |  |  |  |  |  |
| < Back Next > Fit                                                                                                    | nish Cancel Help                                                                                                    |                                          |       |  |  |  |  |  |

Figure 3-16 Remote HMC window: Specifying the remote HMC and user for partition migration

3. Select the destination system in the Destination step, as shown in Figure 3-17. It can be selected from a drop-down list, which is supplied by the destination HMC.

| Partition Migration - ish360-                                                                                                    | HanaP-9009-42A-SN7800                                                                                                    | 480 - Internet Explorer                                                                                                    | _                                                                              |                                     | ×         |
|----------------------------------------------------------------------------------------------------|----------------------------------------------------------------------------------------------------|----------------------------------------------------------------------------------------------------|--------------------------------------------------------------------------------|-------------------------------------|-----------|
| Partition Migration -<br>3ac0eacd-0000 <u>00f6</u>                                                                                                    | ish360-HanaP-900                                                                                                    | )9-42A-SN7800480 -                                                                                                    | sh30021                                                                        | -                                   |           |
| <ul> <li>3acOeacd-000000f6</li> <li>Migration Information</li> <li>Profile Name</li> <li>Remote HMC</li> <li>Destination</li> <li>Validation Errors/Warnings<br/>Mover Service Partitions</li> <li>VLAN Configuration</li> <li>Virtual Storage Adapters</li> <li>Wait Time</li> <li>Summary</li> </ul> | Destination<br>Select a destination n<br>The destination manage<br>migration of a partitio<br>system you want is no<br>capable and compatib<br>Destination System: | nanaged system and user f<br>ged systems listed below w<br>n from this managed syste<br>it in the list, verify the syst<br>le with the migrating partit<br>ish369-HanaP-8408-44E- | or partition<br>vill support<br>m. If the m<br>rem is migr<br>ion.<br>SN10C375 | n migrat<br>the<br>nanageo<br>ation | ion.<br>i |
| < Back Next > Fi                                                                                                    | nish Cancel He                                                                                                    | lp                                                                                                    |                                                                                |                                     |           |

Figure 3-17 Partition Migration: Destination selection

4. The Validation Errors/Warnings step runs through many tests to check whether an LPM can be run successfully, as shown in Figure 3-18. If this step indicates an error, an LPM cannot be performed between the systems. Carefully evaluate the situation and correct any errors.

**Note:** Checks that produce a warning might or might not inhibit a successful migration. Evaluate the warnings carefully and validate potential issues.

| Partition Migration - ish360-Har                                                                                                    | aP-9009-42A-SN7800480 - I                                                                                                    | —                                                                                                    |                                                                                                    | ×              |
|----------------------------------------------------------------------------------------------------|----------------------------------------------------------------------------------------------------|----------------------------------------------------------------------------------------------------|----------------------------------------------------------------------------------------------------|----------------|
| Partition Migration - ish<br>Ish30021-3ac0eacd-000                                                                                                    | 360-HanaP-9009-4<br>000f6                                                                                                    | 2A-SN78                                                                                                    | 00480                                                                                                    | ) -            |
|                                                                                                    | Validation Error                                                                                                    | s/Warn                                                                                                    | ings                                                                                                    |                |
| <ul> <li><u>Migration Information</u></li> <li><u>Profile Name</u></li> <li><u>Remote HMC</u></li> <li><u>Destination</u></li> <li><u>Validation Errors/Warnings</u><br/>Mover Service Partitions</li> <li>VLAN Configuration</li> <li>Virtual Storage Adapters</li> <li>Wait Time</li> <li>Summary</li> </ul> | All Operation<br>Messages information<br>lessage<br>HSCLA4CC The manage<br>cannot maintain the set<br>Server (VIOS) slot nur<br>SCSI adapter 3 on the<br>partition 2*8408-44E*<br>HSCLA4CD The manage<br>cannot maintain the set<br>Server (VIOS) slot nur<br>fibre channel adapter<br>VIOS partition 2*8408<br>HSCLA4CD The manage<br>cannot maintain the set<br>Server (VIOS) slot nur<br>fibre channel adapter<br>VIOS partition 1*8408 | d O<br>Errors<br>gement cor<br>ource Virtua<br>mber 11 for<br>destination<br>10C3751.<br>gement con<br>ource Virtua<br>mber 12 for<br>6 on the de<br>-44E*10C3<br>gement con<br>ource Virtua<br>mber 5 for<br>4 on the de<br>-44E*10C3 | Warni<br>sole<br>al I/O<br>r virtual<br>sole<br>al I/O<br>r virtual<br>sole<br>al I/O<br>virtual<br>stinatio<br>3751. | ngs<br>I<br>Dn |
| < Back Next > Finish                                                                                                    | Cancel Help                                                                                                    |                                                                                                    |                                                                                                    |                |
|                                                                                                    |                                                                                                    |                                                                                                    |                                                                                                    |                |

Figure 3-18 Partition Migration: Validation of errors and warnings

Figure 3-18 on page 37 and Figure 3-19 indicate no errors, but show a few warnings. This case does not prohibit a successful migration.

| Partition Migration - ish360-Har                                                                                                    | naP-9009-42A                        | -SN7800480 - I            | _           |                | < |
|----------------------------------------------------------------------------------------------------|-------------------------------------|---------------------------|-------------|----------------|---|
| Partition Migration - ish<br>Ish30021-3ac0eacd-000                                                                                                    | 360-Hana<br>1000f6                  | aP-9009-42A               | -SN780      | )0480 -        |   |
|                                                                                                    | Validati                            | ion Errors/               | Warn        | ings           |   |
| <ul> <li>Migration Information</li> <li>Profile Name</li> <li>Remote HMC</li> <li>Destination</li> <li>Validation Errors/Warnings</li> <li>Mover Service Partitions</li> <li>VLAN Configuration</li> <li>Virtual Storage Adapters</li> <li>Wait Time</li> <li>Summary</li> </ul> | C All<br>Messages<br><b>Hessage</b> | O Detailed<br>information | ©<br>Errors | ()<br>Warnings | 3 |
|                                                                                                    |                                     |                           |             |                |   |
| < Back Next > Finish                                                                                                    | Cancel                              | Help                      |             |                |   |

Figure 3-19 Validation Errors/Warnings window: Errors

5. The Mover Service Partitions step enables the definition of MSPs. MSPs are VIOS installations on Power Systems servers that perform the actual work during the migration. One MSP must be selected on the source system and one on the destination system, as shown in Figure 3-20. By default, the HMC preselects one VIOS, but it can be changed in this step.

|           | Marris                                                              | Comico D                                                                                                    |                                                                                                    | 150021 5ac0eacu-0000                                                                                                    |                                                                                 |                                                                                                 |                                                                                                    |
|-----------|---------------------------------------------------------------------|----------------------------------------------------------------------------------------------------|----------------------------------------------------------------------------------------------------|----------------------------------------------------------------------------------------------------|---------------------------------------------------------------------------------|-------------------------------------------------------------------------------------------------|----------------------------------------------------------------------------------------------------|
|           | Mover S<br>system a<br>The Mor<br>were ab<br>refresh t<br>then clic | ver Service Partitions<br>and the destinat<br>ver Service Partit<br>le to communica<br>this list by going<br>king Next to cor | s (MSP) control the m<br>ion system to be used<br>tions coordinating a p<br>te over the network t<br>back to the Migratior<br>tinue. | igration of the partition from I<br>for the migration.<br>artition migration must be ab<br>he last time the HMC checked<br>I Information page, then selec | this system to th<br>le to communica<br>1. If you do not s<br>cting the Rechecl | e destination system.<br>te with each other. Be<br>ee an MSP selection y<br>k network communica | Specify the MSP on this<br>elow is a list of the MSPs th<br>rou are expecting, you can<br>tion between all MSPs optic |
| Wait Time | Select                                                              | Source<br>MSP Partition                                                                                                    | Source<br>MSP Partition's IP                                                                                                    | Source<br>MSPs Redundant Canable                                                                                                    | Destination<br>MSP Partition                                                    | Destination<br>MSP Partition's IP                                                               | Destination<br>MSPs Redundant Canab                                                                                   |
| Summary   | ۲                                                                   | ish360v2                                                                                                    | 10.17.102.199                                                                                                    | YES                                                                                                    | ish369v2                                                                        | 10.17.102.229                                                                                   | YES                                                                                                    |
|           | 0                                                                   | ish360v2                                                                                                    | 10.17.102.199                                                                                                    | YES                                                                                                    | ish369v1                                                                        | 10.17.102.228                                                                                   | YES                                                                                                    |
|           | 0                                                                   | ish360v1                                                                                                    | 10.17.102.198                                                                                                    | YES                                                                                                    | ish369v2                                                                        | 10.17.102.229                                                                                   | YES                                                                                                    |
|           |                                                                     |                                                                                                    |                                                                                                    | VEC                                                                                                    | ich260v1                                                                        | 10 17 102 228                                                                                   | YES                                                                                                    |
|           | 0                                                                   | ish360v1                                                                                                    | 10.17.102.198                                                                                                    | 165                                                                                                    | 121120341                                                                       | 10.17.102.220                                                                                   | 160                                                                                                    |
|           | O<br>Seconda                                                        | ish360v1<br>ary MSP :                                                                                                    | 10.17.102.198                                                                                                    | 155                                                                                                    | 151130941                                                                       | 10.17.102.220                                                                                   | 120                                                                                                    |
|           | Seconda<br>Select                                                   | ish360v1<br>ary MSP :<br>Source<br>MSP Partition                                                                              | 10.17.102.198<br>Source<br>MSP Partition's IP                                                                                        | Destination Destination<br>MSP Partition MSP Partiti                                                                                                    | on's IP                                                                         | 10.17.102.220                                                                                   |                                                                                                    |
|           | Second<br>Select                                                    | ish360v1<br>ary MSP :<br>Source<br>MSP Partition<br>ish360v1                                                                  | 10.17.102.198<br>Source<br>MSP Partition's IP<br>10.17.102.198                                                                       | Destination MSP Partitii<br>ish369v1 10.17.102.2                                                                                                    | ion's IP<br>28                                                                  | 10.17.102.220                                                                                   |                                                                                                    |

Figure 3-20 Mover Service Partitions window

6. The network information is gathered, as shown in Figure 3-21.

| Partition Migration - ish360-                                                                                  | HanaP-9009                                                                                                    | -42A-SN78 | 300480 - I | - 0         | Х    |  |  |
|----------------------------------------------------------------------------------------------------|----------------------------------------------------------------------------------------------------|-----------|------------|-------------|------|--|--|
| Partition Migration - i<br>lsh30021-3ac0eacd-0                                                                 | ish360-H<br>)00000f6                                                                                                    | anaP-9    | 009-42/    | A-SN78004   | 80 - |  |  |
|                                                                                                    | VLAN C                                                                                                    | onfigu    | iration    |             |      |  |  |
| <ul> <li>✓ <u>Migration Information</u></li> <li>✓ <u>Profile Name</u></li> <li>✓ <u>Remote HMC</u></li> </ul> | The table below displays the partition's VLAN<br>configuration on the destination system matching<br>the source partition's VLAN configuration. |           |            |             |      |  |  |
| ✓ <u>Destination</u>                                                                                           | VLAN ID                                                                                                    | Status    | Bridged    | Destination |      |  |  |
| Validation Errors/Warnings                                                                                     | 1                                                                                                    | Present   | Yes        | ish369v1    |      |  |  |
| → <u>VLAN Configuration</u><br>Virtual Storage Adapters<br>Wait Time<br>Summary                                |                                                                                                    |           |            |             |      |  |  |
| < Back Next > Fi                                                                                               | nish Car                                                                                                    | icel      | Help       |             |      |  |  |

Figure 3-21 VLAN Configuration window: Gathering networking information

| 7.           | The storage | information | is | gathered. | as shown    | in | Figure | 3-22. |
|--------------|-------------|-------------|----|-----------|-------------|----|--------|-------|
| <i>'</i> · · | The storage | monnation   | 10 | guinerea, | uo 0110 W11 |    | iguio  | 0 22. |

| Partition Migration - i<br>Ish30021-3ac0eacd-0                                                                                                    | sh360-<br>00000<br>Virtua<br>Sugges<br>assignm<br>change<br>Migrate | HanaP-<br>f6<br>al Stor<br>ted migra<br>ents have<br>the settin<br>d Virtual | 9009-42A<br>age Ada<br>ited Virtual<br>e been provi<br>gs by editin<br>Storage ass            | <b>Storage slot</b><br>ded. You may<br>the table end                                                                                     | 0 -<br>tries. |
|----------------------------------------------------------------------------------------------------|---------------------------------------------------------------------|------------------------------------------------------------------------------|-----------------------------------------------------------------------------------------------|----------------------------------------------------------------------------------------------------|---------------|
| ✓ Validation Errors/Warnings                                                                                                    | Select                                                              | Source                                                                       | Slot Type                                                                                     | Destination                                                                                                    |               |
| <ul> <li>Validation Errors/Warnings</li> <li>Mover Service Partitions</li> <li>VLAN Configuration</li> <li>Virtual Storage Adapters</li> <li>Wait Time</li> <li>Summary</li> </ul> | Select                                                              | <b>Slot ID</b> 3 3 6 5 5 4 4 2 2 2                                           | SCSI<br>SCSI<br>Fibre<br>Fibre<br>Fibre<br>Fibre<br>Fibre<br>Fibre<br>Fibre<br>Fibre<br>Fibre | VIOS<br>ish369v1<br>ish369v2<br>ish369v2<br>ish369v2<br>ish369v2<br>ish369v2<br>ish369v1<br>ish369v2<br>ish369v1<br>ish369v2<br>ish369v1 |               |
| < Back Next > Fin                                                                                                    | ish C                                                               | ancel                                                                        | Help                                                                                          |                                                                                                    |               |

Figure 3-22 Virtual Storage Adapters gathering window

8. In the Wait Time step, a timeout value is set and prefilled by the HMC, as shown in Figure 3-23. The Wait Time value is the time to wait for applications to acknowledge that a migration is happening. This value might have to be increased depending on the configuration of the migrated partition.

| Partition Migration - ish360-                                                    | HanaP-9009-42A-SN78004                                                    | 80 - I —                                        |                                       | ×                    |
|----------------------------------------------------------------------------------|---------------------------------------------------------------------------|-------------------------------------------------|---------------------------------------|----------------------|
| Partition Migration -<br>Ish30021-3ac0eacd-0                                     | ish360-HanaP-900<br>)00000f6                                              | 9-42A-SN7                                       | 800480                                |                      |
|                                                                                  | Wait Time                                                                 |                                                 |                                       |                      |
| <ul> <li>Migration Information</li> <li>Profile Name</li> </ul>                  | Wait time is the maxin<br>the operating system s<br>to acknowledge that a | num time, in<br>hould wait fo<br>partition migi | minutes,<br>r applicati<br>ration eve | that<br>ons<br>nt is |
| <u>Remote HMC</u> <u>Destination</u> <u>Velidetice Free (Westing</u> )           | about to happen. You r<br>the default value is uns<br>Wait time (in min): | may change ti<br>suitable.<br>k                 | he value,                             | if<br>x              |
| Validation Errors/ warnings     Mover Service Partitions     VI AN Configuration |                                                                           | Ρ                                               |                                       | <u>^</u>             |
| <u>Virtual Storage Adapters</u>                                                  |                                                                           |                                                 |                                       |                      |
| Summary                                                                          |                                                                           |                                                 |                                       |                      |
|                                                                                  |                                                                           |                                                 |                                       |                      |
|                                                                                  |                                                                           |                                                 |                                       |                      |
|                                                                                  |                                                                           |                                                 |                                       |                      |
|                                                                                  |                                                                           |                                                 |                                       |                      |
| < Back Next > Fi                                                                 | nish Cancel Help                                                          | p                                               |                                       |                      |

Figure 3-23 Wait Time window: Partition migration timer

9. The Summary step lists all the inputs that are selected during this process, as shown in Figure 3-24. Carefully review the values and click **Finish** to start the migration.

| Partition Migration - ish360-                                                                                                    | HanaP-900                                       | 9-42A-SN78                                                                                                    | 800480 -               |                                                                   |                                      |  |  |
|----------------------------------------------------------------------------------------------------|-------------------------------------------------|----------------------------------------------------------------------------------------------------|------------------------|-------------------------------------------------------------------|--------------------------------------|--|--|
| Ish30021-3acOeacd-0                                                                                                    | 000000                                          | 6                                                                                                    |                        |                                                                   |                                      |  |  |
|                                                                                                    | Summ                                            | ary                                                                                                    |                        |                                                                   |                                      |  |  |
| <ul> <li>✓ <u>Migration Information</u></li> <li>✓ <u>Profile Name</u></li> </ul>                                                                                                    | You are<br>is a sumr                            | now ready<br>nary of the                                                                                      | to begin<br>e settings | the partition<br>for this migra                                   | migration. Below<br>ation.           |  |  |
| <ul> <li><u>Remote HMC</u></li> <li><u>Destination</u></li> <li><u>Validation Errors/Warnings</u></li> <li><u>Mover Service Partitions</u></li> <li><u>VLAN Configuration</u></li> </ul> | Destinati<br>Destinati<br>Destinati<br>New prot | on partitio<br>on partitio<br>on system<br>file name:                                                         | n name:<br>n ID:<br>:  | lsh30021-3ad<br>10<br>ish369-Hanal<br>SN10C3751<br>default_profil | c0eacd-000000f6<br>P-8408-44E-<br>le |  |  |
| <ul> <li>✓ <u>Virtual Storage Adapters</u></li> <li>✓ <u>Wait Time</u></li> </ul>                                                                                                    | Source n<br>Destinati                           | Source mover service partition: ish360v2<br>Destination mover service partition: ish369v2                     |                        |                                                                   |                                      |  |  |
| → <u>Summary</u>                                                                                                    | Redunda<br>Redunda                              | Redundant Source mover service partition: ish360v1<br>Redundant Destination mover service partition: ish369v1 |                        |                                                                   |                                      |  |  |
|                                                                                                    | Wait time (in min): 3                           |                                                                                                    |                        |                                                                   |                                      |  |  |
|                                                                                                    | Migrated                                        | VLAN Assi                                                                                                    | gnments                |                                                                   |                                      |  |  |
|                                                                                                    | VLAN II                                         | ) Status                                                                                                    | Bridged                | Destination<br>VIOS                                               | 1                                    |  |  |
|                                                                                                    | 1                                               | Present                                                                                                    | Yes                    | ish369v1                                                          |                                      |  |  |
|                                                                                                    | Migrated                                        | Virtual Ste                                                                                                   | orage Ass              | ignments                                                          |                                      |  |  |
|                                                                                                    | Slot ID                                         | Slot Type                                                                                                    | Destin                 | ation VIOS                                                        |                                      |  |  |
|                                                                                                    | 3                                               | SCSI                                                                                                    | ish369v                | 2                                                                 |                                      |  |  |
|                                                                                                    | 0                                               | Fibre                                                                                                    | ISN369V                | 2                                                                 |                                      |  |  |
|                                                                                                    | 4                                               | Fibro                                                                                                    | ich360v                | 1                                                                 |                                      |  |  |
|                                                                                                    | 2                                               | Fibre                                                                                                    | ish369v                | 1                                                                 |                                      |  |  |
|                                                                                                    | If you ar<br>begin the                          | e satisfied<br>migration                                                                                      | with thes              | e settings, se                                                    | elect 'Finish' to                    |  |  |
| < Back Next >                                                                                                    | nish C                                          | ancel                                                                                                    | Help                   |                                                                   |                                      |  |  |

Figure 3-24 Summary window

The migration starts and a progress bar displays, as shown in Figure 3-25.

| e is37ssp:<br>Partitio | Migrate - Internet Expl | <sup>orer</sup><br>tus : lsh30021-3ac0 | eacd-000000f6 |
|------------------------|-------------------------|----------------------------------------|---------------|
| Migration              | status :                |                                        |               |
| Action                 | Status                  |                                        |               |
| Migration              | Migration Starting      |                                        |               |
| Stop                   |                         |                                        |               |
| Progress (             | %): 0                   |                                        |               |
|                        |                         |                                        | Close Help    |

Figure 3-25 Partition Migration Status window

The progress bar continues to count up to 100% until LPM successfully completes. Figure 3-26 shows a successfully completed migration.

| <i>e</i> is37ssp: | Migrate - Iı | nternet Explorer            |                |
|-------------------|--------------|-----------------------------|----------------|
| Partitic          | on Migra     | tion Status : lsh30021-3ac0 | eacd-000000f6  |
| Migration         | status :     |                             |                |
| Action            | Status       |                             |                |
| Migration         | Success      |                             |                |
| Stop              | 0/ 1. 100    |                             |                |
| Progress (        | %): 100      |                             |                |
|                   |              |                             | : Close : Help |

Figure 3-26 Partition Migration Status window: Progress completion

After the successful migration, LPAR lsh30021 is no longer listed on the managed system ish360, as shown in Figure 3-27.

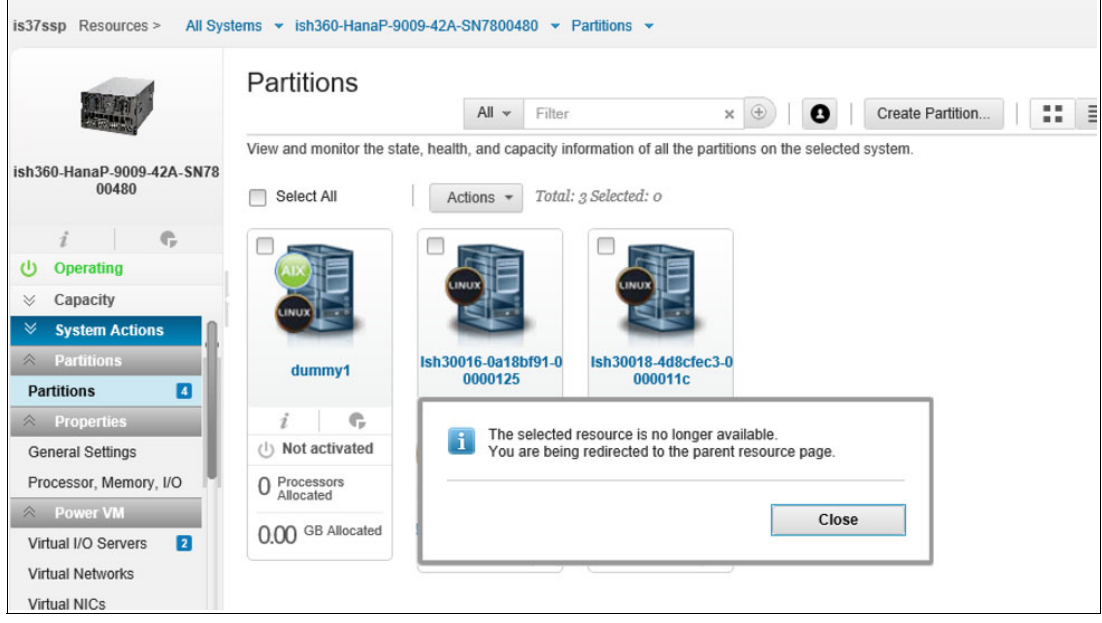

Figure 3-27 Partitions information window

Ish40021 is now available and running on the destination system ish369, as shown in Figure 3-28. The entire migration was performed through a GUI, and the user did not need in-depth knowledge of the technical details of the migration.

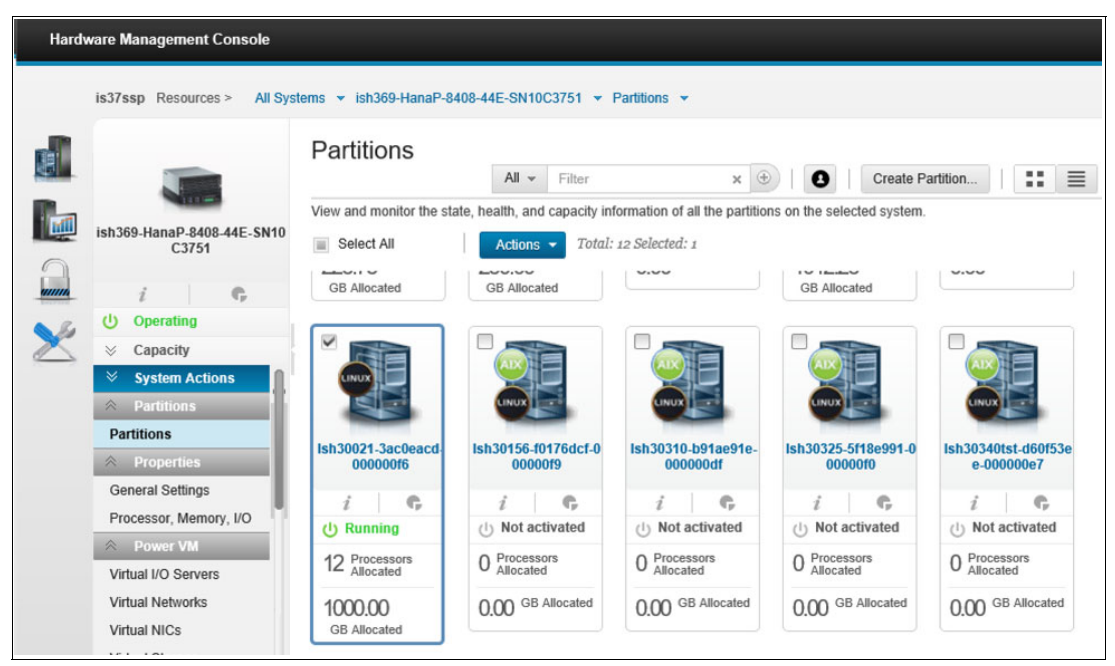

Figure 3-28 Partitions information window: Partition now in destination

10.Log in to the LPAR and perform any functional checks to ensure that the applications are running smoothly on the new host.

As the partition is likely on different CPUs compared to the old host, the NUMA configuration is likely different, and can be checked again, as shown in Example 3-6.

Although on the old host all CPUs were allocated on node 1, now 48 logical CPUs are on node 0 and 48 logical CPUs are on node 1. All memory is still on node 1. SAP HANA was stopped before the migration because of this kind of scenario. SAP HANA assumes that CPUs 0 - 48 are still on node 1, and NUMA optimizations within SAP HANA that help performance on the old host might now negatively impact performance because the topology is not as SAP HANA assumes.

Example 3-6 Checking the NUMA configuration

```
[root@lsh30021 ~]# numact1 --hardware
available: 2 nodes (0-1)
node 0 cpus: 0 1 2 3 4 5 6 7 8 9 10 11 12 13 14 15 16 17 18 19 20 21 22 23 24 25 26 27 28
29 30 31 32 33 34 35 36 37 38 39 40 41 42 43 44 45 46 47
node 0 size: 0 MB
node 0 free: 0 MB
node 1 cpus: 48 49 50 51 52 53 54 55 56 57 58 59 60 61 62 63 64 65 66 67 68 69 70 71 72 73
74 75 76 77 78 79 80 81 82 83 84 85 86 87 88 89 90 91 92 93 94 95
node 1 size: 1022928 MB
node 1 free: 794788 MB
node distances:
node 0 1
0: 10 40
1: 40 10
[root@lsh30021 ~]#
```

SAP HANA starts successfully in the new topology, as shown in Example 3-7.

Example 3-7 Starting SAP HANA

```
db1adm@1sh30021:/usr/sap/DB1/HDB00> HDB start
StartService
Impromptu CCC initialization by 'rscpCInit'.
 See SAP note 1266393.
0K
0K
Starting instance using: /usr/sap/DB1/SYS/exe/hdb/sapcontrol -prot NI HTTP -nr 00 -function StartWait 2700
2
24.05.2019 08:43:29
Start
0K
24.05.2019 08:45:33
StartWait
0K
db1adm@1sh30021:/usr/sap/DB1/HDB00> HDB proc
USER
        PID PPID %CPU VSZ RSS COMMAND
db1adm 1148 21902 0.0 112064 4160 \_ /bin/sh /usr/sap/DB1/HDB00/HDB proc
db1adm
        1181 1148 0.0 112064 1024
                                          \ /bin/sh /usr/sap/DB1/HDB00/HDB proc
db1adm
        31779
               1 0.0 10048 4928 sapstart pf=/hana/shared/DB1/profile/DB1 HDB00 lsh30021.sap.corp
db1adm
        31801 31779 0.3 412416 78080 \_ /usr/sap/DB1/HDB00/lsh30021.sap.corp/trace/hdb.sapDB1_HDB00 -d
-nw -f /usr/sap/DB1/HDB00/lsh30021.sap.corp/daemon.ini
pf=/usr/sap/DB1/SYS/profile/DB1 HDB00 lsh30021.sap.corp
```

```
\ hdbnameserver
db1adm 31819 31801 92.3 8777152 3764992
                                            \_ hdbcompileserver
db1adm 32066 31801 2.1 4613056 197632
db1adm 32069 31801 0.9 4849088 202368
                                            \ hdbpreprocessor
db1adm 32117 31801 719 24041984 20010240
                                              \ hdbindexserver -port 30003
db1adm 32120 31801 10.4 7213504 1348224
                                             \ hdbxsengine -port 30007
db1adm
       507 31801 25.3 6080704 627520
                                            \ hdbwebdispatcher
dbladm 18094 1 0.0 6829120 46528 hdbrsutil --start --port 30003 --volume 3 --volumesuffix
mnt00001/hdb00003.00003 --identifier 1573188216
db1adm 17518
               1 0.0 668672 40448 hdbrsutil --start --port 30001 --volume 1 --volumesuffix
mnt00001/hdb00001 --identifier 1573188180
                  1 0.0 610560 39936 /usr/sap/DB1/HDB00/exe/sapstartsrv
db1adm 17139
pf=/hana/shared/DB1/profile/DB1 HDB00 lsh30021.sap.corp -D -u db1adm
db1adm@lsh30021:/usr/sap/DB1/HDB00>
```

Example 3-8 shows SAP HANA functioning in the new partition.

Example 3-8 Checking the SAP HANA functions

db1adm@lsh30019:/usr/sap/DB1/HDB00> sapcontrol -nr 00 -function GetProcessList

```
24.05.2019 09:18:34

GetProcessList

OK

name, description, dispstatus, textstatus, starttime, elapsedtime, pid

hdbdaemon, HDB Daemon, GREEN, Running, 2019 05 24 08:43:30, 0:35:04, 31801

hdbcompileserver, HDB Compileserver, GREEN, Running, 2019 05 24 08:43:39, 0:34:55, 32066

hdbindexserver, HDB Indexserver-QH1, GREEN, Running, 2019 05 24 08:43:40, 0:34:54, 32117

hdbnameserver, HDB Nameserver, GREEN, Running, 2019 05 24 08:43:31, 0:35:03, 31819

hdbpreprocessor, HDB Preprocessor, GREEN, Running, 2019 05 24 08:43:39, 0:34:55, 32069

hdbwebdispatcher, HDB Web Dispatcher, GREEN, Running, 2019 05 24 08:45:01, 0:33:33, 507

hdbxsengine, HDB XSEngine-QH1, GREEN, Running, 2019 05 24 08:43:40, 0:34:54, 32120

dbladm@lsh352631e.wdf:/usr/sap/DB1/HDB00>
```

The LPM process works much the same way if an *offline* migration is performed. The only difference is that the OS in the partition is not active during the migration.

To provide a greater level of flexibility for Power Systems server owners, it is possible to migrate up to 32 LPARs in parallel.

The latest version of VIOS (Version 3.1) introduces data encryption and compression support during migration, and 100 Gb Ethernet cards. These items increase data security and reduce the migration duration. Starting with server firmware FW920, HMC V9 R1.920.0 and Novalink 1.0.0.10, the data that is sent between the servers is automatically encrypted for better security and compressed for better performance.

Fast data transfer speeds are especially important in SAP HANA environments because the in-memory character of SAP HANA allocates large amounts of memory that must be transferred.

For more information about these features, see Live Partition Mobility (LPM) Data Encryption and Compression.

The following links provide important SAP Notes for LPM:

- ► SAP Note 1102760
- ► SAP Note 994025

# **3.4 Dynamic Platform Optimizer and dynamic logical partition operations**

This section describes features that enhance LPARs and provide more capabilities for applications running on Power Systems servers.

### 3.4.1 Viewing the current topology information

From a Linux LPAR, the CPU and memory resource topology that is detected by the OS can be inspected by running the **numact1** command, as shown in Example 3-9.

Example 3-9 Viewing the hardware topology information

```
# numact1 -hardware
available: 2 nodes (0-1)
node 0 cpus: 0 1 2 3 4 5 6 7 8 9 10 11 12 13 14 15 16 17 18 19 20 21 22 23 24 25
26 27 28 29 30 31
node 0 size: 0 MB
node 0 free: 0 MB
node 1 cpus: 32 33 34 35 36 37 38 39 40 41 42 43 44 45 46 47 48 49 50 51 52 53 54
55 56 57 58 59 60 61 62 63
node 1 size: 260811 MB
node 1 free: 141305 MB
node distances:
node 0 1
0: 10 20
1: 20 10
```

This **numact1** output (Example 3-9) shows an LPAR with CPU resources that are equally allocated on NUMA node 0 and NUMA node 1. Memory resources are allocated only from NUMA node 1.

A system-level view of the topology can be collected from a system resource dump that is performed by using the HMC, as shown in Example 3-10.

Example 3-10 System topology view that is collected from a system resource dump

hscroot@hmc1:~> startdump -m SystemA-9119-MME-SN65C4D3D -t resource -r 'hvlpconfigdata -affinity -domain' hscroot@hmc1:~> cat /dump/RSCDUMP.65C4D3D.04000004.20190527045853

| Do  | main | Pro    | ocs  | Units | Mer   | nory |     | Proc | Units | Mer  | nory | Ratio      |
|-----|------|--------|------|-------|-------|------|-----|------|-------|------|------|------------|
| SEC | PRI  | Total  | Free | Free  | Total | Free | LP  | Tgt  | Aloc  | Tgt  | Aloc |            |
|     |      | 4000   | 400  | 0     | 8192  | 1452 |     |      |       |      |      | <br>  1772 |
| ĺ   | 0    | 1000   | 200  | 0     | 2048  | 834  |     |      |       |      |      | 2036       |
| ĺ   | ĺ    | ĺ      |      |       |       |      | 2   | 200  | 200   | 16   | 16   |            |
| 1   | ĺ    | ĺ      |      |       |       |      | 6   | 400  | 400   |      |      |            |
| İ   | İ    | ĺ      |      |       | ĺ     | ĺ    | 7   | 100  | 100   | 640  | 640  | i i        |
| İ   | İ    | ĺ      |      |       | ĺ     | ĺ    | 13  | 100  | 100   | 512  | 512  | İ İ        |
| İ   | ĺ    | ĺ      |      |       |       | ĺ    | 15  | ĺ    | ĺ     | 1    | 1    | İ İ        |
| İ   | 1    | 1000   | 200  | 0     | 2048  | 452  | ĺ   | ĺ    | ĺ     | İ    | İ    | 1103       |
| İ   | İ    | ĺ      |      |       | ĺ     | ĺ    | 1   | 200  | 200   | 16   | 16   | İ İ        |
| İ   | İ    | ĺ      |      |       | ĺ     | ĺ    | 6   | 400  | 400   | 1024 | 1024 | İ İ        |
| ĺ   | ĺ    | ĺ      |      |       |       |      | 199 | 200  | 200   | 512  | 512  | İİ         |
| İ   | 2    | j 1000 | 0    | 0     | 2048  | 154  | ĺ   | ĺ    | ĺ     | ĺ    |      |            |

|   |   |      |      |   |      |      | 4  | 200 | 200 | 160  | 160  |      |
|---|---|------|------|---|------|------|----|-----|-----|------|------|------|
|   |   |      |      |   |      |      | 5  | 400 | 400 | 1024 | 1024 |      |
|   |   |      |      |   |      |      | 21 | 400 | 400 | 640  | 640  |      |
|   | 3 | 1000 | 0    | 0 | 2048 | 12   |    |     |     |      |      | 0    |
|   |   |      |      |   |      |      | 3  | 300 | 300 | 1024 | 1024 |      |
|   |   |      |      |   |      |      | 15 | 100 | 100 | 206  | 206  |      |
|   |   |      |      |   |      |      | 16 | 400 | 400 | 40   | 40   |      |
|   |   |      |      |   |      |      | 19 | 100 | 100 | 640  | 640  |      |
|   |   |      |      |   |      |      | 70 | 100 | 100 | 16   | 16   |      |
|   |   |      |      |   |      |      |    |     |     |      |      |      |
| 1 |   | 4000 | 1000 | 0 | 8192 | 3184 |    |     |     |      |      | 1554 |
|   | 4 | 1000 | 100  | 0 | 2048 | 1134 |    |     |     |      |      | 5537 |
|   |   |      |      |   |      |      | 9  | 400 | 400 | 16   | 16   |      |
|   |   |      |      |   |      |      | 15 | 100 | 100 | 201  | 201  |      |
|   |   |      |      |   |      |      | 20 | 400 | 400 | 640  | 640  |      |
|   | 5 | 1000 | 500  | 0 | 2048 | 1204 |    |     |     |      |      | 1175 |
|   |   |      |      |   |      |      | 10 | 100 | 100 | 64   | 64   |      |
|   |   |      |      |   |      |      | 15 | 100 | 100 | 208  | 208  |      |
|   |   |      |      |   |      |      | 26 | 300 | 300 | 480  | 480  |      |
|   | 6 | 1000 | 300  | 0 | 2048 | 332  |    |     |     |      |      | 540  |
|   |   |      |      |   |      |      | 8  | 400 | 400 | 640  | 640  |      |
|   |   |      |      |   |      |      | 15 | 100 | 100 | 206  | 206  |      |
|   |   |      |      |   |      |      | 22 | 100 | 100 | 640  | 640  |      |
|   |   |      |      |   |      |      | 26 | 100 | 100 | 160  | 160  |      |
|   | 7 | 1000 | 100  | 0 | 2048 | 514  |    |     |     |      |      | 2509 |
|   |   |      |      |   |      |      | 15 | 100 | 100 | 202  | 202  |      |
|   |   |      |      |   |      |      | 17 | 400 | 400 | 640  | 640  |      |
|   |   |      |      |   |      |      | 24 | 400 | 400 | 640  | 640  |      |
|   |   |      |      |   |      |      |    |     |     |      |      |      |

Example 3-10 on page 48 shows resource dump information for LPAR 6, which matches the information that is collected by running **numact** (Example 3-9 on page 48).

### 3.4.2 Dynamic logical partition

This section describes how to identify partitions that are enabled for DLAPR and its capabilities.

### **DLPAR-capable LPARs**

Example 3-11 shows the **1spartition** -dlpar command that is run in the HMC, indicating whether an LPAR can run DLPAR operations.

Example 3-11 Checking the LPAR capabilities for dynamic logical partitioning

```
# lspartition -dlpar
<#178> Partition:<1*9179-MHD*10226D4, ish356v1.wdf.sap.corp, 10.17.102.142>
        Active:<1>, OS:<AIX, 6.1, 6100-09-06-1543>, DCaps:<0x14f8f>, CmdCaps:<0x4000003b,
0x3b>, PinnedMem:<2111>
<#179> Partition:<3*9080-M9S*7816D78, lsh30220.wdf.sap.corp, 10.17.103.26>
        Active:<1>, OS:<Linux/SuSE, 4.4.140-94.42-default, 12>, DCaps:<0x0>, CmdCaps:<0x0,
0x0>, PinnedMem:<0>
<#180> Partition:<20*9119-MME*65C4D3D, lsh30078.wdf.sap.corp, 10.17.102.144>
        Active:<1>, OS:<Linux/SuSE, 4.4.162-94.72-default, 12>, DCaps:<0x2c7f>,
CmdCaps:<0x40000019, 0x19>, PinnedMem:<0>
<#181> Partition:<2*9119-MHE*1092627, ish329v2.wdf.sap.corp, 10.17.102.21>
        Active:<1>, OS:<AIX, 6.1, 6100-09-06-1543>, DCaps:<0x14f8f>, CmdCaps:<0x4000003b,
0x3b>, PinnedMem:<2507>
```

A **Dcaps** value of 0x0 indicates that DLPAR operations are not available for the LPAR. The most common cause for not supporting DLPAR operations is an inactive Resource Monitoring and Control (RMC) connection. To enable this connection, install the DynamicRM and ServiceRM file sets in the Linux OS.

The following RPMs must be installed in the order listed:

- ► src
- rsct.core.utils
- rsct.core
- csm.corecsm.cleint
- devices.chrp.base.ServiceRM
- DvnamicRM
- by maint entit

### DLPAR operation examples

The **chhwres** command on the HMC is used to perform DLPAR operations. For a complete description of the command, run **man chhwres**.

Use the following syntax to add, remove, or move memory:

```
chhwres -r mem -m managed-system -o {a | r | m} {-p partition-name | --id partition-ID} [{-t target-partition-name | --tid target-partition-ID}] -q quantity [-w wait-time] [-d detail-level] [--force]
```

For example, the following command removes 256 GB memory from the LPAR with ID 6 on the managed system:

```
chhwres -r mem -m SystemA-9119-MME-SN65C4D3D -o r -id 6 -q 256
```

Use the following syntax to add, remove, or move processing resources:

```
chhwres -r proc -m managed-system -o {a | r | m} {-p partition-name | --id
partition-ID} [{-t target-partition-name | --tid target-partition-ID}]
[--procs quantity] [--procunits quantity] [--5250cpwpercent percentage]
[-w wait-time] [-d detail-level] [--force]
```

For example, the following command adds three processors to the LPAR with ID 6 on the managed system:

chhwres -r proc -m SystemA-9119-MME-SN65C4D3D -o a -id 6 -procs 3

### 3.4.3 Dynamic Platform Optimizer

This section describes Dynamic Platform Optimizer (DPO) and its characteristics.

### Affinity scores

The command **1smemopt** is used on the HMC to determine affinity scores for the system as a whole or for individual LPARs: It has the following syntax:

```
lsmemopt -m managed-system [-r {sys | lpar}] [-o {currscore | calcscore}]
[-p partition-names | --id partition-IDs] [-x partition-names | --xid
partition-IDs]
[--filter "filter-data"] [-F [attribute-names] [--header]] [--help]
```

For a complete description of this command, run man 1smemopt.

The affinity score is a number 0 - 100, where 0 represents the worst affinity and 100 represents perfect affinity.

When used with the option **currscore**, the current processor to memory affinity scores are shown.

When used with the option **calcscore**, the predicted or potential affinity score is calculated and displayed, which is an estimate of the affinity score that can be achieved after a DPO operation.

### **DPO priority order**

DPO operations are run in order of priority. To determine the priority, the LPAR attribute **affinity\_group\_id** is evaluated. This attribute supports values 1 (lowest priority) - 255 (highest priority).

Multiple LPARs can share a value, which directs the hypervisor to attempt to colocate the LPARs on the same chip or node as much as possible. Among LPARs with the same **affinity\_group\_id**, priority is set based on CPU and memory resource allotments.

### **Starting DPO**

The HMC command optmem runs DPO operations. It has the following syntax:

```
optmem -m managed-system -o start -t affinity [-p partition-names | --id partition-IDs] [-x partition-names | --xid partition-IDs]
```

Where:

- -x partition-names or --xid partition-IDs specifies the list of LPAR names or LPAR IDs that must *not* be affected by the optimization operation.
- -p partition-names or --id partition-IDs specifies the list of LPAR names or LPAR IDs that are selected for optimization.

### Viewing DPO progress

Depending on the size and usage of LPARs, DPO operations can take a significant amount of time. The status can be shown by running the **1smemopt** command, as shown in Example 3-12.

Example 3-12 Showing the status of DPO

```
# lsmemopt -m SystemA-9119-MME-SN65C4D3D
in_progress=0,status=Finished,type=affinity,opt_id=1,
progress=44,requested lpar ids=none,protected lpar ids=none,"impacted lpar ids=6"
```

# 4

### Kernel-based virtual machine and Red Hat Virtualization management and operations

The Kernel-based virtual machine (KVM) and Red Hat Virtualization (RHV) features provide fast virtualization for Linux guests on small- and medium-sized systems.

This chapter contains information about the bare metal firmware configuration and bootstrap installation of the KVM host operating system (OS) and the RHV software.

This chapter contains the following topics:

- Bare metal installation: Getting started and preparing the server
- Loading and initializing Linux on bare metal Power Systems hardware
- Installing RHEL OS as a KVM host on bare metal Power Systems hardware
- Red Hat Virtualization

# 4.1 Bare metal installation: Getting started and preparing the server

The bare metal installation (BMI) is a direct installation of an OS on top of the firmware. In this example, you are installing the Red Hat Enterprise Linux (RHEL) OS on local disks.

This section contains information about configuring the installation, firmware updates of the server, and integrated RAID adapters.

**Note:** The system firmware is a combination of the baseboard management controller (BMC) firmware and the processor NOR (PNOR) firmware. To update the system firmware, update both the BMC firmware and the PNOR firmware by using the BMC.

### 4.1.1 Preparing the bare metal firmware

To prepare the bare metal firmware, see the "Linux information for IBM systems" at IBM Knowledge Center, which helps you to install Linux on a Power Systems server (Figure 4-1).

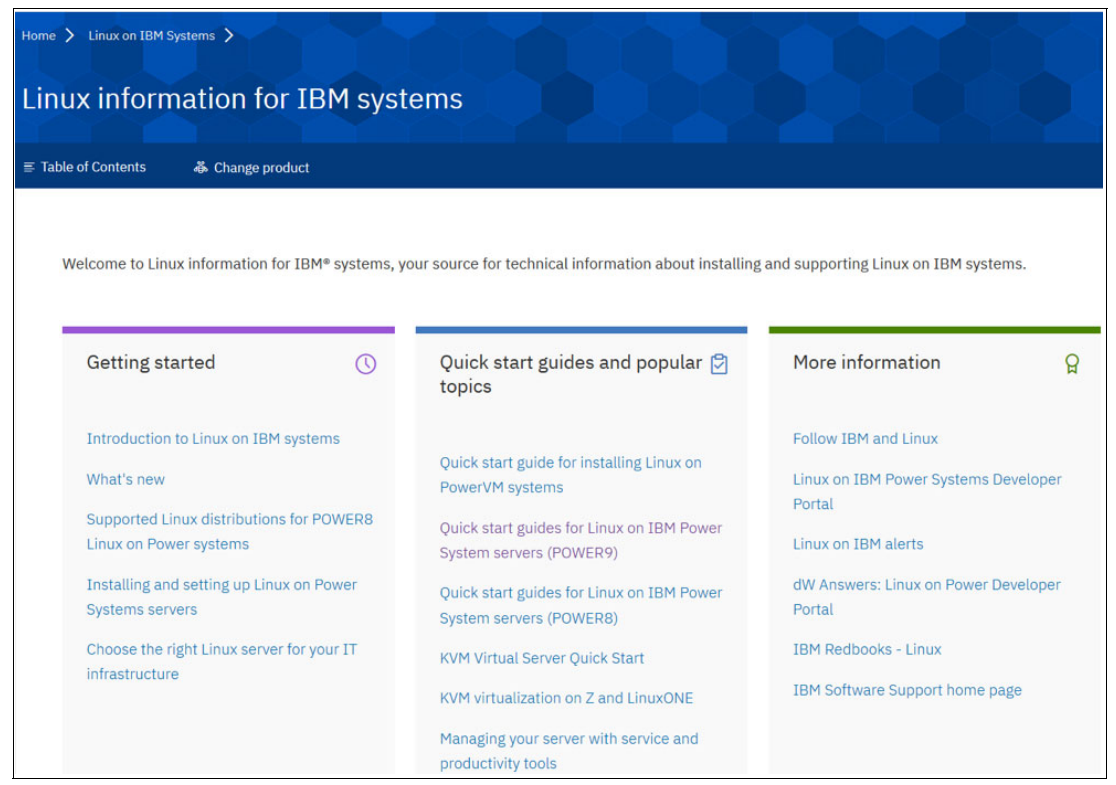

Figure 4-1 Linux information for IBM Systems page

### 4.1.2 Petitboot bootloader

Petitboot is a bootloader that is based on kexec. It is used in IBM POWER8 and POWER9 processor-based servers to boot the initial Linux OS.

After the Power Systems server starts, the Petitboot bootloader scans local boot devices and network interfaces to find boot options that are available to the system. Petitboot presents a list of boot options for the running system. In the case of a static IP or no provided boot arguments for a network boot server, you must provide the details. To configure Petitboot to find the boot device, see IBM Knowledge Center.

The Petitboot configuration can be adjusted. For example, to change the amount of time before Petitboot automatically boots, see IBM Knowledge Center.

After deciding to boot the ISO media for the Linux distribution of your choice, the installer wizard for this Linux distribution opens and is used to set up disk options, the root password, time zones, and other items.

For more information about the Petitboot bootloader program, see Petitboot: A kexec based bootloader.

### 4.1.3 Configuring the baseboard management controller IP address

To set up or enable a network connection to the BMC<sup>1</sup>, use the Petitboot bootloader interface and complete the following steps.

**Important:** This address is not the IP address of the Petitboot OS. For more information, see 4.1.10, "Supermicro RAID Controller configuration and firmware update" on page 65.

- Power on your server, and the Petitboot bootloader menu opens. This process takes about 1 - 2 minutes to complete. Do not walk away from your system. When Petitboot loads, push any key to interrupt the boot process.
- 2. At the Petitboot bootloader main menu, select Exit to shell.
- 3. Run the **ipmitool lan print 1** command. If this command returns an IP address, verify that it is correct and continue. To set a static IP address, complete these steps:
  - a. Set the mode to static by running this command:

ipmitool lan set 1 ipsrc static

b. Set your IP address by running this command:

ipmitool lan set 1 ipaddr <ip\_address>

Where **ip\_address** is the static IP address that you are assigning to this system.

c. Set your netmask by running this command:

ipmitool lan set 1 netmask <netmask\_address>

Where **netmask\_address** is the netmask for the system.

<sup>&</sup>lt;sup>1</sup> Source: ftp://public.dhe.ibm.com/systems/power/docs/hw/p9/p9eih.pdf

d. Set your gateway server by running this command:

ipmitool lan set 1 defgw ipaddr <gateway\_server>

Where gateway\_server is the gateway for this system.

e. Confirm and check the IP address by running this command: ipmitool lan print 1

Note: This network interface is not active until after you perform the following steps.

4. To reset your firmware, run the following command:

ipmitool mc reset cold

This command must complete before you continue the process, but it does not return any information. To verify that this command completes, ping your system BMC address (the same IP address that is used in your **ipmitoo1** command).

If your ping does not return successfully within a reasonable amount of time (2 - 3 minutes), try these additional steps:

a. Power off your system by running this command:

ipmitool power off

b. Unplug the power cords from the back of the system. Wait 30 seconds, plug them back in, and start the system to start the BMC.

### Logging on to the baseboard management controller GUI

To log on to the BMC GUI, complete the following steps:

- 1. Open a supported web browser. In the address bar, enter the host name or the IP address of the BMC to which you want to connect. For example, use the format *http://1.2.3.4* or *http://hostname.example.com* in the address bar of the web browser.
- 2. On the BMC logon page, enter the user name and password that is assigned to you:
  - The default user ID is ADMIN and the default password is ADMIN (admin).
  - If you forgot your assigned password, enter your user name and click Forgot Password? Follow the instructions.
- 3. Click Login.

### 4.1.4 Setting up password controls for the BMC

Password controls can be set up for BMC LAN access on Power Systems servers. This section shows how to set up password control for two users (the default user with user ID 1 and the null user) in the LAN channel.

**Note:** To reduce vulnerability, the Intelligent Platform Management Interface (IPMI) LAN interface must be enabled only in a trusted environment where the system is secure or where it is connected to a dedicated secure or private network.

The BMC can be configured to support multiple users and passwords for all channels *except* for the Open channel. Typically, the same user and same password can be used for all the BMC channels. Instructions to set up password control for other channels are not included in this example. The instructions can be used only for the LAN channel.

User IDs and privilege levels are unique for each channel. To view the current user IDs that are in use and the related information for the LAN channel (0x1), run the following command:

```
# ipmitool user list 1
ID Name Callin Link Auth IPMI Msg Channel Priv Limit
1 USERID true false true ADMINISTRATOR
```

Note: On all IBM BMCs, the default user ID 1 is USERID with a password of PASSW0RD.

To change the name of user ID 1, run the following command:

# ipmitool user set name 1 <New User ID>

To set a new password for user ID 1, run the following command:

# ipmitool user set password 1 ipmitool user set password 1 <New Password>

You can also use a null user for anonymous login. To change the password for the null user (user ID 1) on the LAN channel, run the following command:

# ipmitool lan set 1 password <New Password>

You can list the users that you set up and find the new name (user ID) for the user ID 1 user. The null user is not listed by running the following command when it is disabled in the BMC BIOS settings:

# ipmitool user list 1

### 4.1.5 Updating firmware by using ipmitool

The IPMI is an open standard for monitoring, logging, recovery, inventory, and control of hardware that is implemented independently of the main CPU, BIOS, and OS. The LC Power Systems servers provide one 10M/100M baseT IPMI port.

The **ipmitool** is a utility for managing and configuring devices that support IPMI. It provides a simple command-line interface (CLI) to the service processor. The **ipmitool** can be installed from the Linux distribution packages on your workstation, **SourceForge**, or another server (preferably on the same network as the installed server).

There is a minimum **ipmitool** code level that is required by the system firmware to manage the system. OpenPOWER requires **ipmitool** V1.8.15 or later to run correctly on the OP910 firmware. The **ipmitool** must be capable of establishing an IPMI V2 session with the IPMI support on the BMC. Verify your **ipmitool** level on your Linux workstation by running the following command:

```
# ipmitool -V
ipmitool version 1.8.18
```

**Important:** The syntax can be different under Linux and Windows, and connection problems can be caused by outdated firmware.

To connect to your host system with IPMI, you need to know the IP address of the server and have a valid password. To power on the server with **ipmitool**, complete these steps:

- 1. Open a terminal program.
- Power on your server by running ipmitool:

ipmitool -I lanplus -H bmc\_ip\_address -U ipmi\_userid -P ipmi\_password power on

**Tip:** If there are connection problems, it might be due to outdated firmware.

3. Activate your IPMI console:

```
ipmitool -I lanplus -H bmc_ip_address -U ipmi_userid -P ipmi_password sol
activate
```

For more information about the **ipmitool** and the firmware update process, see IBM Knowledge Center.

Here is an example of updating the firmware by using the **ipmitool**:

1. Verify your current firmware level by running the following command:

ipmitool -H bmc\_ip\_ipaddress -I lan -U ipmi\_user -P ipmi\_password fru list

Look for the section titled FRU Device Description: System Firmware (ID xx). Then, find the value under Product version. This value is your firmware level.

- Download your firmware fix from Fix Central. Click Select Product. Click Power from Product Group and Scale-out LC from the Product. Select your server model and the fixes that you want to download. Click Continue.
- Your system must be in standby state to update the firmware. Power off the system by running the following command:

```
ipmitool -H bmc_ip_ipaddress -I lan -U ipmi_user-P ipmi_password chassis power
off
```

4. Reset the hardware to a known state by running the following command:

ipmitool -H bmc\_ip\_ipaddress -I lan -U ipmi\_user -P ipmi\_password command mc
reset cold

This command must complete before continuing the process. To verify that this command completed, ping your system BMC address (the same IP address that is used in your **ipmitool** command). When the ping returns successfully, continue.

5. To protect the BMC network and IPMI settings, run the following command:

ipmitool -H bmc\_ip\_ipaddress -I lan -U ipmi\_user -P ipmi\_password raw 0x32 0xba
0x18 0x00

**Note:** This command does not return any output.

6. To flash the BMC and PNOR firmware, run this command:

ipmitool -H bmc\_ip\_ipaddress -I lan -U ipmi\_user -P ipmi\_password hpm upgrade firmware \_update\_name -z 30000 force

**Note:** The update process for this firmware version can require up to 30 minutes to complete per BMC.

7. Restart your system by running the following command:

ipmitool -H bmc\_ip\_ipaddress -I lan -U ipmi\_user -P ipmi\_password chassis power
on

**Important:** If the update process ends before it completes, wait at least 30 minutes before retrying. You can also reset the firmware and try again immediately by running this command:

ipmitool mc reset cold

### Helpful ipmitool commands

The following ipmitool commands are useful:

- ► CLI help:
  - # ipmitool help
- To display the history of your system event log, run this command:

# ipmitool sel list

- To obtain information and the status of a system locally or remotely, run the ipmitool chassis command:
  - # ipmitool chassis status

### 4.1.6 Updating the firmware by using the OpenBMC CLI

The process of updating firmware on the OpenBMC managed servers is documented in this section. The following events must happen in sequence:

- 1. Power off the host.
- 2. Update and activate the BMC.
- 3. Update and activate the processor NOR (PNOR) (PNOR flash chip).
- 4. Restart the BMC (applies a new BMC image).
- 5. Power on the host (applies a new PNOR image).

The OpenBMC firmware updates (BMC and PNOR) for the servers can be managed by using the **openbmctool** CLI tool. To obtain the **openbmctool** tool, see Scale-out LC System Event Log Collection Tool and complete the following steps:

- 1. In the search field, enter your machine type and model. Then, click the correct product support entry for your system.
- 2. From the downloads list, click openbmctool for your machine type and model.
- Follow the instructions to install and run the openbmctool. You must provide the file locations for the BMC firmware image file and PNOR firmware image file that must be downloaded from Fix Central for the update level that you need.

For more information about the **openbmctool** and the firmware update process, see IBM Knowledge Center.

Here are the commands to extract and run the **openbmctool** installation:

# cd firmware-update-directory

# openbmctool -U root -P OpenBmc -H powerbmc firmware flash bmc -f
obmc-witherspoon-ibm-v2.0.ubi.mtd.tar

# openbmctool -U root -P OpenBmc -H powerbmc fru print | grep Activ

```
# openbmctool -U root -P OpenBmc -H powerbmc firmware flash pnor -f
witherspoon-IBM-OP9 v1.19 1.192.pnor.squashfs.tar
```

# openbmctool -U root -P OpenBmc -H powerbmc fru print | grep Activ

# openbmctool -U root -P OpenBmc -H powerbmc mc reset cold

### Helpful openbmctool commands

Here are some helpful **openbmctool** commands:

- # openbmctool -H <hostname> -U root -P OpenBmc chassis power -h
- # openbmctool -H <hostname> -U root -P OpenBmc chassis power status
- # openbmctool -H <hostname> -U root -P OpenBmc chassis power softoff
- ▶ # openbmctool -H <hostname> -U root -P OpenBmc chassis power on

### 4.1.7 Updating the system firmware by using the BMC Web GUI

Another method to update the system firmware is by using the BMC Web GUI. For more information, see IBM Power Systems Scale-out LC Server Firmware.

**Note:** The system firmware update from the BMC Web GUI is supported on only Google Chrome and Mozilla Firefox browsers.

To update the BMC firmware, complete the following steps:

- 1. Log in to the BMC by entering the user name and password, and then press Enter.
- From the Maintenance list on the BMC dashboard, select BMC Update, as shown in Figure 4-2.

| System                                              | Server Health | Configuration                                                         | Remote Control                                               | Virtual Media                          | Maintenance            |
|-----------------------------------------------------|---------------|-----------------------------------------------------------------------|--------------------------------------------------------------|----------------------------------------|------------------------|
| <ul> <li>Maintenance</li> <li>BMC Update</li> </ul> | ⊖ M<br>Us     | aintenance<br>e these pages to maint                                  | ain the BMC device, suc                                      | h as update firmware                   | or reset the BMC devic |
| PNOR Update                                         |               | BMC Update : Perfor                                                   | rm BMC firmware update                                       |                                        |                        |
| Unit Reset                                          |               | <ul> <li>PNOR Update : Perf</li> <li>Unit Reset : Reboot</li> </ul>   | orm PNOR firmware update<br>BMC Device.                      |                                        |                        |
| IKVM Reset                                          |               | <ul> <li>IKVM Reset : Reset</li> <li>Factory Default : Res</li> </ul> | virtual media, IKVM keyboar<br>set BMC to factory defaults s | d & mouse.<br>settings. BMC connection | will be reset.         |
| Factory Default                                     | t             | <ul> <li>BMC Configuration :</li> <li>System Event Log : `</li> </ul> | Save or reload BMC configu<br>You can turn on/off system e   | iration.<br>vent log on this page.     |                        |
| BMC Configure                                       | ation         |                                                                       |                                                              |                                        |                        |
| System Event                                        | Log           |                                                                       |                                                              |                                        |                        |

Figure 4-2 BMC Update window

- 3. In the BMC Update window, select Enter Update Mode. Click OK.
- 4. In the BMC Upload window, choose the .bin file from your local system folder and click **Upload Firmware**. Wait for the file to be uploaded, and then click **OK**.
- 5. The existing and new versions of the BMC firmware are shown in Figure 4-3 on page 61. Ensure that the **Preserve Configuration** check box is selected and the **Preserve SDR** check box is clear. Click **Start Upgrade**.
**Note:** You cannot perform other activities that use the BMC interface until the firmware update is complete.

| Module Name 👙 | Existing Version 👙 | New Version |
|---------------|--------------------|-------------|
| IPMI_FW       | 01.27              | 02.06       |
|               |                    |             |
|               |                    |             |
|               |                    |             |
|               |                    |             |
|               |                    |             |
|               |                    |             |
|               |                    |             |
|               |                    |             |
|               |                    |             |

Figure 4-3 BMC Upload: Start Upgrade

6. The upgrade progress of the firmware update is shown in Figure 4-4. After the BMC update is complete, the system restarts.

| S BMC Upload                                                                                                    | LOADING |
|----------------------------------------------------------------------------------------------------|---------|
| The device is now in upgrade mode. Please wait until the percentage of the BMC firmware<br>burning get 100 percent. After that, please just wait for system reboot. The web page will<br>redirect to the Login page automatically. |         |
| Upgrade progress : 3%                                                                                                    |         |

Figure 4-4 BMC Upload window: Update progress

After the restart completes, verify the firmware revision level in the System menu of the BMC dashboard.

To update the PNOR firmware, complete the following steps:

- 1. Log in to the BMC by entering the user name and password, and then press Enter.
- 2. From the maintenance list on the dashboard, select **PNOR Update**, as shown in Figure 4-5.

| The device     | s now in PNOR Update mode. Please upload your PNOR image for updating. |  |
|----------------|------------------------------------------------------------------------|--|
|                |                                                                        |  |
| Select PNOR in | nage to upload                                                         |  |
|                |                                                                        |  |

Figure 4-5 PNOR Upload window: Selecting the image to upload

- 3. In the PNOR Upload window, choose the .pnor file from your local system folder and click **Upload PNOR**. Wait for the file to be uploaded, and then click **OK**.
- 4. The existing and new dates of the PNOR firmware are shown. Click Start Upgrade.

**Note:** You cannot perform other activities by using the BMC interface until the PNOR update is complete.

5. The progress of the PNOR update is shown in Figure 4-6. After the PNOR update completes, the system must be restarted to finish installation of the new PNOR firmware.

| Ð | PNOR Update                                           | LOADING |
|---|-------------------------------------------------------|---------|
|   | Please click button to start the PNOR update process. |         |
|   | Upgrade progress : 47 %                               |         |

Figure 4-6 PNOR Update window: Upgrade progress

For more information about updating the firmware by using the BMC, see IBM Knowledge Center.

# 4.1.8 IBM Power RAID Configuration Utility

The following section describes how to configure the internal disks by using the IBM Power RAID Controller Configuration Utility (**iprconfig**). Complete the following steps:

1. In the Petitboot menu, select Exit to shell, as shown in Figure 4-7.

| Petitboot (u1.7.5-p8f5fc86) | 9006-221 |
|-----------------------------|----------|
| System information          |          |
| System configuration        |          |
| System status log           |          |
| Language                    |          |
| Rescan devices              |          |
| Retrieve config from URL    |          |
| Plugins (0)                 |          |
| Exit to shell               |          |
|                             |          |

Figure 4-7 Petitboot menu: Exit to shell

2. At the prompt, enter the **iprconfig** command. The following menu opens, as shown in Figure 4-8.

|                                                                                                    | IBM | Power | RAID | Configuration | Utility |
|----------------------------------------------------------------------------------------------------|-----|-------|------|---------------|---------|
|                                                                                                    |     |       |      |               |         |
| Select one of the following:                                                                                   |     |       |      |               |         |
| 1. Display hardware status                                                                                     |     |       |      |               |         |
| <ol><li>Work with disk arrays</li></ol>                                                                        |     |       |      |               |         |
| <ol><li>Work with disk unit recovery</li></ol>                                                                 |     |       |      |               |         |
| <ol><li>Work with configuration options</li></ol>                                                              |     |       |      |               |         |
| <ol><li>Work with microcode updates</li></ol>                                                                  |     |       |      |               |         |
| 6. Devices Statistics                                                                                          |     |       |      |               |         |
| 7. Amalyze log                                                                                                 |     |       |      |               |         |
|                                                                                                    |     |       |      |               |         |
|                                                                                                    |     |       |      |               |         |
| Selection:                                                                                                    |     |       |      |               |         |
| and and a second second second second second second second second second second second second second second se |     |       |      |               |         |
|                                                                                                    |     |       |      |               |         |

Figure 4-8 IBM Power RAID Configuration Utility menu

3. Enter option 2 to work with disk arrays, as shown in Figure 4-9.

|                                                    |                                                                                                    | Work | with | Disk | Arrays |
|----------------------------------------------------|----------------------------------------------------------------------------------------------------|------|------|------|--------|
| Select                                             | one of the following:                                                                                                    |      |      |      |        |
| 1.<br>2.<br>3.<br>4.<br>5.<br>6.<br>7.<br>8.<br>9. | Display disk array status<br>Create a disk array<br>Delete a disk array<br>Add a device to a disk array<br>Format device for RAID function<br>Format device for JBOD function<br>Work with hot spares<br>Work with asymmetric access<br>Force RAID Consistency Check<br>Migrate disk array protection |      |      |      |        |
| Select                                             | ion: _                                                                                                    |      |      |      |        |

Figure 4-9 Work with Disk Arrays

# 4.1.9 Adaptec RAID Controller CLI

The following section describes how to configure the internal disks with the Adaptec RAID Controller (**arcconf**). Complete the following steps:

1. In the Petitboot menu, select Exit to shell, as shown in Figure 4-10.

| System information<br>System configuration<br>System status log<br>Language<br>Bessan devices |  |
|-----------------------------------------------------------------------------------------------|--|
| System information<br>System configuration<br>System status log<br>Language<br>Rescan devices |  |
| System configuration<br>System status log<br>Language<br>Rescan devices                       |  |
| System status log<br>Language<br>Rescan deuices                                               |  |
| Language<br>Bessan deuises                                                                    |  |
| Rescan deuices                                                                                |  |
|                                                                                               |  |
| Retrieve config from URL                                                                      |  |
| Plugins (A)                                                                                   |  |
|                                                                                               |  |

Figure 4-10 Petitboot menu window: Exit to shell

2. At the prompt, run the **arcconf** command and the UCLI pane opens, as shown in Figure 4-11.

I UCLI I All Rights Reserved ATAPASSWORD I setting password on a physical drive CONSISTENCYCHECK I toggles the controller background consistency check mode CREATE I creates a logical device I deletes one or more logical devices DELETE EXPANDERLIST I lists the expanders connected to the controller EXPANDERUPGRADE I updates expander firmware GETCONFIG I prints controller information GETLOGS I gets controller log information I gets the SMART statistics GETSMARTSTATS GETSTATUS I displays the status of running tasks GETVERSION I prints version information for all controllers

Figure 4-11 UCLI pane: Help window

3. Check the physical disks before you create the arrays by running the following command:

# arcconf getconfig 1 PD

4. To make the output more compact, run the following command:

# arcconf getconfig 1 pd|egrep "Device #|State\>|Reported Location|Reported Channel| S.M.A.R.T. warnings"

5. To delete a logical drive, run the following command:

arcconf DELETE <Controller#> LOGICALDRIVE <ld#>

- For example, to delete logical drive 0, run the following command:

# arcconf DELETE 1 LOGICALDRIVE 0

- To delete all the drives, run the following command:

# arcconf DELETE 1 LOGICALDRIVE ALL

6. To set up a hardware-based RAID, create a logical drive by running the following command:

```
CREATE <Controller#> LOGICALDRIVE [Options] <Size> <RAID#> <Channel# ID#>
[Channel# ID#]
```

 To create a RAID 0 with a maximum size; drives on Channel 0; ports 0, 1, 2, and 3; and no confirmation, run the following command:

# arcconf CREATE 1 LOGICALDRIVE MAX 0 0 0 0 1 0 2 0 3 noprompt

 To create a RAID 5 with a maximum size; drives on Channel 0; ports 0, 1, 2, and 3; and no confirmation, run the following command:

# arcconf CREATE 1 LOGICALDRIVE MAX 5 0 0 0 1 0 2 0 3 noprompt

 To create a RAID 10 with a maximum size; drives on Channel 0; ports 0, 1, 2, and 3; and no confirmation, run the following command:

# arcconf CREATE 1 LOGICALDRIVE MAX 10 0 0 0 1 0 2 0 3 noprompt

To create a RAID 6 with a maximum size; drives on Channel 0; slots 0 - 12; and no confirmation, run the following command:

```
# arcconf CREATE 1 LOGICALDRIVE MAX 6 0 0 0 1 0 2 0 3 0 4 0 5 0 6 0 7 0 8 0
9 0 10 0 11 0 12 noprompt
```

7. To get the logical drive information, run the following command:

# arcconf getconfig 1 LD

#### 4.1.10 Supermicro RAID Controller configuration and firmware update

The section describes how to configure the internal disks with the Supermicro RAID Controller (storcli). For more information, see IBM Knowledge Center.

This controller type is for use with the PCIe adapter feature codes EKAA and EKEA.

If the **storcli** utility command is not installed, download the utility from Broadcom. It can be found by searching the site for the phrase "storcli". Download the MegaRAID Storcli. To install the driver, extract the file and follow the instructions for the correct OS:

- Red Hat Enterprise Linux:
  - a. Go to the linux-ppc folder, open it, and then go to the Little Endian folder.
  - b. Install the package by running the following command, where *x*.*xx*-*x* equals the version of the utility:

rpm -ivh <StorCLI-x.xx-x.noarch.rpm>

- ► Ubuntu:
  - a. Go to the Ubuntu folder.
  - b. Install the Debian file by running the following command:

dpkg -i storcli\_x.xx-x.\_all.deb

Preboot and Petitboot

Note: After a restart, the following steps must be performed again.

- a. From the Petitboot menu, select Exit to shell.
- b. Set the IP address if no DHCP server is available in the network by running the following commands:

ifconfig <nic-device> <ip-address> netmask <netmask> up
route add default gw <gw\_address> <nic-device>

c. Download the storcli64 binary file into the Petitboot environment by running the following command:

```
wget
```

```
"ftp://ftp.supermicro.com/Firmware/Openpower/P9DSU-C/Storage/Broadcom/AOC-93
61-8i (AOC-K-9361-8Is-IB001)/007.0606.0000.0000_Unified_StorCLI.zip"
```

- d. Extract the following files:
  - 007.0606.0000.0000\_Unified\_StorCLI.zip
  - MR\_SAS\_Unified\_StorCLI\_7.6-007.0606.0000.0000-SCGCQ01639776\ \(1\).zip
- e. Run the following command.

```
cd versionChangeSet/univ_viva_cli_rel/
```

- f. Extract the Unified\_storcli\_all\_os.zip file by running the following command: cd Unified storcli all os/Linux-PPC/LittleEndian
- g. Extract the storcli64.zip file by running the following command: unzip storcli64.zip
- h. The storcli64 file can now be launched by specifying the current directory:

./storcli64 -h

For more information about managing RAID arrays, see the *12Gb/s MegaRAID SAS Software* User Guide.

#### Helpful storcli commands

In the following commands, use page=[x] as the last option to set the page break:

► To show a summary of the drive and controller status, run the following command:

./storcli64 show page=20

To show a list of all controllers and drives that need attention, run the following command:

```
./storcli64 show all page=20
```

#### Note:

- /c[x] or /cALL: Controller number
- /v[x] or /vALL: VirtualDrive number
- /e[x] or /eALL: Enclosure ID
- /s[x] or /sALL: Slot ID

► To view the adapter settings, run the following command:

./storcli64 /c0 show personality

• To change the adapter settings, run the following command:

```
./storcli64 /c0 set personality=JBOD RAID
```

#### Updating firmware

Version"

Here are useful commands to use when updating the firmware:

- To check the firmware level of the MegaRAID adapter, run the following command: ./storcli64 /c0 show all|egrep "Bios Version|Firmware Package|Firmware
- ► To update the firmware level of the MegaRAID adapter, run the following command:

```
./storcli64 /c[x] download file=mrxxxxfw.rom [ResetNow]
```

**Note:** The **ResetNow** option is necessary when the old firmware is still active after flushing the adapter.

Figure 4-12 shows an example without the **ResetNow** option.

```
nr3100fu.rom 100% 6528KB 6.4MB/s 00:00
/versionChangeSet/univ_viva_cli_rel/Unified_storcli_all_os/Linux-PPC/LittleEndian # ./storcli64 /c0 download file=nr3108fw.ron
Download Completed.
Flashing image to adapter...
CLI Version = 007.0606.00000.0000 Mar 20, 2018
Dperating system = Linux 4.19.30-openpower1
Controller = 0
Status = Success
Bescription = F/W Flash Completed. Please reboot the system for the changes to take effect
Current package version = 24.21.0-0017
New package version = 24.21.0-0015
/versionChangeSet/univ_viva_cli_rel/Unified_storcli_all_os/Linux-PPC/LittleEndian # _
```

Figure 4-12 Command to flash the controller firmware without the ResetNow option

#### Figure 4-13 shows the command to flash the firmware with the **ResetNow** option.

| ine following                                   | command is used to                                           |                                                                                                    |
|-------------------------------------------------|--------------------------------------------------------------|----------------------------------------------------------------------------------------------------|
| storcli /cx dov                                 | wnload file= <i>filepath</i>                                 | [fwtype=< <i>value</i> >][nosigchk][noverchk][ <mark>resetnow]</mark>                                                                                                    |
| This command<br>the absolute fi                 | l flashes the firmware<br>le path).                          | e with the ROM file to the specified adapter from the given file location (filepati                                                                                                    |
| You can use th                                  | e following options                                          | in the table to flash the firmware:                                                                                                    |
| Table 9 Flashir                                 | ng Controller Firmware                                       | e Input Options                                                                                                    |
| Option                                          | Value Range                                                  | Description                                                                                                    |
| nosigchk                                        | -                                                            | The application flashes the firmware even if the check word on the file does not ma<br>the required check word for the controller.                                                                                                    |
|                                                 |                                                              | NOTE You can damage the controller if a corrupted image is flashed using this opt                                                                                                    |
|                                                 |                                                              | 4.2.5 Flashing Controller Firmware Command                                                                                                    |
|                                                 |                                                              | 4.2.5 Flashing Controller Firmware Command                                                                                                    |
| Table 9 Flashir                                 | ng Controller Firmwar                                        | 4.2.5 Flashing Controller Firmware Command                                                                                                    |
| Table 9 Flashir<br>Option                       | ng Controller Firmward<br>Value Range                        | 4.2.5 Flashing Controller Firmware Command<br>e Input Options (Continued)<br>Description                                                                                                    |
| Table 9 Flashir<br>Option<br>noverchk           | ig Controller Firmward<br>Value Range<br>—                   | 4.2.5 Flashing Controller Firmware Command                                                                                                    |
| Table 9 Flashir<br>Option<br>noverchk<br>fwtype | ng Controller Firmward<br>Value Range<br>—<br>0: Application | 4.2.5 Flashing Controller Firmware Command         e Input Options (Continued)         Description         The application flashes the controller firmware without checking the version of the firmware image.         The firmware type to be downloaded. The application downloads the firmware for to controller. |

Figure 4-13 Command to flash the controller firmware with the ResetNow option

► To show information about the drives, run the following command:

./storcli64 /c[x](/eALL)/sALL show

For example (Figure 4-14):

./storcli64 /c0/eALL/sALL show

| /versionChangeSet/univ_viva_cli_rel/Unified_storcli_all_os/Linux-PPC/L<br>CLI Version = 007.0606.0000.0000 Mar 20, 2018<br>Operating system = Linux 4.19.30-openpower1<br>Controller = 0<br>Status = Success<br>Description = Show Drive Information Succeeded.                                       | ittleEndian # ./storcli64 /c0/eALL/sALL show all page=20 |
|----------------------------------------------------------------------------------------------------|----------------------------------------------------------|
| Drive /c0/e8/s1 :                                                                                                    |                                                          |
| EID:SIt DID State DG Size Intf Med SED PI SeSz Model                                                                                                    | Sp Туре                                                  |
| 8:1 18 Onln 0 3.637 TB SATA HDD N N 512B ST4000NM0115-1¥Z107                                                                                                    | <br>' U                                                  |
| EID-Enclosure Device IDISIt-Slot No.IDID-Device IDIDG-DriveGroup<br>DHS-Dedicated Hot SpareIUGood-Unconfigured GoodIGHS-Global Hotspare<br>UBad-Unconfigured BadIOnIn-OnlineIOffIn-OfflineIIntf-Interface<br>Hed-Media TypeISED-Self Encryptive DriveIPI-Protection Info<br>Press any key to continue |                                                          |

Figure 4-14 Showing information about the drives

#### Figure 4-15 shows the detailed drive information.

```
Drive /c0/e8/s1 - Detailed Information :
          _____
Drive /c0/e8/s1 State :
Shield Counter = 0
Media Error Count = 0
Other Error Count = 0
Drive Temperature = 32C (89.60 F)
Predictive Failure Count = 0
S.M.A.R.T alert flagged by drive = No
Drive /c0/e8/s1 Device attributes :
 _____
Press any key to continue
SN = ZC19RD4K
Manufacturer Id = ATA
Model Number = ST4000NM0115-1YZ107
NAND Vendor = NA
WWN = 5000c500b42100c1
Firmware Revision = SN04
Raw size = 3.638 TB [0x1d1c0beb0 Sectors]
Coerced size = 3.637 TB [0x1d1b00000 Sectors]
Non Coerced size = 3.637 TB [0x1d1b0beb0 Sectors]
Device Speed = 6.0Gb/s
Link Speed = 12.0Gb/s
NCQ setting = Enabled
Write Cache = N/A
Logical Sector Size = 512B
Physical Sector Size = 4 KB
Connector Name = Port 0 - 3 & Port 4 - 7
Drive /c0/e8/s1 Policies/Settings :
      Press any key to continue
```

Figure 4-15 Showing detailed drive information

► To find a physical disk by turning on the identify LED, run the following command:

./storcli64 /c[x](/e[x])/s[x] start locate

To turn off the identify LED, run the following command:

./storcli64 /c[x](/e[x])/s[x] stop locate

► To show the predictive failure count (Figure 4-16), run the following command:

```
./storcli64 /c0/eALL/sALL show all | grep -e 'State :' -e "Predictive Failure
Count" -e "HDD"
```

```
/versionChangeSet/univ_viva_cli_rel/Unified_storcli_all_os/Linux-PPC/LittleEndian # ./storcli64 /c0/eALL/sALL show all | grep -e
'State :' -e "Predictive Failure Cout" -e "HDD"
8:1 18 Dnln 0 3.637 TB SATA HDD N N 512B ST4000NM0115-1Y2107 U -
Drive /c0/eB/s1 State :
8:2 20 Dnln 0 3.637 TB SATA HDD N N 512B ST4000NM0115-1Y2107 U -
Drive /c0/eB/s2 State :
8:9 9 Dnln 0 3.637 TB SATA HDD N N 512B ST4000NM0115-1Y2107 U -
Drive /c0/eB/s2 State :
8:9 9 Dnln 0 3.637 TB SATA HDD N N 512B ST4000NM0115-1Y2107 U -
Drive /c0/eB/s9 State :
8:10 11 Dnln 0 3.637 TB SATA HDD N N 512B ST4000NM0115-1Y2107 U -
Drive /c0/eB/s9 State :
8:10 11 Dnln 0 3.637 TB SATA HDD N N 512B ST4000NM0115-1Y2107 U -
Drive /c0/eB/s10 State :
8:2 0 0 Dnln 0 3.637 TB SATA HDD N N 512B ST4000NM0115-1Y2107 U -
Drive /c0/eB/s10 State :
8:2 0 0 Dnln 0 3.637 TB SATA HDD N N 512B ST4000NM0115-1Y2107 U -
Drive /c0/eB/s10 State :
8:4 0 0 Dnln 0 3.637 TB SATA HDD N N 512B ST4000NM0115-1Y2107 U -
Drive /c0/eB/s10 State :
8:4 0 0 Dnln 0 3.637 TB SATA HDD N N 512B ST4000NM0115-1Y2107 U -
Drive /c0/eB/s10 State :
8:4 0 0 Dnln 0 3.637 TB SATA HDD N N 512B ST4000NM0115-1Y2107 U -
Drive /c0/eB/s10 State :
8:4 0 0 Dnln 0 3.637 TB SATA HDD N N 512B ST4000NM0115-1Y2107 U -
Drive /c0/eB/s10 State :
8:4 0 Dnln 0 3.637 TB SATA HDD N N 512B ST4000NM0115-1Y2107 U -
0 Drive /c0/eB/s10 State :
8:4 0 Dnln 0 3.637 TB SATA HDD N N 512B ST4000NM0115-1Y2107 U -
0 Drive /c0/eB/s10 State :
8:4 0 Dnln 0 State :
8:4 0 Dnln 0 State :
8:4 0 Dnln 0 State :
8:4 0 Dnln 0 State :
8:4 0 Dnln 0 State :
8:4 0 Dnln 0 State :
8:4 0 Dnln 0 State :
8:4 0 Dnln 0 State :
8:4 0 Dnln 0 State :
8:4 0 Dnln 0 State :
8:4 0 Dnln 0 State :
8:4 0 Dnln 0 State :
8:4 0 Dnln 0 State :
8:4 0 Dnln 0 State :
8:4 0 Dnln 0 State :
8:4 0 Dnln 0 State :
8:4 0 Dnln 0 State :
8:4 0 Dnln 0 State :
8:4 0 Dnln 0 State :
8:4 0 Dnln 0 State :
8:4 0 Dnln 0 State :
8:4 0 Dnln 0 State :
8:4 0 Dnln 0 Dnln 0 State :
8:4 0 Dnln 0 Dnln 0 State :
8:4 0 Dnln 0 Dnln 0 State :
8:4 0 Dnln 0 Dnln 0 Dnln 0 Dnln 0 Dnln 0 Dnln 0 Dnln 0
```

Figure 4-16 Showing the predictive failure count

To show information about virtual drives (Figure 4-17), run the following command:

./storcli64 /c0/vALL show

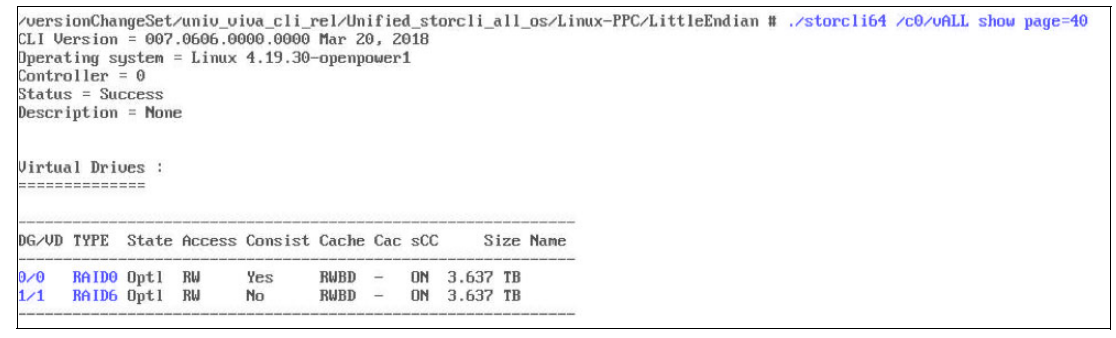

Figure 4-17 Showing virtual drive information

- The following commands create two virtual drives:
  - ./storcli64 /c0 add vd type=r0 drives=8:1-2
  - ./storcli64 /c0 add vd type=r6 drives=8:2,8-9
- To create a virtual drive, use the following command:

./storcli64 /c[x] add vd type=[RAID0(r0)|RAID1(r1)|...]
drives=[EnclosureID:SlotID|:SlotID-SlotID|:SlotID,SlotID]

- To create a RAID 0 array (Figure 4-18), run the following command:

./storcli64 /c0 add vd type=r0 drives=8:1-2

| versio<br>LI Ven<br>perat<br>contro<br>tatus<br>escrij                         | mChan<br>rsion<br>ing su<br>ller<br>= Sun<br>otion  | ngeSet,<br>= 007<br>ystem =<br>= 0<br>ccess<br>= Nom                   | /univ_<br>.0606.<br>= Linu                   | viva_c<br>0000.0<br>x 4.19                   | li_re<br>000 M<br>.30-c                 | lar 20<br>penpe                | ifie<br>0, 20<br>ower:            | d_st<br>918<br>1                  | orcl                            | i_al                        | I_os∕I                                      | .inux−PPC/L                                               | itt               | leEndian 4                     | :/store | 1164 | ∕c0∕∪a1 | I shou | ı all | page=4 | θ |
|--------------------------------------------------------------------------------|-----------------------------------------------------|------------------------------------------------------------------------|----------------------------------------------|----------------------------------------------|-----------------------------------------|--------------------------------|-----------------------------------|-----------------------------------|---------------------------------|-----------------------------|---------------------------------------------|-----------------------------------------------------------|-------------------|--------------------------------|---------|------|---------|--------|-------|--------|---|
| c0/u0                                                                          | ÷                                                   |                                                                        |                                              |                                              |                                         |                                |                                   |                                   |                                 |                             |                                             |                                                           |                   |                                |         |      |         |        |       |        |   |
| G/VD '                                                                         | TYPE                                                | State                                                                  | Acces                                        | s Cons                                       | ist C                                   | ache                           | Cac                               | sCO                               | ;                               | Siz                         | e Name                                      | 2                                                         |                   |                                |         |      |         |        |       |        |   |
| /0                                                                             | RAIDO                                               | Opt1                                                                   | R⊌                                           | Yes                                          | F                                       | WBD                            | 2                                 | ON                                | 7.2                             | 76 1                        | 'B                                          |                                                           |                   |                                |         |      |         |        |       |        |   |
| Cac=Cac<br>pt1=0;<br>consis:<br>WB=Alu<br>WB=Alu<br>Neck (<br>Ds for<br>CID:SI | cheCa<br>otina<br>:=Con<br>ways l<br>Consi:<br>VD ( | delRec:<br>11RO=Re<br>sistem<br>WriteBa<br>stency<br>0 :<br>=<br>State | =Recov<br>ead On<br>t IR=Re<br>ack IWT<br>DG | eryIOf<br>lyIRW=<br>ad Ahe<br>=Write<br>Size | Ln=Of<br>Read<br>ad Al<br>Throu<br>Intf | fLind<br>Write<br>ways<br>ghIC | e IPdg<br>e IHD<br>INR=I<br>=Cacl | gd=F<br>=Hid<br>No F<br>hed<br>PI | Parti<br>Iden I<br>Iead<br>IOID | ally<br>TRAM<br>Ahea<br>Dir | Degra<br> S=Tra<br> d WB=0<br>ect I(<br> el | ided IDgrd=D<br>isportReady<br>IriteBack I<br>IIsCC=Sched | egr<br>IB=<br>ule | aded<br>Blocked I<br>d<br>Type |         |      |         |        |       |        |   |
| :1                                                                             | 18                                                  | Onln                                                                   | 03.                                          | 637 TB                                       | SATA                                    | HDD                            | N                                 | N                                 | 512B                            | STA                         | 000NM0                                      | 0115-1¥Z107                                               | U                 | _                              |         |      |         |        |       |        |   |
| :2                                                                             | 20                                                  | Onln                                                                   | 03.                                          | 637 TB                                       | SATA                                    | HDD                            | М                                 | Ν                                 | 512B                            | STA                         | OOONMO                                      | 0115-1YZ107                                               | U                 |                                |         |      |         |        |       |        |   |

Figure 4-18 Showing the RAID 0 configuration

#### - To create a RAID 1 array (Figure 4-19), run the following command:

./storcli64 /c0 add vd type=r1 drives=8:1-2

| /versic<br>CLI Ver<br>Operati<br>Control<br>Status<br>Descrij                       | onCha<br>rsion<br>ing s<br>ller<br>= Su<br>otion | ngeSet<br>= 007<br>ystem<br>= 0<br>ccess<br>= Non                     | ∕uni<br>.060<br>= Li<br>e   | 0_010<br>6.000<br>nux 4              | a_c1<br>0.000<br>.19.3           | i_rel<br>30 Ma<br>30-op                  | l/Un<br>ar 20<br>penpo                 | ifie<br>9, 2<br>ower            | d_s1<br>018<br>1                  | orcl                                   | i_all_                                | _os/Linux-Pf                                                  | °C/Litt                                         | leEndian                       | # ./storc | l i64 | : /c0/v | all | show | ı all | page= | 40 |
|-------------------------------------------------------------------------------------|--------------------------------------------------|-----------------------------------------------------------------------|-----------------------------|--------------------------------------|----------------------------------|------------------------------------------|----------------------------------------|---------------------------------|-----------------------------------|----------------------------------------|---------------------------------------|---------------------------------------------------------------|-------------------------------------------------|--------------------------------|-----------|-------|---------|-----|------|-------|-------|----|
| /c0/v0<br>======                                                                    | :                                                |                                                                       |                             |                                      |                                  |                                          |                                        |                                 |                                   |                                        |                                       |                                                               |                                                 |                                |           |       |         |     |      |       |       |    |
| DG/VD 1                                                                             | TYPE                                             | State                                                                 | Acc                         | ess C                                | onsi                             | st Ca                                    | ache                                   | Cac                             | sCO                               | ;                                      | Size                                  | Name                                                          |                                                 |                                |           |       |         |     |      |       |       |    |
| 0/0 I                                                                               | RAID1                                            | Opt1                                                                  | R₩                          | N                                    | 0                                | R                                        | JBD                                    | -                               | ON                                | 3.6                                    | 37 TB                                 |                                                               |                                                 |                                |           |       |         |     |      |       |       |    |
| Cac=Cac<br>Opt1=Op<br>Consist<br>AWB=Alu<br>Check (<br>PDs fon<br>======<br>EID:S11 | t DID                                            | de  Rec<br>   RO=R<br>sisten<br>WriteB<br>stency<br>0 :<br>=<br>State | =Rec<br>ead<br>tIR=<br>ackI | overy<br>Onlyl<br>Read<br>WT=Wr<br>S | IOfLi<br>RW=Re<br>Ahead<br>iteTl | n=Off<br>ead b<br>d Alu<br>hroug<br>Intf | fLind<br>Jrito<br>Jays<br>JhIC:<br>Med | e IPde<br>e IHD<br>INR=<br>=Cac | gd=I<br>=Hid<br>No J<br>hed<br>PI | arti<br>Iden I<br>Iead<br>IOII<br>SeSz | ally I<br>TRANS:<br>Ahead<br>D=Direct | Degraded IDgr<br>=TransportRe<br>IWB=WriteBac<br>st IOIsCC=Sc | od=Degro<br>ady   B=]<br>k  <br>chedu leo<br>Sp | aded<br>Blocked I<br>d<br>Type |           |       |         |     |      |       |       |    |
| 8:1                                                                                 | 18                                               | Onln                                                                  | 0                           | 3.637                                | TB S                             | SATA                                     | HDD                                    | N                               | N                                 | 512E                                   | ST400                                 | 00NM0115-192                                                  | 2107 U                                          | -                              |           |       |         |     |      |       |       |    |
| 0.2                                                                                 | 20                                               | 0111)                                                                 | 0                           | J.037                                | 10 3                             | DHIH                                     | עעה                                    | n                               | n                                 | 3121                                   | 0 31400                               | 01110115-1Y2                                                  | 101.0                                           |                                |           |       |         |     |      |       |       |    |

Figure 4-19 Showing the RAID 1 configuration

- To create a RAID 5 array (Figure 4-20), run the following command:

./storcli64 /c0 add vd type=r5 drives=8:1-2,8-9

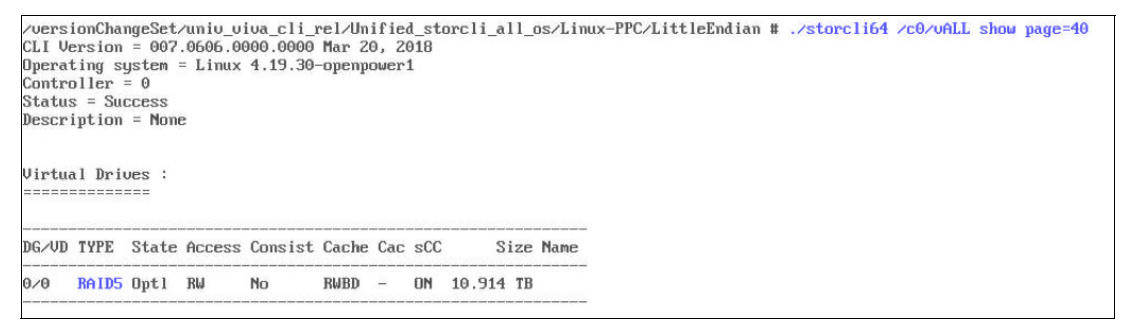

Figure 4-20 Showing the RAID 5 configuration

#### - To create a RAID 6 array (Figure 4-21), run the following command:

./storcli64 /c0 add vd type=r6 drives=8:1,2,8,9

| /UERSI<br>CLI Ve<br>Operat<br>Contro<br>Status<br>Descri<br>/c0/UE | onCha<br>rsion<br>ing s<br>ller<br>= Su<br>ption | ngeSet<br>= 007<br>ystem<br>= 0<br>ccess<br>= Non | ∕univ_<br>.0606.<br>= Linu<br>e | uiua_c<br>0000.0<br>1x 4.19 | li_re<br>000 M<br>.30-oj | l∕Un<br>ar Z<br>penp | ifie<br>0, 2<br>ower | d_st<br>018<br>1 | orcl        | i_all_os∕Li               | nux-PPC/Li             | tt | leEnd i an | # ./sto | rcli64 | 4 /c0/u | all | sho | al: | pag | e=40 |  |
|--------------------------------------------------------------------|--------------------------------------------------|---------------------------------------------------|---------------------------------|-----------------------------|--------------------------|----------------------|----------------------|------------------|-------------|---------------------------|------------------------|----|------------|---------|--------|---------|-----|-----|-----|-----|------|--|
| DG∕VD                                                              | TYPE                                             | State                                             | Acces                           | s Cons                      | ist C                    | ache                 | Cac                  | sCC              | ;           | Size Name                 |                        |    |            |         |        |         |     |     |     |     |      |  |
| 0/0                                                                | RA ID6                                           | Opt1                                              | R⊌                              | No                          | R                        | WBD                  | -                    | ON               | 7.2         | 76 TB                     |                        |    |            |         |        |         |     |     |     |     |      |  |
| Consis<br>AWB=Al<br>Check                                          | t=Con<br>ways<br>Consi                           | sisten<br>WriteB<br>stency                        | tIR=Re<br>ackIWI                | ad Ahe<br>=Write            | ad Alı<br>Throu          | ways<br>ghIC         | INR=<br>=Cac         | No F<br>hed      | ead<br>IOID | Ahead WB=Wr<br>=Direct IO | iteBackl<br>sCC=Schedu | le | ł          |         |        |         |     |     |     |     |      |  |
| PDs fo                                                             | r VD                                             | 0 :<br>=                                          |                                 |                             |                          |                      |                      |                  |             |                           |                        |    |            |         |        |         |     |     |     |     |      |  |
| EID:SI                                                             | t DID                                            | State                                             | DG                              | Size                        | Intf                     | Med                  | SED                  | PI               | SeSz        | Model                     |                        | Sp | Туре       |         |        |         |     |     |     |     |      |  |
| 8:1                                                                | 18                                               | Onln                                              | 03.                             | 637 TB                      | SATA                     | HDD                  | N                    | N                | 512B        | ST4000NM01                | 15-1¥Z107              | U  | _          |         |        |         |     |     |     |     |      |  |
| 8:2                                                                | 20                                               | Onln                                              | 0 3.                            | 637 TB                      | SATA                     | HDD                  | H                    | N                | 512B        | ST4000NM01                | 15-1YZ107              | U  | -          |         |        |         |     |     |     |     |      |  |
| 8:9                                                                | 9                                                | Unin                                              | 0 3.                            | 637 TB                      | SATA                     | HDD                  | N                    | N                | 51ZB        | ST4000NM01                | 15-1YZ107              | U  | -          |         |        |         |     |     |     |     |      |  |
| 0.10                                                               | 11                                               | OUTU                                              | 0 3.                            | uor 1D                      | OUTH                     | עעה                  | 11                   | 11               | JICD        | 31100001001               |                        |    |            |         |        |         |     |     |     |     |      |  |

Figure 4-21 Showing the RAID 6 configuration

If a more complex RAID (for example, RAID10) is required, it is necessary to specify the number of disks per RAID by running the following command:

./storcli64 /c[x] add vd type=r[x] drives=8:0-3 PDperArray=2

• To initialize a virtual drive, the command syntax is as follows:

```
./storcli64 /c[x]/v[x] start init (force)
```

For example (Figure 4-22):

./storcli64 /c0/v0 start init

```
/versionChangeSet/univ_viva_cli_rel/Unified_storcli_all_os/Linux-PPC/LittleEndian # ./storcli64 /c0/v0 start init
CLI Version = 007.0606.0000.0000 Mar 20, 2018
Operating system = Linux 4.19.30-openpower1
Controller = 0
Status = Success
Description = Start INIT Operation Success
```

Figure 4-22 Initializing the drive

The progress can be monitored by running the following command (Figure 4-23): ./storcli64 /c[x]/v[x] show init or ./storcli64 /c[x]/vALL show init

| ZU<br>CL<br>Op | ersionChang<br>I Version<br>erating sys | geSet/univ<br>= 007.0606<br>stem = Lin | _viva_cli_rel/Un<br>.0000.0000 Mar 20<br>ux 4.19.30-openpo | ified_stor<br>0, 2018<br>ower1 | cli_a | 11_os/L | inux-PPC∕Li | tt leEnd ian | # | ./storcli64 | /c0/u0 | show | init | page=40 |
|----------------|-----------------------------------------|----------------------------------------|------------------------------------------------------------|--------------------------------|-------|---------|-------------|--------------|---|-------------|--------|------|------|---------|
| St             | atus = Suco                             | cess                                   |                                                            |                                |       |         |             |              |   |             |        |      |      |         |
| De             | scription                               | = None                                 |                                                            |                                |       |         |             |              |   |             |        |      |      |         |
| UD<br>==       | Operation                               | Status :                               | <u></u>                                                    |                                |       |         |             |              |   |             |        |      |      |         |
| UD             | Operation                               | Progress%                              | Status                                                     | Estimated                      | Time  | Left    |             |              |   |             |        |      |      |         |
| 0              | INIT                                    | _                                      | Not in progress                                            | -                              |       |         |             |              |   |             |        |      |      |         |

Figure 4-23 Monitoring the initialization progress

► To delete virtual drives, use the following command syntax:

./storcli64 /c[x]/v[x] del (force)

For example:

./storcli64 /c0/vALL del

 To prepare a drive for removal, use the following command syntax: ./storcli64 /c[x](/e[x])/s[x] spindown

# 4.2 Loading and initializing Linux on bare metal Power Systems hardware

This section describes the process to load and initialize the basic Linux OS on local disks.

# 4.2.1 Attaching a bootable DVD by using the USB device and configuring Petitboot

After the system powers on, the Petitboot bootloader scans local boot devices and network interfaces to find boot options that are available to the system. To use a USB device, complete these steps:

 Insert your bootable USB device into the front USB port. Petitboot displays the following option:

Note: Select Rescan devices if the USB device does not appear. If your device is not detected, you have to try a different device type.

2. Record the UUID of the USB device. For example, the UUID of the USB device in the following example is 2015-10-30-11-05-03-00.

[USB:sdb1 / 2015-10-30-11-05-03-00] Rescue a Red Hat Enterprise Linux system (64-bit kernel) Test this media & install Red Hat Enterprise Linux 7.x (64-bit kernel) \* Install Red Hat Enterprise Linux 7.x (64-bit kernel)

- 3. Select Install Red Hat Enterprise Linux 7.x (64-bit kernel) and select e (Edit) to open the Petitboot Option Editor window.
- 4. Move the cursor to the boot arguments section, and add the following information:

inst.text inst.stage2=hd:UUID=your UUID

The your\_UUID is the UUID that you recorded.

Petitboot Option Editor

- 5. Select 0K to save your options and return to the main menu.
- 6. Verify that Install Red Hat Enterprise Linux 7.x (64-bit kernel) is selected, and then press Enter to begin your installation.

## 4.2.2 Attaching an ISO image by using virtual media (BMC Web Front End)

BMC Advanced Systems Management is a remote management controller that you use to access system information, status, and other processes for your server. You can use the BMC Advanced Systems Management to set up your installation and provide the CD image as virtual media to the Power Systems server. However, the actual installation requires a serial over LAN (SOL) connection through IPMI.

To access the BMC Advanced Systems Management, open a web browser and go to http://ip\_address, where ip\_address is the IP address for the BMC. Log in by using these default values:

- Default user name: ADMIN
- Default password: ADMIN or admin

There are two ways to connect an ISO image:

- Using the Java console
- Using a Windows share

To fully use BMC Advanced Systems Management, the IP address of the BMC firmware must be added to the Exceptions list in the Java Control Panel of your notebook or PC.

On a Windows system, select **Control Panel**  $\rightarrow$  **Control Panel for Java**. After accessing the Control Panel for Java, select the **Security** tab, add the IP address of the BMC firmware to the Exceptions list by clicking **Edit Site List**, and then click **Add**. Enter the IP address and click **OK**.

On a Linux system, select **Control Central** and then select the Java web browser plug-in.

To create a virtual CD/DVD, complete these steps:

- 1. Log in to the BMC Advanced Systems Management interface from a PC or notebook by using the default user name and password.
- 2. Select **Remote Control**  $\rightarrow$  **Console Redirection**.
- Select Java Console. As the console opens, you might need to direct your browser to open the jviewer.jnlp file by selecting Open with Java Web Start and clicking OK. Accept the warning and click Run.

 In the Console Redirection window (Figure 4-24), select Media → Virtual Media wizard from the menu.

| <b>3</b> J | Viewer [10.17.102                                                                                                    | 2.118] - 0 fps    |                  |              |              |        |                      |                   |      |                 |       | -     |     | ×        |
|------------|----------------------------------------------------------------------------------------------------|-------------------|------------------|--------------|--------------|--------|----------------------|-------------------|------|-----------------|-------|-------|-----|----------|
| Vide       | eo Keyboard                                                                                                    | Mouse Option      | s Me <u>d</u> ia | Keyboard L   | ayout Vide   | o Reco | rd Power             | Active Users Help | Zoom | Size : Disabled |       |       |     |          |
| 1          |                                                                                                    | DAC               |                  |              |              |        | $\Box$               | 450               |      |                 |       | 1     |     | 也        |
| -          |                                                                                                    |                   |                  |              | 51           | )      | 100                  | 150               |      |                 | -     |       |     | <u> </u> |
| Ubu        | Virtual Med                                                                                                    | ia                |                  |              |              |        |                      |                   | ×    |                 |       |       |     |          |
| ish        |                                                                                                    |                   |                  |              |              |        |                      |                   |      |                 |       |       |     |          |
| 10/        | Floppy Key Me                                                                                                    | dia : I           |                  |              |              |        |                      | 1                 | [    |                 |       |       |     |          |
|            |                                                                                                    |                   |                  |              |              |        |                      | Connect Floppy    |      |                 |       |       |     |          |
|            | Floppy Ima                                                                                                    | ige               |                  |              |              | -      | Browse               |                   |      |                 |       |       |     |          |
|            |                                                                                                    |                   |                  |              |              |        |                      |                   |      |                 |       |       |     |          |
|            |                                                                                                    |                   |                  |              |              |        |                      |                   |      |                 |       |       |     |          |
|            | Floppy Key Me                                                                                                    | dia : II          |                  |              |              |        |                      | 1                 |      |                 |       |       |     |          |
|            | 2                                                                                                    |                   |                  |              |              |        |                      | Connect Floppy    |      |                 |       |       |     |          |
|            | Floppy Ima                                                                                                    | ige               |                  |              |              | -      | Browse               |                   |      |                 |       |       |     |          |
|            |                                                                                                    |                   |                  |              |              |        |                      |                   |      |                 |       |       |     |          |
|            |                                                                                                    |                   |                  |              |              |        |                      |                   |      |                 |       |       |     |          |
|            | CD/DVD Media                                                                                                    | :1                |                  |              |              |        |                      |                   |      |                 |       |       |     |          |
|            | CD Image                                                                                                    |                   |                  |              |              | -      | Browse               | Connect CD/DVD    |      |                 |       |       |     |          |
|            | of the first state of the state of the state |                   |                  |              |              |        | 1                    |                   |      |                 |       |       |     |          |
|            | O D                                                                                                    |                   |                  |              |              |        |                      |                   |      |                 |       |       |     |          |
|            | CD/DVD Modia                                                                                                    |                   |                  |              |              |        |                      |                   |      |                 |       |       |     |          |
|            | CU/DVD Media                                                                                                    | : 11              |                  |              |              |        |                      | Compared CD/DI/D  |      |                 |       |       |     |          |
|            | CD Image                                                                                                    |                   |                  |              |              | -      | Browse               | Connect CD/DVD    |      |                 |       |       |     |          |
|            |                                                                                                    |                   |                  |              |              | 100    |                      |                   |      |                 |       |       |     |          |
|            | OD                                                                                                    |                   |                  |              |              |        |                      |                   |      |                 |       |       |     |          |
|            |                                                                                                    |                   |                  |              |              |        |                      |                   | *    |                 |       |       |     |          |
|            | Device redirecti                                                                                                    | on not possible ( | due to insu      | ficient perm | ission. Laun | ch App | lication as <i>i</i> | Administrator     |      |                 |       |       |     |          |
|            |                                                                                                    |                   |                  |              |              |        |                      |                   |      |                 |       |       |     |          |
|            |                                                                                                    |                   |                  |              |              |        |                      |                   |      |                 |       |       |     |          |
|            |                                                                                                    |                   |                  |              |              |        |                      |                   |      |                 |       |       |     |          |
|            |                                                                                                    |                   |                  |              |              |        |                      |                   |      |                 |       |       |     |          |
|            |                                                                                                    |                   |                  |              |              |        |                      |                   |      |                 |       |       |     |          |
|            |                                                                                                    |                   |                  |              |              |        |                      |                   |      |                 |       |       |     |          |
|            |                                                                                                    |                   |                  |              |              |        |                      |                   |      |                 |       |       |     |          |
|            |                                                                                                    |                   |                  |              |              |        |                      |                   |      |                 |       |       |     |          |
| Red        | irecting the Dev                                                                                                    | ices (CD/FD/HD)   | to host          |              |              |        |                      |                   | LALT | LCTRL RALT      | RCTRL | Num C | aps | scroll   |

Figure 4-24 Console Redirection window

 In the Virtual Media wizard, select CD/DVD Media:1. Select CD Image and the path to the Linux distribution ISO file. For example, /tmp/RHEL-7.2-20151030.0-Server-ppc64e1-dvd1.iso.

Click **Connect CD/DVD**. If the connection is successful, the message "Device redirected in Read Only Mode" appears.

6. Verify that CD/DVD is shown as an option in Petitboot as sr0:

```
CD/DVD: sr0
Install
Repair
```

Note: Select Rescan devices if CD/DVD does not appear.

7. Select **Install**. After selecting **Install**, your remote console might become inactive. Open or reactivate your IPMI console to complete the installation.

Note: Be patient. It can sometimes take a couple minutes for the installation to begin.

#### Attaching an ISO image over a Windows share

With this option, you can share a CD-ROM image over a Windows share with a maximum size of 4.7 GB. This image is emulated to the host as a USB device.

Complete the following steps:

- 1. Log in to the BMC Advanced Systems Management interface from a PC or notebook by using the default user name and password.
- 2. Select Virtual Media  $\rightarrow$  CD-ROM Image.
- 3. Complete the Share host, Path to image, User (optional), and Password (optional) fields.

Note: Use the IP address if there are problems with name resolution in the network.

- 4. Click Save.
- 5. Click Mount.
- 6. Click Refresh Status, as shown in Figure 4-25.

| IBM.           |               |                                                     |                                                             | Host Identificati<br>Server:<br>User: | ion-<br>10.17.192.24<br>ADMIN (Adminis | strator )     |      |
|----------------|---------------|-----------------------------------------------------|-------------------------------------------------------------|---------------------------------------|----------------------------------------|---------------|------|
| System         | Server Health | Configuration                                       | Remote Control                                              | Virtual Media                         | Maintenance                            | Miscellaneous | Help |
| Virtual Media  | <b>⇒</b> CE   | )-ROM Image                                         |                                                             |                                       |                                        |               |      |
| Floppy Disk    |               |                                                     |                                                             |                                       |                                        |               |      |
| 😌 CD-ROM Image |               | This option allows you to<br>image will be emulated | o share a CD-ROM image over a<br>to the host as USB device. | Windows Share with a                  | a maximum size of 4.7GB.               | This          |      |
|                | Der           | vice 1                                              | There is an iso file mo                                     | unted.                                |                                        |               |      |
|                | Dev           | rice 2                                              | No disk emulation set.                                      |                                       |                                        |               |      |
|                | Dev           | rice 3                                              | No disk emulation set.                                      |                                       |                                        |               |      |
|                | Re            | fresh Status                                        |                                                             |                                       |                                        |               |      |
|                | Shr           | are host 1                                          | 0.17.201.22                                                 |                                       | ]                                      |               |      |
|                | Pať           | h to image                                          | so\rhel-alt-server-7.6-ppc64                                | lle-dvd.iso                           | ]                                      |               |      |
|                | Usr           | ar (optional)                                       | dministrator                                                |                                       | ]                                      |               |      |
|                | Pas           | sword (optional)                                    |                                                             |                                       | ]                                      |               |      |
|                | Sa            | ve Mount Umou                                       | ınt                                                         |                                       |                                        |               |      |

Figure 4-25 BMC Advanced Systems Management interface window

Figure 4-26 shows part of the window that is visible when booting from CD/DVD if the attached ISO image works correctly.

| Petitboot (u1.7.5-p8f5fc86)                                                                                                    | 9006-22P | 130FTYA |
|----------------------------------------------------------------------------------------------------|----------|---------|
| [CD/DVD: sr0 / 2018-10-10-22-13-55-00]<br>Rescue a Red Hat Enterprise Linux Alternate Architectures system (64-bit kernel)<br>Test this media & install Red Hat Enterprise Linux Alternate Architectures 7.6 (64-bit kernel)<br>Install Red Hat Enterprise Linux Alternate Architectures 7.6 (64-bit kernel) |          |         |
| System information                                                                                                    |          |         |

Figure 4-26 Petitboot pane: Booting from CD/DVD

# 4.3 Installing RHEL OS as a KVM host on bare metal Power Systems hardware

This section contains the RHEL installer options and requirements.

# 4.3.1 Red Hat Enterprise Linux installer options

For more information about installing RHEL, see Installation Guide Red Hat Virtualization 4.2.

#### Hardware requirements

The minimum and recommended hardware requirements that are shown in Table 4-1 are based on a typical small- to medium-sized installation. The exact requirements vary among deployments based on sizing and load.

Hardware certification for RHV is covered by the hardware certification for RHEL. For more information, see Does Red Hat Virtualization also have hardware certification?

To confirm whether specific hardware items are certified for use with RHEL, see Red Hat Certified Products & Services.

| Resource          | Recommended                                                                                                    |
|-------------------|----------------------------------------------------------------------------------------------------|
| CPU               | A quad core CPU or multiple dual-core CPUs.                                                                                                    |
| Memory            | 16 GB of system RAM.                                                                                                    |
| Hard disk         | 50 GB of locally accessible, writable disk space.<br>You can use the RHV Manager (RHV-M) History<br>Database Size Calculator to calculate the<br>appropriate disk space for the Manager history<br>database size. |
| Network interface | One network interface card (NIC) with bandwidth of at least 1 Gbps.                                                                                                    |

Table 4-1 Red Hat Virtualization Manager hardware requirements

#### Storage requirements

Hosts require local storage to store configuration, logs, and kernel dumps, and for use as swap space. The minimum storage requirements of RHV hosts are documented in this section. The storage requirements for RHEL hosts vary based on the amount of disk space that is used by their existing configuration, but are expected to be greater than the requirements of the RHV host.

The minimum storage requirements for host installation are as follows. However, Red Hat recommends using the default allocations, which use more storage space.

- / (root): 6 GB.
- /home: 1 GB.
- ▶ /tmp: 1 GB.
- /boot: 1 GB.
- ▶ /var: 15 GB.
- /var/log: 8 GB.
- /var/log/audit: 2 GB.

- Swap size: 1 GB. (For the recommended swap size, see What is the recommended swap size for Red Hat platforms?)
- Anaconda reserves 20% of the thin pool size within the volume group for future metadata expansion to prevent a ready for use configuration from running out of space under normal usage conditions. Overprovisioning of thin pools during installation is not supported.
- ► Minimum total: 45 GB.

If you are also installing the RHV-M Appliance for self-hosted engine installation, /var/tmp must be at least 5 GB.

### 4.3.2 Operating system requirements

The RHV-M must be installed on a base installation of RHEL 7 that is updated to the latest minor release. To update RHEL, complete the following steps.

**Important:** Do not install any extra packages after the base installation because they can cause dependency issues when attempting to install the packages that are required by the Virtualization Manager.

Do not enable more repositories other than the ones that are required for the Virtualization Manager installation.

1. Set the disk layout by clicking INSTALLATION DESTINATION, as shown in Figure 4-27.

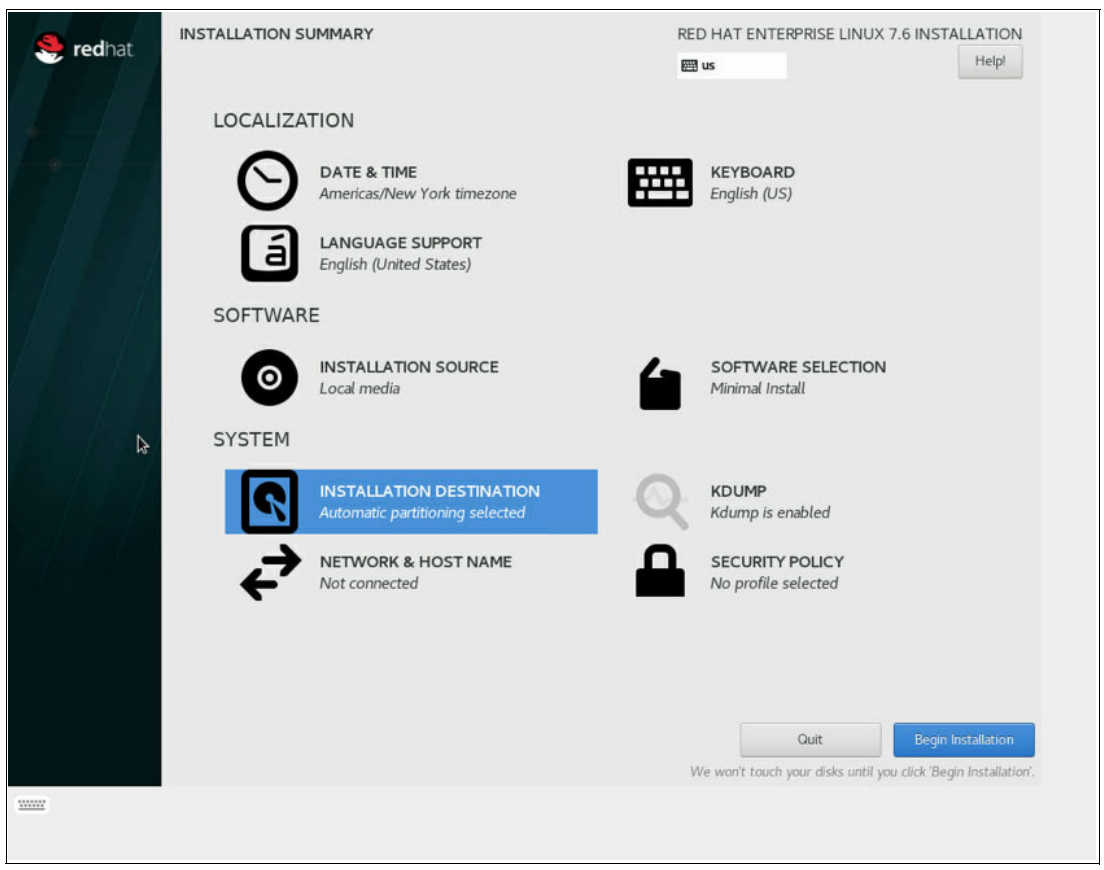

Figure 4-27 Red Hat Enterprise Linux 7.6 Installation window: INSTALLATION DESTINATION

2. Click **Done**, as shown in Figure 4-28.

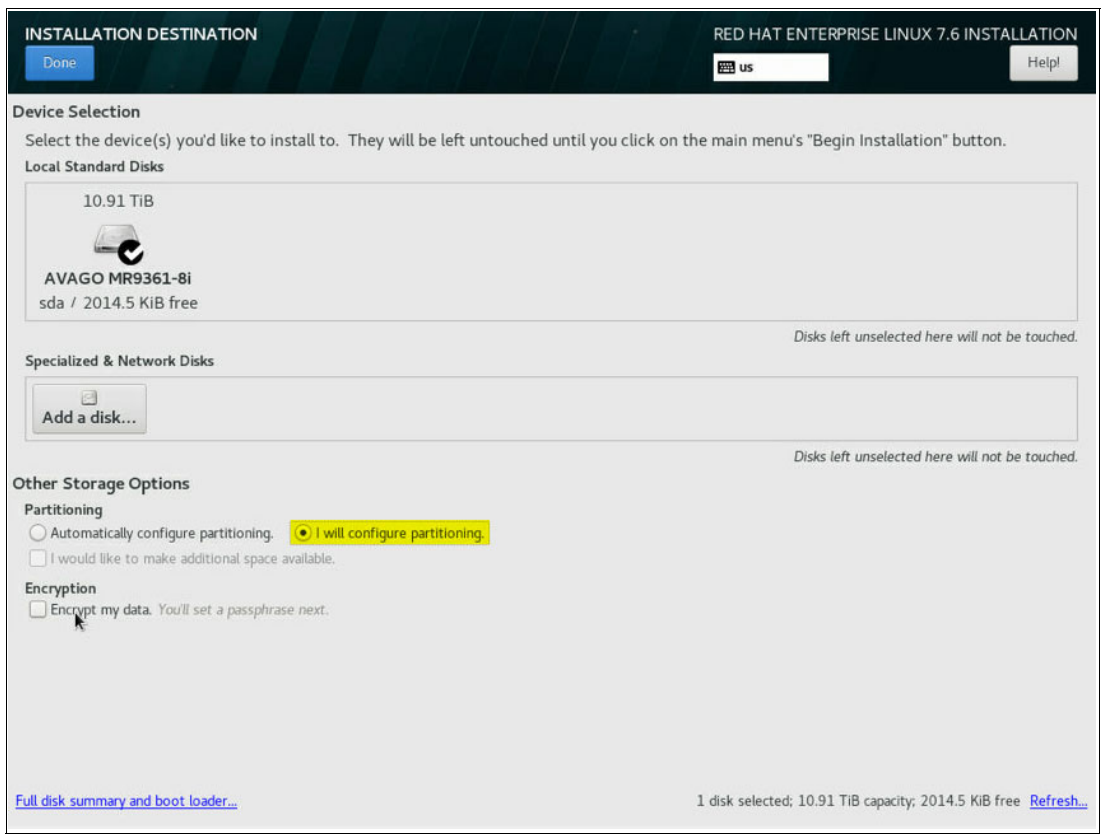

Figure 4-28 Red Hat Enterprise Linux 7.6 Installation window: Device Selection

Figure 4-29 shows the selected disk.

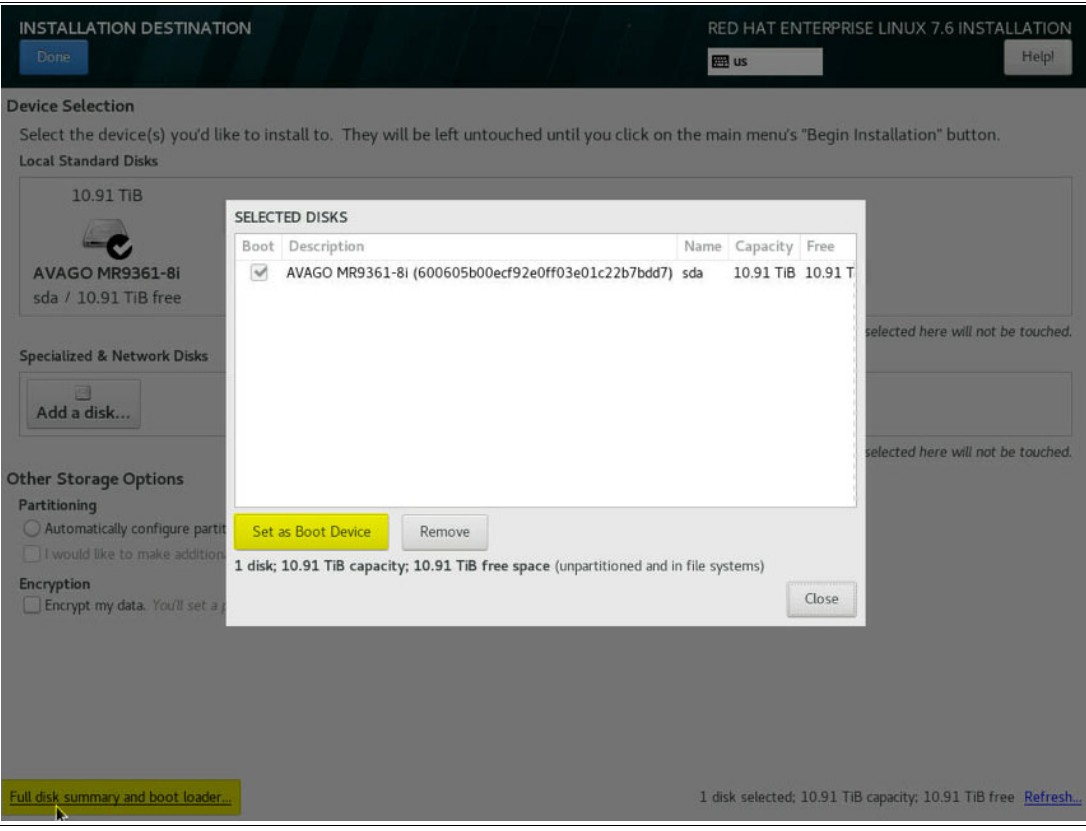

Figure 4-29 Red Hat Enterprise Linux 7.6 Installation window: Selected disk

Figure 4-30 shows how to create manually the mounting point for the installation.

| MANUAL PARTITIONING                                                                                                    | RED HAT ENTERPRISE LINUX 7.6 INSTALLATION                                                                                   |
|----------------------------------------------------------------------------------------------------|----------------------------------------------------------------------------------------------------|
| <ul> <li>New Red Hat Enterprise Linux 7.6 Installation<br/>You haven't created any mount points for your Red Hat Enterprise Linux<br/>7.6 installation yet. You can:</li> <li>Click here to create them automatically.</li> <li>Create new mount points by clicking the '+' button.<br/>New mount points will use the following partitioning scheme:</li> <li>LVM Thin Provisioning</li> <li>IVM Thin Provisioning</li> </ul> | When you create mount points for your Red Hat Enterprise Linux 7.6 installation, you'll be able to view their details here. |
| 1 storage device selected                                                                                                    | Reset All                                                                                                    |

Figure 4-30 Red Hat Enterprise Linux 7.6 Installation window: Manual partitioning

Figure 4-31 shows the window for customizing the disk layout for the installation.

| MANUAL PARTITIONING                           | 14       | I A IX                        | RED HAT           | ENTERPRISE LINUX                                    | X 7.6 INSTALLATION                                                        |
|-----------------------------------------------|----------|-------------------------------|-------------------|-----------------------------------------------------|---------------------------------------------------------------------------|
| New Red Hat Enterprise Linux 7.6 Installation |          | rhel-local_vm_da              | ta                |                                                     |                                                                           |
| /local_vm_data<br>rhel-local_vm_data          | 10 TiB 🗲 | Mount Point:<br>/local_vm_dat |                   | Device(s):                                          |                                                                           |
| /home<br>rhel-home                            | 200 GiB  | Desired Capacity:             |                   | AVAGO MR9361-8i                                     | (sda)                                                                     |
| SYSTEM<br>PPC PReP Boot<br>sdal               | 4096 KiB |                               |                   | Modify                                              |                                                                           |
| /boot<br>sda2                                 | 1024 MiB |                               |                   |                                                     |                                                                           |
| /<br>rhel-root                                | 100 GiB  | Device Type:                  |                   | Volume Group                                        | (0 B free) -                                                              |
| swap<br>rhel-swap                             | 4096 MiB | File System:                  | Reformat          | Modify                                              | (0 b nee) •                                                               |
|                                               |          | Label:                        |                   | Name:<br>local_vm_data                              |                                                                           |
| k                                             |          |                               |                   |                                                     | Update Settings                                                           |
| + - C                                         |          |                               | Note: 7<br>be app | The settings you make<br>lied until you click on ti | on this screen will not<br>he main menu's 'Begin<br>Installation' button. |
| AVAILABLE SPACE<br>631.49 GiB 10.91 TiB       |          |                               |                   |                                                     |                                                                           |
| 1 storage device selected                     |          |                               |                   |                                                     | Reset All                                                                 |

Figure 4-31 Red Hat Enterprise Linux 7.6 Installation window: Customizing the disk layout

3. Click **Done** (Figure 4-31 on page 82), and accept the changes that are shown in the INSTALLATION SUMMARY, as shown in Figure 4-32.

| S redbat | INSTALLATION S | UMMARY                                                   | REI      | D HAT ENTERPRISE LINUX 7.6 IN           | STALLATION                              |
|----------|----------------|----------------------------------------------------------|----------|-----------------------------------------|-----------------------------------------|
| Teuriat  |                |                                                          |          | de                                      | Help!                                   |
|          | LOCALIZA       | TION                                                     |          |                                         |                                         |
|          | Θ              | DATE & TIME<br>Europe/Berlin timezone                    | <b>#</b> | <b>KEYBOARD</b><br>German, English (US) |                                         |
|          | á              | LANGUAGE SUPPORT<br>English (United States)              |          |                                         |                                         |
|          | SOFTWAR        | E                                                        |          |                                         |                                         |
|          | 0              | INSTALLATION SOURCE<br>Local media                       | 6        | SOFTWARE SELECTION<br>Server with GUI   |                                         |
|          | SYSTEM         |                                                          |          |                                         |                                         |
|          | 2              | INSTALLATION DESTINATION<br>Custom partitioning selected | Q        | KDUMP<br>Kdump is enabled               |                                         |
|          | ¢              | NETWORK & HOST NAME<br>Wired (enP2p1s0f2) connected      |          | SECURITY POLICY<br>No profile selected  |                                         |
|          |                |                                                          |          |                                         |                                         |
|          |                |                                                          |          |                                         |                                         |
|          |                | k                                                        | V        | Quit Beg                                | in Installation<br>Begin Installation'. |

Figure 4-32 Red Hat Enterprise Linux 7.6 Installation window: INSTALLATION SUMMARY

# 4.4 Red Hat Virtualization

RHV is an x86 virtualization product that is produced by Red Hat and based on the KVM hypervisor.

This section describes the integration of an RHEL server installation into a KVM virtualization environment and an example of creating a Linux virtual machine (VM).

# 4.4.1 Configuring the host OS

To register the host OS in the Satellite Server, the correct time and date are necessary.

```
Tip: When configuring the ntp-server during installation, for example,
0.rhel.pool.ntp.org, 1.rhel.pool.ntp.org, 2.rhel.pool.ntp.org, and
3.rhel.pool.ntp.org, if the ntp-server is not configured, run the following command:
# ntpdate 0.rhel.pool.ntp.org
```

#### Enabling the Red Hat Enterprise Linux host repositories

To use an RHEL machine as a host, you must register the system with the Content Delivery Network, attach the RHEL server and RHV subscriptions, and enable the host repositories by completing the following steps<sup>2</sup>:

1. Register your system with the Content Delivery Network by running the following command, and enter your Customer Portal user name and password when prompted:

```
# subscription-manager register
```

2. Find the RHEL server and RHV subscription pools and record the pool IDs by running the following command:

```
# subscription-manager list -available
```

3. Use the pool IDs to attach the subscriptions to the system by running the following command:

```
# subscription-manager attach --pool=poolid
```

Note: To view currently attached subscriptions, run the following command:

```
# subscription-manager list --consumed
```

To list all enabled repositories (Figure 4-33), run the following command:

```
# yum repolist
```

4. Configure the repositories as follows:

```
# subscription-manager repos \
    --disable='*' \
    --enable=rhel-7-server-rpms \
    --enable=rhel-7-server-rhv-4-mgmt-agent-rpms \
    --enable=rhel-7-server-ansible-2-rpms
```

For RHEL 7 hosts Little Endian on IBM POWER8 processor-based hardware, configure the repositories as follows:

```
# subscription-manager repos \
    --disable='*' \
    --enable=rhel-7-server-rhv-4-mgmt-agent-for-power-le-rpms \
    --enable=rhel-7-for-power-le-rpms
```

For RHEL 7 hosts Little Endian on IBM POWER9 processor-based hardware, configure the repositories as follows:

```
# subscription-manager repos \
--disable='*' \
    --enable=rhel-7-server-rhv-4-mgmt-agent-for-power-9-rpms \
    --enable=rhel-7-for-power-9-rpms
```

5. Ensure that all packages that are installed are up to date by running the following command:

# yum update

<sup>&</sup>lt;sup>2</sup> Source: https://red.ht/2EFrbLk

6. Restart the machine to see the list of enabled repositories.

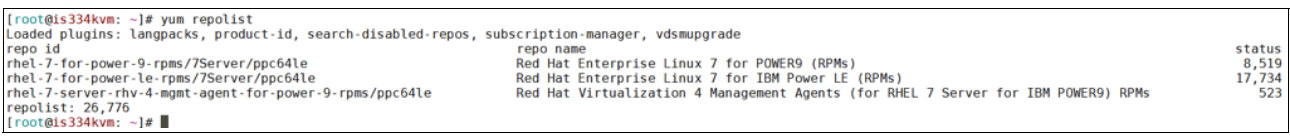

Figure 4-33 Listing the enabled repositories from the CLI

You can also list the available repositories by using the Subscription Manager GUI (Figure 4-34). To open the Subscription Manager GUI, run the following command:

#### # subscription-manager-gui

| Subscription Manager | @is334kvm       |                       |              |            |        |            | -    |         | $\times$ |
|----------------------|-----------------|-----------------------|--------------|------------|--------|------------|------|---------|----------|
| System Help          |                 |                       |              |            |        |            |      |         |          |
| 😑 My Installed       | Products        | My Subscriptions      | All Avai     | able Subsc | riptio | ns         |      |         |          |
| Status: System is    | properly subs   | cribed through 08/23, | /2019.       |            |        |            | Auto | -attach |          |
| Product              |                 |                       | Versio       | n Statu    | s      | Start Date | End  | Date    |          |
| 📵 Red Hat Virtuali   | zation for IBM  | Power LE              | 7            | Subscr     | ribed  | 03/03/2019 | 03/  | 03/2020 |          |
| 😑 Red Hat Enterpr    | ise Linux for F | ower, little endian   | 7.6          | Subscr     | ribed  | 08/23/2018 | 08/  | 23/2019 |          |
| Red Hat Enterpr      | ise Linux for I | Power 9               | 7.6          | Subscr     | ribed  | 08/23/2018 | 08/  | 23/2019 |          |
| Product's Subscr     | ription Detai   | ls                    |              |            |        |            |      |         |          |
| Status:              | Covered by c    | ontract 11877571 thr  | ough 03/03/2 | 020        |        |            |      |         |          |
| Product:             | Red Hat Virtu   | alization for IBM Pow | er LE        |            |        |            |      |         |          |
| Arch:                | ppc64le         |                       |              |            |        |            |      |         |          |
| Subscriptions:       |                 |                       |              |            |        |            |      |         |          |

Figure 4-34 Subscription Manager GUI: Installed products

## 4.4.2 Red Hat Virtualization Manager

The RHV-M is the web GUI for the RHV software. All administration and operation tasks on compute nodes, network, and storage can be done by using this GUI.

#### **Creating an RHV cluster**

Before creating a new cluster, ensure that there is at least one host that is available to be assigned to it. All hosts in a cluster must have CPUs belonging to the same family as the cluster<sup>3</sup>.

<sup>&</sup>lt;sup>3</sup> Source: https://red.ht/202RvUW

A data center can contain multiple clusters, and a cluster can contain multiple hosts. All hosts in a cluster must have the same CPU type (Intel or AMD). As a best practice, create your hosts before you create your cluster to ensure CPU type optimization. However, you can configure the hosts later by clicking **Guide Me**.

To create a cluster, complete the following steps:

- 1. Select **Compute**  $\rightarrow$  **Clusters**, as shown in Figure 4-35.
- 2. Click New.
- 3. Select the Data Center to which the cluster will belong to from the drop-down list.
- 4. Enter the Name and Description of the cluster.
- 5. Select a network from the **Management Network** drop-down list to assign the management network role.
- 6. Select the **CPU Architecture** and **CPU Type** from the drop-down lists. It is important to match the CPU processor family with the minimum CPU processor type of the hosts you intend to attach to the cluster, or the host will be non-operational.
- 7. Select the Compatibility Version of the cluster from the drop-down list.

|                                   |          |             | × ☆ ~                 | Q                          |                  |            | New      |
|-----------------------------------|----------|-------------|-----------------------|----------------------------|------------------|------------|----------|
|                                   |          |             |                       |                            |                  |            |          |
|                                   | Comment  | Data Center | Compatibility Version | Description                | Cluster CPU Type | Host Count | VM Count |
| wer8                              |          | BM_Power8   | 4.2                   | The default server cluster | IBM POWER8       | 1          | 3        |
| wer9                              |          | IBM_Power9  | 4.2                   |                            | IBM POWER9       | 1          | 8        |
| Edit Cluster                      | 0        |             |                       |                            | ×                |            |          |
| General                           |          | > Data      | Center                | IBM_Power9                 | ~ ^              |            |          |
| Optimizati                        | ion      |             |                       |                            | _                |            |          |
| Optimization<br>Scheduling Policy |          | Name        | e                     | IBM_Power9                 |                  |            |          |
| Scheduling                        | g Policy | Descr       | ription               |                            |                  |            |          |
| Console                           |          | Comr        | ment                  |                            |                  |            |          |
|                                   |          | Mana        | igement Network       | ovirtmgmt                  |                  |            |          |
| Fencing Po                        | olicy    | CPU         | Architecture          | norfd                      |                  |            |          |
| MAC Addre                         | ess Pool |             |                       | ppcoa                      | -                |            |          |
|                                   |          | CPU         | Туре                  | IBM POWER9                 | ~                |            |          |
|                                   |          | Comp        | patibility Version    | 4.2                        | ~                |            |          |
|                                   |          | Switc       | h Type                | Linux Bridge               | ~                |            |          |
|                                   |          | Firew       | all Type              | firewalld                  | ~                |            |          |
|                                   |          | Defa        | ult Network Provider  | No Default Provider        |                  |            |          |

Figure 4-35 Compute Clusters window: Edit Cluster

#### Adding a host OS to an RHV cluster

Adding a host to your RHV cluster can take some time because the following steps are completed by the platform: virtualization checks, installation of packages, creation of a bridge, and a restart of the host. Use the details window to monitor the process as the host and the RHV-M establish a connection<sup>4</sup>.

- 1. Select **Compute**  $\rightarrow$  **Hosts**.
- 2. Click New.
- 3. Use the drop-down list to select the Data Center and Host Cluster for the new host.

<sup>&</sup>lt;sup>4</sup> Source: https://red.ht/34Jb9dK

- 4. Enter the **Name** and the **Address** of the new host. The standard SSH port, port 22, is auto-filled in the **SSH Port** field.
- 5. Select an authentication method to use for the Manager to access the host:
  - Enter the root user's password to use password authentication.
  - Alternatively, copy the key that is shown in the SSH PublicKey field to /root/.ssh/authorized keys on the host to use public key authentication.
- 6. Click Advanced Parameters to expand the advanced host settings:
  - Optionally, disable the automatic firewall configuration.
  - Optionally, add a host SSH fingerprint to increase security. You can add it manually or let it be fetched automatically.
- Optionally, configure power management, where the host has a supported power management card. For information about power management configuration, see 7.5.4.2 Host Power Management Settings Explained.
- 8. Click **OK**, as shown in Figure 4-36.

The new host appears in the list of hosts with a status of Installing, and you can view the progress of the installation in the details window. After a brief delay, the host status changes to Up.

|            | Edit Host 🛛      |                                                                      | ×                                                                                                  | ٦.,  |            |        |
|------------|------------------|----------------------------------------------------------------------|----------------------------------------------------------------------------------------------------|------|------------|--------|
| Host:      | General          | > Host Cluster                                                       | IBM Dower9                                                                                         | ve   | Management | .~ Ins |
| <b>S</b> ~ | B                |                                                                      | Data Center: IBM_Power9                                                                            | hory | CPU        | Net    |
| AI 07      | Power Management | Use Foreman/Satellite                                                |                                                                                                    | 27%  | 17%        | ]      |
| -1 2       | SPM              | Name                                                                 | Is33/Ikvm                                                                                          | 21%  | 0%         | 1 C    |
|            | Console          | Comment                                                              | LC922                                                                                              |      |            |        |
|            | Kernel           | Hostname 🚯                                                           | is334kvm.wdf.sap.corp                                                                              |      |            |        |
|            | Affinity Labels  | SSH Port                                                             | 22                                                                                                 |      |            |        |
|            |                  | Authentication<br>User Name<br>SSH Public Key<br>Advanced Parameters | root<br>ssh-rsa<br>AAAAB3NzaC1yc2EAAAADAQABAABAQDTzgV<br>baEd/r8I ES4Xh/xtoo62oHVWkEYYwwiiCYxSwVFI |      |            |        |
|            |                  |                                                                      | OK Cancel                                                                                          |      |            |        |

Figure 4-36 Compute Host window: Edit Host

# 4.4.3 Guest OS deployment and optimization

This section describes how to deploy a new VM. Complete the following steps:

1. Select **Compute**  $\rightarrow$  **Virtual Machines**, as shown in Figure 4-37.

|                | RTUA |                  |                 |          |   |
|----------------|------|------------------|-----------------|----------|---|
| 🚯 Dashboard    |      | 🕞 Compute        |                 |          |   |
|                |      | Virtual Machines |                 |          | > |
| Compute        | >    | Templates        |                 |          |   |
| 🗃 Network      | >    | Pools            | Comment         | Host     |   |
|                |      | Hosts            | CPU Type Power8 | is334kvm |   |
| Ctorago        |      | Data Centers     | CPU Type Power8 | is334kvm |   |
| Storage        |      |                  | CPU Type Power8 | is334kvm |   |
| Administration | >    | Clusters         |                 |          |   |
| Fvents         |      |                  | CPU Type Power8 | is334kvm |   |
|                |      |                  |                 | is330kvm |   |
|                |      |                  |                 |          |   |
|                |      |                  |                 |          |   |

Figure 4-37 Red Hat Virtualization window

2. Click New.

3. Complete the fields in the General menu, as shown in Figure 4-38.

| Edit Virtual Machine 📀 |                                                             | ×                                    |  |  |  |  |
|------------------------|-------------------------------------------------------------|--------------------------------------|--|--|--|--|
| General >              | Cluster IBM Power9                                          |                                      |  |  |  |  |
| System                 |                                                             | Data Center: IBM_Power9              |  |  |  |  |
| Initial Run            | Template                                                    | Blank   (0) 🗸                        |  |  |  |  |
| Console                | Operating System                                            | Red Hat Enterprise Linux 7.x         |  |  |  |  |
| Host                   | Optimized for                                               | Server v                             |  |  |  |  |
| High Availability      | Name                                                        | ls3750                               |  |  |  |  |
| Resource Allocation    | Description                                                 |                                      |  |  |  |  |
| Boot Options           | Comment                                                     |                                      |  |  |  |  |
| Random Generator       | VM ID                                                       | 93925a64-d3a2-4d77-92e7-521c56a06189 |  |  |  |  |
| Custom Properties      | Stateless Start in Pause Mode Delete Protect                | ion                                  |  |  |  |  |
| lcon                   | Instance Images<br>Is3750_Disk1: (256 GB) existing (boot)   | Edit + -                             |  |  |  |  |
| Foreman/Satellite      | Instantiate VM network interfaces by picking a vNIC profile |                                      |  |  |  |  |
| Affinity Labels        | nic1 ovirtmgmt/ovirtmgmt v                                  | + -                                  |  |  |  |  |
|                        |                                                             |                                      |  |  |  |  |

Figure 4-38 Edit Virtual Machine window: General

| General             | Cluster                      |    | IBM_Power9                               | ~   |
|---------------------|------------------------------|----|------------------------------------------|-----|
| System >            |                              |    | Data Center: IBM_Power9                  |     |
| initial Run         | Template                     |    | Blank   (0)                              | ~   |
|                     | Operating System             |    | Red Hat Enterprise Linux 7.x             | ~   |
| Console             | Instance Type                | 63 | Custom                                   | ~   |
| Host                | Optimized for                |    | Server                                   | ~   |
| High Availability   | Memory Size                  | 63 | 131072 MB                                |     |
| Resource Allocation | Maximum memory               | 63 | 524288 MB                                |     |
| Boot Options        | Total Virtual CPUs 🚯         | 63 | 16                                       |     |
| Random Generator    | Virtual Sockets              | 63 | 1                                        | ~   |
| Custom Properties   | Cores per Virtual Socket     | 63 | 4                                        | ~   |
| con                 | Threads per Core 🚯           | 63 | 4                                        | ~   |
|                     | Custom Emulated Machine      |    | Use cluster default(pseries-rhel7.5.0)   | ~   |
| Foreman/Satellite   | Custom CPU Type              |    | Use cluster default(IBM POWER9)          | ~   |
| Affinity Labels     | Custom Compatibility Version |    |                                          | ~   |
|                     | General                      |    |                                          |     |
|                     | Hardware Clock Time Offset 🟮 |    | (GMT+01:00) Central Europe Standard Time | e v |

4. Complete the fields in the System menu, as shown in Figure 4-39.

Figure 4-39 Edit Virtual Machine window: System

| dit Virtual Machine 😯 |                                            |                           |                              |   | × |  |  |  |
|-----------------------|--------------------------------------------|---------------------------|------------------------------|---|---|--|--|--|
|                       | Operating System                           |                           | Red Hat Enterprise Linux 7.x | ~ |   |  |  |  |
| <u>ionsole</u>        | Instance Type                              | 63                        | Custom                       | ~ |   |  |  |  |
| ost                   | Optimized for                              |                           | Semer                        |   |   |  |  |  |
|                       | Optimized for                              |                           | Server                       | × |   |  |  |  |
| igh Availability      | Graphical Console:                         |                           |                              |   |   |  |  |  |
| esource Allocation    | Headless Mode                              |                           |                              |   |   |  |  |  |
|                       | Video Type                                 |                           | VGA                          | ~ |   |  |  |  |
| oot Options           | Graphics protocol                          |                           |                              |   |   |  |  |  |
|                       |                                            |                           | VNC                          | × |   |  |  |  |
| andom Generator       | VNC Keyboard Layout                        | VNC Keyboard Layout       |                              |   |   |  |  |  |
| ustom Properties      | USB Support                                | USB Support               |                              |   |   |  |  |  |
| ·                     | Console Disconnect Action                  | Console Disconnect Action |                              |   |   |  |  |  |
| on                    |                                            |                           | Lock screen                  |   |   |  |  |  |
|                       | Monitors                                   |                           | 1 v Single PCI               |   |   |  |  |  |
| breman/Satellite      | Smartcard Enabled                          |                           |                              |   |   |  |  |  |
| ffinity Labels        | Single Sign On method                      |                           |                              |   |   |  |  |  |
| ,                     | <ul> <li>Disable Single Sign On</li> </ul> | O Disable Single Sign On  |                              |   |   |  |  |  |
|                       | Use Guest Agent                            |                           |                              |   |   |  |  |  |
|                       | Advanced Parameters                        |                           |                              |   |   |  |  |  |
|                       | Soundcard enabled                          |                           |                              |   |   |  |  |  |
|                       | Enable SPICE file transfer                 |                           |                              |   |   |  |  |  |
|                       | Enable SPICE clipboard copy and paste      |                           |                              |   |   |  |  |  |
|                       | Serial Console:                            |                           |                              |   |   |  |  |  |
|                       | Enable VirtIO serial console               |                           |                              |   |   |  |  |  |

5. Complete the fields in the Console menu, as shown in Figure 4-40.

Figure 4-40 Edit Virtual Machine window: Console

| dit Virtual Machine 😯 |                                          |    |                                                                                                    |   |
|-----------------------|------------------------------------------|----|----------------------------------------------------------------------------------------------------|---|
| nitial Run            | remplace                                 |    | BIANK   (U)                                                                                                    | × |
|                       | Operating System                         |    | Red Hat Enterprise Linux 7.x                                                                                    | ~ |
| onsole                | Instance Type                            | 63 | Custom                                                                                                    | ~ |
| ost                   | > Optimized for                          |    | Server                                                                                                    | ~ |
| iah Availahility      |                                          |    |                                                                                                    |   |
| ign Availability      | Start Running On:                        |    |                                                                                                    |   |
| esource Allocation    | Any Host in Cluster     Specific Host(s) |    | i=22.4kem                                                                                                    |   |
|                       | C Specific Host(S)                       |    | IS334KVM                                                                                                    | ¥ |
| oot Options           | Migration Options:                       |    | The second second second second second second second second second second second second second second second se |   |
| andom Generator       | Migration mode 0                         | 63 | Do not allow migration                                                                                          | ~ |
|                       | Use custom migration policy 0            | 63 | Legacy                                                                                                    | Ý |
| ustom Properties      | Use custom migration downtime            | 63 |                                                                                                    |   |
| on                    | 0                                        |    |                                                                                                    |   |
|                       | Auto Converge migrations                 |    | Inherit from cluster setting                                                                                    | ~ |
| oreman/Satellite      | Enable migration compression             |    | Inherit from cluster setting                                                                                    | ~ |
| ffinity Labels        | Pass-Through Host CPU                    |    |                                                                                                    |   |
|                       | Configure NUMA: ()                       |    |                                                                                                    |   |
|                       | NUMA Node Count                          |    | 1                                                                                                    |   |
|                       | Tune Mode                                |    | Interleave                                                                                                    | ~ |
|                       | NUMA Disping                             |    |                                                                                                    |   |
|                       | NOMA PINNINg                             |    |                                                                                                    |   |
|                       |                                          |    |                                                                                                    |   |

6. Complete the fields in the Host menu, as shown in Figure 4-41.

Figure 4-41 Edit Virtual Machine window: Host

 Configure the non-uniform memory access (NUMA) topology, as shown in Figure 4-42. Performance optimization is used to pin VMs to dedicated bare metal CPU sockets (NUMA Pinning and NUMA Topology).

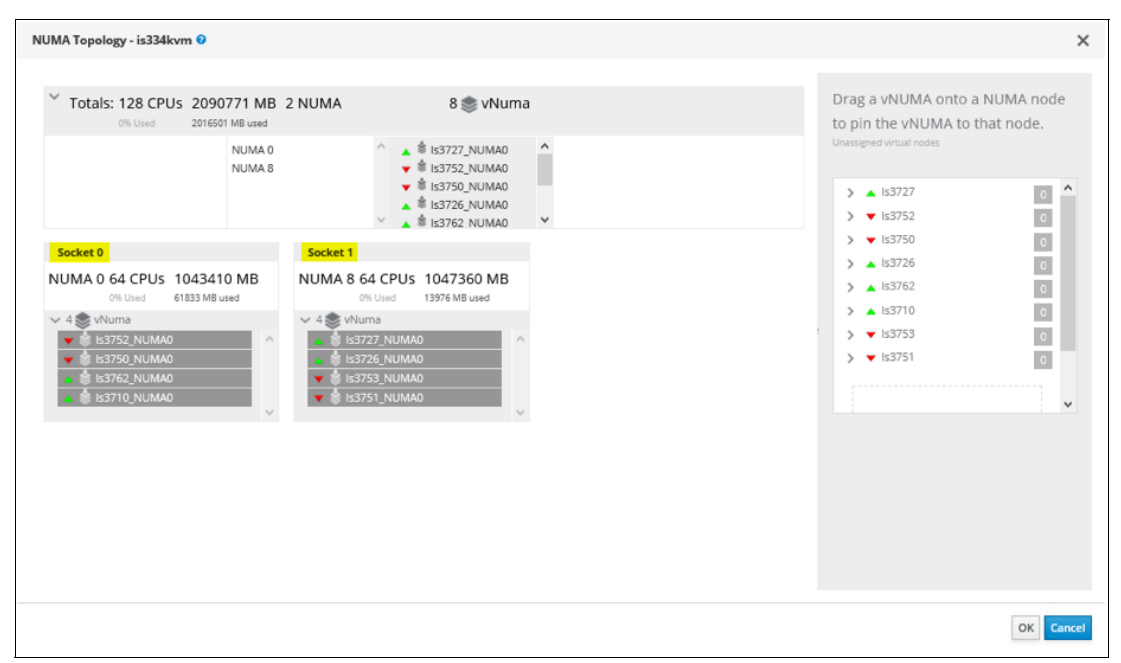

Figure 4-42 NUMA Topology window

- Edit Virtual Machine 📀  $\times$ Template Blank | (0) ~ Initial Run Operating System ~ Red Hat Enterprise Linux 7.x Console Instance Type 63 ~ Custom Host Optimized for Server ~ **High Availability** CPU Allocation: CPU Profile IBM\_Power9 ~ **Resource Allocation** > CPU Shares ~ Disabled 0 **Boot Options** CPU Pinning topology 0 **Random Generator** Memory Allocation: 131072 MB Physical Memory Guaranteed 63 **Custom Properties** Memory Balloon Device Enabled 63 lcon IO Threads: IO Threads Enabled 63 Foreman/Satellite Queues: Affinity Labels Multi Queues enabled () VirtIO-SCSI Enabled () Hide Advanced Options OK Cancel
- 8. Complete the fields in the Resource Allocation window for the VM, as shown in Figure 4-43.

Figure 4-43 Edit Virtual Machine window: Resource Allocation

9. Complete the fields in the Boot Options window, as shown in Figure 4-44.

| Edit Virtual Machine 📀 |                                |    |                                       | ×      |  |  |  |
|------------------------|--------------------------------|----|---------------------------------------|--------|--|--|--|
| General                | Cluster IBM Power9             |    |                                       |        |  |  |  |
| System                 |                                |    | Data Center: IBM_Power9               |        |  |  |  |
| Initial Run            | Template                       |    | Blank   (0)                           | ~      |  |  |  |
| Console                | Operating System               |    | Red Hat Enterprise Linux 7.x          | ~      |  |  |  |
| Host                   | Instance Type                  | 63 | Custom                                | ~      |  |  |  |
| High Availability      | opumized for                   |    | server                                | ~      |  |  |  |
| Resource Allocation    | Boot Sequence:<br>First Device |    | Hard Disk                             | ~      |  |  |  |
| Boot Options           | Second Device                  |    | CD-ROM                                | ~      |  |  |  |
| Random Generator       | Attach CD                      |    | rhel-alt-server-7.5-ppc64le-dvd.iso v | æ      |  |  |  |
| Custom Properties      | Linux Boot Options:            |    |                                       |        |  |  |  |
| lcon                   | kernel path                    |    |                                       |        |  |  |  |
| Foreman/Satellite      | kernel parameters              |    |                                       |        |  |  |  |
| Affinity Labels        |                                |    |                                       |        |  |  |  |
|                        |                                |    |                                       |        |  |  |  |
| Hide Advanced Options  |                                |    | ок                                    | Cancel |  |  |  |

Figure 4-44 Edit Virtual Machine window: Boot Options

- 10.Complete the fields in the Custom Properties window, as described in "Setup instructions" on page 99.
- 11.Click OK.

# 4.4.4 Guest OS monitoring

This section shows how to monitor a guest OS.

#### **RHV Manager monitoring features**

Basic usage of memory, CPU, and the network is shown in real time on the Virtual Machines overview window, as shown in Figure 4-45.

|   | RED HAT V      | IRTUAL | LIZATI | ON       |               |          |          |                   |                   | 16          |              |           |       |      |         |           | R 4      |        | <b>A</b> *  | <b>0 - ≛</b> - |
|---|----------------|--------|--------|----------|---------------|----------|----------|-------------------|-------------------|-------------|--------------|-----------|-------|------|---------|-----------|----------|--------|-------------|----------------|
| æ | Dashboard      |        | Compu  | te » Vir | tual Machines |          |          |                   |                   |             |              |           |       |      |         |           |          |        |             |                |
|   | Compute        | >      | Vms:   |          |               |          |          | <b>x</b> \$       | ~ Q               | New Edit Re | move 🕨 Run 🖂 | & Suspend | Shuts | lown | ~ C Ret | coot 🖵 Co | ensole - | Migrat | e Create Sr | sapshot I      |
| m | Network        | >      | U      | *        | Name          | Comment  | Host     | IP Addresses      | FQDN              | Cluster     | Data Center  | Memory    | CPU   |      | Network | Graphics  | Status   |        | Uptime      | Descrip        |
|   |                |        | -      | •        | ls3710        | CPU Type | is334kvm | 10.17,204.114 fe8 | ls3710            | IBM_Power9  | IBM_Power9   |           | 0%    | 0%   | 0       | VNC       | Up       |        | 1 day       |                |
|   | Storage        | 5      | -      | -        | 83726         | CPU Type | is334kvm | 10.17.204.123 fe8 | 153726            | IBM_Power9  | IBM_Power9   | -         | 0%    | 0%   | 04      | 6 VNC     | Up       |        | 1 day       |                |
| - |                |        | ٠      | -        | 163727        | CPU Type | is334kvm | 10.17.204.161 fe8 | 153727            | IBM_Power9  | IBM_Power9   |           | D96   | 0%   | 01      | 6 VNC     | Up       |        | 1 day       |                |
|   |                |        | •      | -        | 83750         |          |          |                   |                   | IBM_Power9  | IBM_Power9   | - 1       |       |      | -       | None      | Down     |        |             |                |
| • | Administration | >      |        | -        | Is3751        |          |          |                   |                   | IBM_Power9  | IBM_Power9   |           |       |      | -       | None      | Down     |        |             |                |
|   |                |        | -      | -        | 163752        |          |          |                   |                   | IBM_Power9  | ISM_Power9   | -         |       |      | -       | None      | Down     |        |             |                |
| - | Events         |        | -      | -        | 163753        |          |          |                   |                   | IBM_Power9  | IBM_Power9   | -         |       |      | -       | None      | Down     |        |             |                |
|   |                |        |        | -        | Is3762        | CPU Type | is334kvm | 10.17.205.88 fe80 | ls3762            | IBM_Power9  | IBM_Power9   |           | 0%    | 0%   | 01      | VNC       | Up       |        | 1 day       |                |
|   |                |        |        | -        | Is3844        |          | is330kvm | 10.96.187.146 fe8 | Is3844.wdf.sap.co | IBM_Power8  | IBM_Power8   | (         | 0%    | 13%  | 0       | VNC       | Up       |        | 181 days    | SLCS_1         |
|   |                |        | -      | -        | 153847        |          |          |                   |                   | IBM_Power8  | IBM_Power8   | -         |       |      | -       | None      | Down     |        |             | Is3847         |
|   |                |        | •<br>< | -        | 83856         |          |          |                   |                   | IBM_Power8  | IBM_Power8   | 1         |       |      | -       | None      | Down     |        |             | Is3856         |

Figure 4-45 Red Hat Virtualization: VM monitoring

#### The nmon tool for Linux

*Nigel's performance Monitor for Linux on Power, x86, x86\_64, Mainframe & ARM (Raspberry Pi)* (nmon) provides a vast amount of important performance information in a simple terminal session, as shown in Figure 4-46. It can output the data in two ways:

- Real time.
- Save the data to a comma-separated file for analysis and longer term data capture.

| rnmon-16fHost                                                                                                    | tname=is334kvmRefresh= 2secs16:49.56                                                                                          |
|----------------------------------------------------------------------------------------------------|----------------------------------------------------------------------------------------------------|
|                                                                                                    | For help type H or<br>nmon -? - hint<br>nmon -h - full details<br>To stop nmon type q to Quit                                 |
| NAME="Red Hat Enterprise Linux<br>Native POWER9, altivec support<br>Native owns all 128 CPUs & SMT<br>Native firmware : OPAL<br>Processor Clock=3800.000000MH;                             | x Server"<br>ted<br>T=4<br>z Little Endian                                                                                    |
| Use these keys to toggle stat:<br>c = CPU l = CPU Long<br>C = "WideView U = Utilisat<br>m = Memory V = Virtual<br>d = Disks n = Network<br>r = Resource N = NFS<br>k = Kernel t = Top-prod | <pre>istics on/off:<br/>g-term - = Faster screen updates<br/>tion + = Slower screen updates<br/>memory j = File Systems</pre> |

Figure 4-46 The nmon performance monitoring pane
The tool can be downloaded from nmon for Linux or from Tools for Linux on Power - Service and productivity tools.

To start an SSH shell to interact with **nmon**, run the following command:

[root@is334kvm: ~]# nmon

The interactive Mode Keys in Alphabetical Order are as follows:

Key --- Toggles on off to control what is displayed --b = Black and white mode (or use -b command line option) = CPU Utilisation stats with bar graphs (CPU core threads) С С = CPU Utilisation as above but concise wide view (up to 192 CPUs) = Disk I/O Busy% & Graphs of Read and Write KB/s d = Disk I/O Numbers including Transfers, Average Block Size & Peaks D (type: 0 to reset) = User Defined Disk Groups q (assumes -g <file> when starting nmon) G = Change Disk stats (d) to just disks (assumes -g auto when starting nmon) = This help information h j = File Systems including Journal File Systems k = Kernel stats Run Queue, context-switch, fork, Load Average & Uptime = Long term Total CPU (over 75 snapshots) via bar graphs 1 L = Large and =Huge memory page stats m = Memory & Swap stats M = MHz for machines with variable frequency 1st=Threads 2nd=Cores 3=Graphs n = Network stats & errors (if no errors it disappears) = NFS - Network File System Ν 1st NFS V2 & V3, 2nd=NFS4-Client & 3rd=NFS4-Server = Disk I/O Map (one character per disk pixels showing how busy it is) 0 Particularly good if you have 100's of disks = PowerVM LPAR Stats from /proc/ppc64/lparcfg р = Ouit q = Resources: Machine type, name, cache details & r OS version & Distro + LPAR t = Top Processes: select the data & order 1=Basic, 3=Perf, 4=Size, 5=I/O=root only = Top Process with command line details u = CPU utilisation stats - all 10 Linux stats: U user, user nice, system, idle, iowait, irq, softirq, steal, guest, guest nice = Experimental Verbose mode - tries to make recommendations ۷ = Virtual Memory stats To start the **nmon** daemon to log long-term CPU utilization data collection, use the following command syntax:

For example,

```
[root@is334kvm: ~]# mkdir -p /tmp/nmon4html ; ~/nmon/nmon -f -T -s 20 -c 30 -m
/tmp/nmon4html
```

#### The nmonchart tool: Web page graphs from nmon data

After the nmon data collection is complete, the collected data can be converted into HTML files by using the **nmonchart** tool, as shown in Figure 4-47.

The command syntax is:

nmonchart <nmon-file> <output-file>.html

#### For example:

nmonchart is330kvm 180807 1018.nmon is330kvm 180807 1018.html

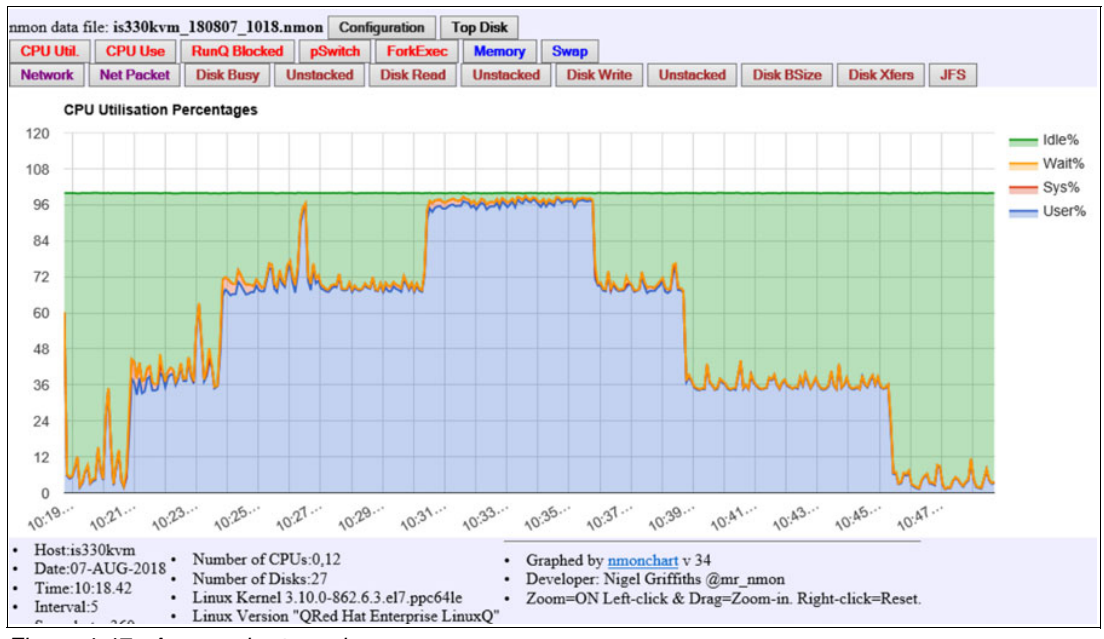

Figure 4-47 A nmonchart graph

#### 4.4.5 SAP monitoring

This section provides details about SAP monitoring.

#### Host OS and SAP monitoring enablement

The SAP monitoring software (**saposco1**), which is installed and running on each KVM guest along with the SAP solution stack, requires access to platform metrics data that is available only on the KVM host side. To establish a channel between the host and the guest sides that facilitate the data transfer of these matrixes, the Virtual Host Metrics Daemon (**vhostmd**) is used. The **vhostmd** daemon itself uses **libvirt** to collect the required host side metrics. For more information, see SAP Note 2097317.

#### Configuring SAP Monitoring by using vhostmd in RHV

Machine monitoring for SAP applications uses the **vhostmd vdsm** hook, which is provided to hosts by the vdsm-hook-vhostmd package. Red Hat Virtualization Hypervisor (RHVH) hosts include the vdsm-hook-vhostmd package by default. However, the vdsm-hook-vhostmd package must be installed on RHEL hosts.

For more information, see How to configure SAP Monitoring by using vhostmd in RHV?

#### Setup instructions

The following section describes how to set up the vdsm-hook-vhostmd package on the RHEL host, enable SAP monitoring for a VM, and verify the monitoring:

1. As root, install the vdsm-hook-vhostmd package on the RHEL host by running the following command:

# yum install vdsm-hook-vhostmd

- 1. Select Compute  $\rightarrow$  Virtual Machines.
- 2. Select VM.
- 3. Edit the VM by selecting **Custom Properties** and selecting **sap\_agent**, as shown in Figure 4-48.

| Edit Virtual Machine 📀 | Ju               |        |                              |   |
|------------------------|------------------|--------|------------------------------|---|
| General                | Cluster          |        | IBM DowerD                   |   |
| System                 |                  |        | Data Center: IBM_Power9      |   |
| Initial Run            | Template         |        | Blank   (0)                  |   |
| Console                | Operating System |        | Red Hat Enterprise Linux 7.x |   |
| Hart                   | Instance Type    | 63     | Custom                       |   |
| nost                   | Optimized for    |        | Server                       |   |
| High Availability      | sap_agent        | ~ true | v                            | + |
| Resource Allocation    |                  |        |                              |   |
| Boot Options           |                  |        |                              |   |
| Random Generator       |                  |        |                              |   |
| Custom Properties      | - S-             |        |                              |   |

Figure 4-48 Edit Virtual Machine window: Configuring Custom Properties

# **Related publications**

The publications that are listed in this section are considered suitable for a more detailed description of the topics that are covered in this paper.

## **IBM Redbooks**

The following IBM Redbooks publications provide more information about the topics in this document. Some publications that are referenced in this list might be available in softcopy only.

- ▶ IBM PowerKVM: Configuration and Use, SG24-8231
- ► IBM Power System E950: Technical Overview and Introduction, REDP-5509
- IBM Power System E980: Technical Overview and Introduction, REDP-5510
- ▶ IBM Power Systems H922 and H924 Technical Overview and Introduction, REDP-5498
- ► IBM Power System L922 Technical Overview and Introduction, REDP-5496
- IBM Power Systems LC921 and LC922: Technical Overview and Introduction, REDP-5495
- IBM Power Systems S922, S914, and S924 Technical Overview and Introduction, REDP-5497
- Live Partition Mobility Setup Checklist, TIPS1184

You can search for, view, download, or order these documents and other Redbooks, Redpapers, web docs, drafts, and additional materials, at the following website:

ibm.com/redbooks

## Online resources

These websites are also relevant as further information sources:

► The nmon home page

http://nmon.sourceforge.net

- OpenPOWER Abstraction Layer (OPAL) https://github.com/open-power
- Quick Start Guide for Installing Linux on Linux Cloud and Cluster (LC) servers https://www.ibm.com/support/knowledgecenter/linuxonibm/liaaa/ic-homepage.htm
- Red Hat Virtualization (RHV) https://bit.ly/2tckA8J

## **Help from IBM**

IBM Support and downloads **ibm.com**/support IBM Global Services **ibm.com**/services

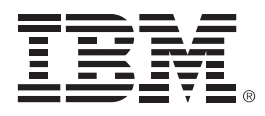

REDP-5579-00

ISBN 0738458503

Printed in U.S.A.

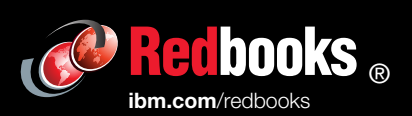

**Get connected** 

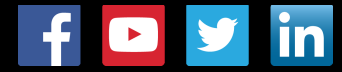